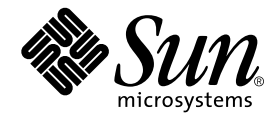

# Netra<sup>™</sup> T4 AC100/DC100 Installation and User's Guide

Sun Microsystems, Inc. 901 San Antonio Road Palo Alto, CA 94303-4900 U.S.A. 650-960-1300

Part No. 806-7334-11 August 2001, Revision A Copyright 2001 Sun Microsystems, Inc., 901 San Antonio Road, Palo Alto, CA 94303-4900 U.S.A. All rights reserved.

This product or document is distributed under licenses restricting its use, copying, distribution, and decompilation. No part of this product or document may be reproduced in any form by any means without prior written authorization of Sun and its licensors, if any. Third-party software, including font technology, is copyrighted and licensed from Sun suppliers.

Parts of the product may be derived from Berkeley BSD systems, licensed from the University of California. UNIX is a registered trademark in the U.S. and other countries, exclusively licensed through X/Open Company, Ltd.

Sun, Sun Microsystems, the Sun logo, AnswerBook2, docs.sun.com, Netra, Netra ft, and Solaris are trademarks, registered trademarks, or service marks of Sun Microsystems, Inc. in the U.S. and other countries. All SPARC trademarks are used under license and are trademarks or registered trademarks of SPARC International, Inc. in the U.S. and other countries. Products bearing SPARC trademarks are based upon an architecture developed by Sun Microsystems, Inc.

The OPEN LOOK and Sun<sup>™</sup> Graphical User Interface was developed by Sun Microsystems, Inc. for its users and licensees. Sun acknowledges the pioneering efforts of Xerox in researching and developing the concept of visual or graphical user interfaces for the computer industry. Sun holds a non-exclusive license from Xerox to the Xerox Graphical User Interface, which license also covers Sun's licensees who implement OPEN LOOK GUIs and otherwise comply with Sun's written license agreements.

Federal Acquisitions: Commercial Software—Government Users Subject to Standard License Terms and Conditions.

DOCUMENTATION IS PROVIDED "AS IS" AND ALL EXPRESS OR IMPLIED CONDITIONS, REPRESENTATIONS AND WARRANTIES, INCLUDING ANY IMPLIED WARRANTY OF MERCHANTABILITY, FITNESS FOR A PARTICULAR PURPOSE OR NON-INFRINGEMENT, ARE DISCLAIMED, EXCEPT TO THE EXTENT THAT SUCH DISCLAIMERS ARE HELD TO BE LEGALLY INVALID.

Copyright 2001 Sun Microsystems, Inc., 901 San Antonio Road, Palo Alto, CA 94303-4900 Etats-Unis. Tous droits réservés.

Ce produit ou document est distribué avec des licences qui en restreignent l'utilisation, la copie, la distribution, et la décompilation. Aucune partie de ce produit ou document ne peut être reproduite sous aucune forme, par quelque moyen que ce soit, sans l'autorisation préalable et écrite de Sun et de ses bailleurs de licence, s'il y en a. Le logiciel détenu par des tiers, et qui comprend la technologie relative aux polices de caractères, est protégé par un copyright et licencié par des fournisseurs de Sun.

Des parties de ce produit pourront être dérivées des systèmes Berkeley BSD licenciés par l'Université de Californie. UNIX est une marque déposée aux Etats-Unis et dans d'autres pays et licenciée exclusivement par X/Open Company, Ltd.

Sun, Sun Microsystems, le logo Sun, AnswerBook2, docs.sun.com, Netra, Netra ft, et Solaris sont des marques de fabrique ou des marques déposées, ou marques de service, de Sun Microsystems, Inc. aux Etats-Unis et dans d'autres pays. Toutes les marques SPARC sont utilisées sous licence et sont des marques de fabrique ou des marques déposées de SPARC International, Inc. aux Etats-Unis et dans d'autres pays. Les produits portant les marques SPARC sont basés sur une architecture développée par Sun Microsystems, Inc.

L'interface d'utilisation graphique OPEN LOOK et Sun™ a été développée par Sun Microsystems, Inc. pour ses utilisateurs et licenciés. Sun reconnaît les efforts de pionniers de Xerox pour la recherche et le développement du concept des interfaces d'utilisation visuelle ou graphique pour l'industrie de l'informatique. Sun détient une licence non exclusive de Xerox sur l'interface d'utilisation graphique Xerox, cette licence couvrant également les licenciés de Sun qui mettent en place l'interface d'utilisation graphique OPEN LOOK et qui en outre se conforment aux licences écrites de Sun.

LA DOCUMENTATION EST FOURNIE "EN L'ETAT" ET TOUTES AUTRES CONDITIONS, DECLARATIONS ET GARANTIES EXPRESSES OU TACITES SONT FORMELLEMENT EXCLUES, DANS LA MESURE AUTORISEE PAR LA LOI APPLICABLE, Y COMPRIS NOTAMMENT TOUTE GARANTIE IMPLICITE RELATIVE A LA QUALITE MARCHANDE, A L'APTITUDE A UNE UTILISATION PARTICULIERE OU A L'ABSENCE DE CONTREFAÇON.

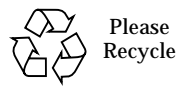

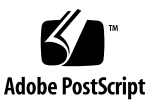

## Contents

### Part I. Installation

| 1. | Introducing the Netra T4 Server 3       |
|----|-----------------------------------------|
|    | System Features 3                       |
|    | System Unit Components 6                |
| 2. | Site Requirements 7                     |
|    | Before Installing the Netra T4 Server 7 |
|    | Environmental Considerations 8          |
|    | Dimensions 8                            |
|    | Forced Air Cooling Requirements 10      |
|    | Mechanical Considerations 12            |
|    | Mounting Flanges 12                     |
|    | Removing the Shipping Plates 13         |
| 3. | Installing the Electrical Supply 15     |
|    | AC Power Supply 15                      |
|    | Connector 15                            |
|    | AC Input 16                             |
|    | Source Site Requirements 16             |

Chassis Enclosure Grounding 17

DC Output 18 DC Power Supply 19 Connector 19 DC Input 19 Connection Materials 21 DC Output 23 Power and Grounding Connections 23 System Switch 30 Powering On the System 30 Netra T4 AC100 System 30 Netra T4 DC100 System 30 Powering Off the System 32 Netra T4 AC100 System 32 Netra T4 DC100 System 33 External I/O Connectors 35 Parallel Connector 36 Serial Connectors 38 SCSI Connector 39 SCSI Implementation 40

•

SCSI Cabling and Configuration 41

Ethernet Connector 42

FC-AL Connector 43

USB Connectors 44

Alarms Ports 44

4.

System Configuration Card Reader 45

### 5. Software Installation 47

CD-ROM Installation 47

Outline Procedure for Installing Update 4/01 or Update 7/01 48 Installing Update 4/01 and Update 7/01 49 JumpStart Installation 64 Preparing an Installation Image 64 Example 66

#### Part II. User's Guide

6. LED Indicators 75

System LEDs 75
LOMlite 2 LEDs 78
PSU LEDs 80
Netra T4 AC100 System 80
Netra T4 DC100 System 82

7. System Start-Up and Operation 83

Starting the System 83 System Prompts 84

#### 8. System Shut-Down 85

Powering Down the System 85 Shut Down Procedures 86 Power Down Procedures 86

#### 9. OpenBoot PROM 87

System Configuration Card 87 OBP Configuration Parameters 88 Running Diagnostics 90

LOMlite2 Lights Out Management 91
 Introducing Lights Out Management 91

LOM Console Port 92

Powering On or Resetting the Server From the LOMlite2 Shell 93 Powering the Server On or Down to Standby Mode 93 Displaying the lom> Prompt 94 Exiting From the lom> Prompt 94 **Resetting the Server** 95 Displaying the ok or kadb Prompt 95 Controlling the Server's Boot Behavior 95 Monitoring the Server From the LOMlite2 Shell 97 Checking the Current Status of All Components 97 LOMlite2 Event Log 98 Checking That a Component Has Been Fixed 101 Setting Up LOMlite2 Privileges for Named Users 102 Permissions Available for LOMlite2 Users 102 Creating a LOMlite2 User Account 103 Specifying the Password for a LOMlite2 User Account 103 Viewing Details of a LOMlite2 User Account 104 Changing Your Own User Password 104 Deleting a LOMlite2 User Account 104 Specifying Permissions for a Named User 105 Quitting a LOMlite2 Named User Session 106 Configuring the LOMlite2 Device 106 Turning the Fault LED on 106 Turning the Fault LED off 107 Setting the alarmon Software Flag 107 Setting the alarmoff Software Flag 107 Stopping LOMlite2 Sending Event Reports to the LOM Console Port 107 Separating LOMlite2 From the Console on the LOM Console Port 108 Dedicating the LOM console to LOMlite2 109 Sharing the LOM Console Port Between LOMlite2 and the Console 109 Viewing the syslogd File 110 The LOMlite2 Shell Command List 111

#### 11. Operating LOMlite from Solaris 113

Monitoring the System From Solaris 113 Viewing Online LOMlite2 Documentation 114 Checking the Power Supply Unit (lom -p) 114 Checking the Fans (lom -f) 114 Checking the Internal Circuit Breakers (lom -v) 115 Checking the Internal Temperature (lom -t) 115 Checking the Status of the Fault LED and Alarms (lom -1) 116 Changing the LOMlite2 Device's Watchdog Configuration (lom -w) 116 Viewing the LOMlite 2 Configuration (lom -c) 117 Viewing All Component Status Data and the LOMlite2 Configuration Data (lom -a) 117 Viewing the Event Log (lom -e) 118 Configuring the LOMlite2 to Restart the Server Automatically After a Lockup 119 Configuring the LOMlite2 Watchdog to Restart the System After a Lockup 119 Enabling the LOMlite2 Watchdog Process From Your Own Script or Command (lom -W on) 120 Setting the Hardware Reset Option From a Script or Command (lom -R on) 121 Other LOM Tasks Performed From Solaris 121 Turning Alarms On and Off (lom -A) 122 Turning the Fault LED On and Off (lom -F) 122

Changing the lom> Prompt Escape Sequence (lom -x) 122
Stopping LOMlite2 from Sending Reports to the Lom Console Port (lom -E off) 123
Removing Driver Protection From the LOMlite2 Driver (lom -U) 124
Making the LOMlite2 Interface Backward Compatible (lom -B) 124
Upgrading the LOMlite2 Firmware (lom -G filename) 125

#### 12. Accessing the System 127

Tools 127

Accessibility 128

Antistatic Precautions 128

Attaching the Antistatic Wrist Strap 129

Front Fascia 131

Removing the Front Fascia 132

Fitting the Front Fascia 132

Air Filter 133

Removing and Fitting the Mesh Screen 133

Replacing the Filter 134

#### 13. Removing Disk Drives 135

Overview 135

Hot Swapping a Disk Drive 137

Preparation 137

Removing a Disk Drive 138

Installing a Disk Drive 139

Changing a Disk Drive (Non Hot Swap) 140

Preparation 140

Removing an Unmirrored Root Disk 140

#### Installing an Unmirrored Root Disk 141

- A. Illustrated Parts List 143
- B. Memory Configuration 149
- C. Connecting to the Netra T4 Server 151 Connecting to the LOM Serial Port 151 Connecting to the Serial Ports 152 POST Output 153

Glossary 155

### **Figures**

- FIGURE 2-1 Netra T4 System Dimensions and Mounting Options (dimensions in mm) 9
- FIGURE 2-2 Netra T4 System Airflow 10
- FIGURE 2-3 Netra T4 System Airflow (Open Frame) 11
- FIGURE 2-4 Netra T4 System Airflow (Closed Frame) 11
- FIGURE 2-5 Shipping Plates 13
- FIGURE 3-1 Netra T4 AC100 System Grounding Points 18
- FIGURE 3-2 Netra T4 DC100 System Grounding Points 21
- FIGURE 3-3 DC Input Connector 23
- FIGURE 3-4 Strain Relief Housings 24
- FIGURE 3-5 Cage Clamp Operating Lever 24
- FIGURE 3-6 Power Connector on the DC Power Supply 24
- FIGURE 3-7 Stripping the Insulation From the Wire 25
- FIGURE 3-8 Opening the DC Connector Cage Clamp Using the Cage Clamp Operating Lever 26
- FIGURE 3-9 Assembling the DC Input Power Cable 26
- FIGURE 3-10 Inserting the Bottom Portion of the Strain Relief Housing 27
- FIGURE 3-11 Routing the Wires Out of the Bottom Portion of the Strain Relief Housing 28
- FIGURE 3-12 Securing the Wires to the Strain Relief Housing 28
- FIGURE 3-13 Assembling the Strain Relief Housing 29
- FIGURE 3-14 Connecting the DC Power Cable to the Netra DC Power Supply 29

- FIGURE 3-15 System Power-On (Front Panel, AC100 System Shown) 31
- FIGURE 3-16 System Power-off (Front Panel, DC100 System Shown) 33
- FIGURE 4-1 Rear Panel Connectors (AC100 Shown) 36
- FIGURE 4-2 DB-25 Parallel Connector 36
- FIGURE 4-3 DB-25 Serial Connectors 38
- FIGURE 4-4 68-Pin SCSI Connector 39
- FIGURE 4-5 Connecting External Mass Storage Devices 42
- FIGURE 4-6 RJ45 TPE Socket 42
- FIGURE 4-7 FC-AL Connector 43
- FIGURE 4-8 USB Connector 44
- FIGURE 4-9 DB-15 (Male) Alarms Service Port Connector 44
- FIGURE 4-10 RJ45 Lights Out Management Serial Connector 45
- FIGURE 6-1 Front Panel System LEDs 76
- FIGURE 6-2 LOMLite2 Status LEDs 79
- FIGURE 6-3 PSU Status LEDs (Netra T4 AC100 System) 81
- FIGURE 6-4 PSU Status LEDs (Netra T4 DC100 System) 82
- FIGURE 7-1 System Prompt Flow Diagram 84
- FIGURE 10-1 The Location of the Lights Out Management Device 92
- FIGURE 12-1 Attaching the Antistatic Wrist Strap to the Rear of the Chassis 129
- FIGURE 12-2 Attaching the Antistatic Wrist Strap to the Front of the Chassis 130
- FIGURE 12-3 Front Fascia and Filter 131
- FIGURE 13-1 FC-AL Disk Drives 136
- FIGURE A-1 Exploded View of the Netra T4 System Unit 144

### **Tables**

- TABLE 3-1 AC Power Supply Input Requirements 16
- TABLE 3-2 DC Output Ratings (AC PSU) 19
- TABLE 3-3 DC Power Supply Input Requirements 19
- TABLE 3-4 DC Output Ratings (DC PSU) 23
- TABLE 4-1 Parallel Connector Pinout 36
- TABLE 4-2 Serial Connector Pinout, RS423/RS232 38
- TABLE 4-3 68-Pin SCSI Connector Pinout 39
- TABLE 4-4 Determining SCSI Bus Length 41
- TABLE 4-5 TPE Connector Pinout 42
- TABLE 4-6 TPE STP-5 Cable Lengths 43
- TABLE 4-7 FC-AL Connector Pinout 43
- TABLE 4-8 USB Connector Pinout 44
- TABLE 4-9 Alarms Service Port Connector Pinout 44
- TABLE 4-10 Lights Out Management Serial Connector Pinout 45
- TABLE 6-1 Front Panel System LED Functions 77
- TABLE 6-2 LOMIIte2 Status LED Functions 78
- TABLE 6-3 PSU Status LED Functions (Netra T4 AC100 System) 80
- TABLE 6-4 PSU Status LED Functions (Netra T4 DC100 System) 82
- TABLE 8-1 Operating Environment Shut Down Procedures 86

- TABLE 8-2 System Power Down Procedures 86
- TABLE 9-1 OBP Configuration Parameters 88
- TABLE 10-1 Boot Modes 96
- TABLE 10-2 LOMIite2 Severity Levels 100
- TABLE 10-3 LOM Commands 111
- TABLE A-1 Netra T4 Field-Replaceable Units 145
- TABLE A-2 Netra T4 Optional Components 146
- TABLE B-1 Valid Memory Configurations 150
- TABLE C-1 LOM Serial Port Adaptor Pinouts 151
- TABLE C-2 Netra T4 Serial Port Crossover Adaptor Pinouts 152

# **Code Samples**

| CODE EXAMPLE 10-1 | Sample Output from the environment Command 97                  |     |
|-------------------|----------------------------------------------------------------|-----|
| CODE EXAMPLE 10-2 | Sample LOMlite2 Event Log (Oldest Event Reported First) 99     |     |
| CODE EXAMPLE 11-1 | Sample LOMlite2 Device Event Log (Oldest Event Reported First) | 118 |

### Preface

This guide supports the Netra T4 AC100/DC100 server.

The guide comprises two parts:

- Part I, *Installation*, describes the installation of the Netra T4 server and is intended to be read by installation engineers, software support engineers and service personnel.
- Part II, User Guide, provides information about the system administration and software operation of the Netra T4 server and is intended for system users and administrators.

### How This Book Is Organized

Chapter 1 provides an overview of the key features of the Netra T4 server.

**Chapter 2** covers the environmental and site requirements.

Chapter 3 describes the electrical supply requirements.

Chapter 4 describes the external I/O connectors.

**Chapter 5** describes how to install the Solaris, LOMlite2 and SunVTS software from CD-ROM, and outlines the process for setting up a JumpStart installation.

**Chapter 6** explains the information provided by the system, PSU and LOMlite2 LEDs.

Chapter 7 describes the start-up and boot processes.

**Chapter 8** describes how to shutdown the operating environment and power down the system.

**Chapter 9** lists OpenBoot PROM parameters supported by your Netra T4 server and describes their function.

**Chapter 10** describes how to interface with your Netra T4 server using the LOMlite2 facility.

**Chapter 11** describes how to use the LOMlite2 commands available in Solaris to monitor and manage your Netra T4 server.

Chapter 12 describes how to perform user service procedures safely.

Chapter 13 describes how to remove and install a hard disk drive.

Appendix A provides an illustrated list of replaceable parts and components.

Appendix B provides information about memory configuration.

**Appendix C** explains how to connect other equipment to the I/O connectors on your Netra T4 server.

## Using UNIX Commands

This document might not contain information on basic UNIX<sup>®</sup> commands and procedures such as shutting down the system, booting the system, and configuring devices.

See one or more of the following for this information:

- Solaris Handbook for Sun Peripherals
- AnswerBook2<sup>™</sup> online documentation for the Solaris<sup>™</sup> operating environment
- Other software documentation that you received with your system

# **Typographic Conventions**

| Typeface  | Meaning                                                                        | Examples                                                                                                    |
|-----------|--------------------------------------------------------------------------------|----------------------------------------------------------------------------------------------------|
| AaBbCc123 | The names of commands, files,<br>and directories; on-screen<br>computer output | Edit your.login file.<br>Use 1s -a to list all files.<br>% You have mail.                                                        |
| AaBbCc123 | What you type, when<br>contrasted with on-screen<br>computer output            | % <b>su</b><br>Password:                                                                                                    |
| AaBbCc123 | Book titles, new words or terms, words to be emphasized                        | Read Chapter 6 in the <i>User's Guide.</i><br>These are called <i>class</i> options.<br>You <i>must</i> be superuser to do this. |
|           | Command-line variable; replace with a real name or value                       | To delete a file, type rm <i>filename</i> .                                                                                      |

# Shell and System Prompts

| Shell                                 | Prompt        |
|---------------------------------------|---------------|
| C shell                               | machine_name% |
| C shell superuser                     | machine_name# |
| Bourne shell and Korn shell           | \$            |
| Bourne shell and Korn shell superuser | #             |
| LOMlite2 prompt                       | lom>          |
| OpenBoot PROM prompt                  | ok            |

### **Related Documentation**

| Application                 | Title                                                           | Part Number                |
|-----------------------------|-----------------------------------------------------------------|----------------------------|
| Compliance and Safety       | Netra T4 AC100/DC100 Compliance and Safety<br>Manual            | 816-7334-11                |
| Service<br>System Reference | Netra T4 AC100/DC100 Service and System<br>Reference Manual     | 816-7336-11                |
| OpenBoot PROM               | OpenBoot 3.x Command Reference<br>OpenBoot PROM Quick Reference | 806-1377-10<br>806-2908-10 |

### **Accessing Sun Documentation Online**

A broad selection of Sun system documentation is located at:

http://www.sun.com/products-n-solutions/hardware/docs

A complete set of Solaris documentation and many other titles are located at:

http://docs.sun.com

### **Ordering Sun Documentation**

Fatbrain.com, an Internet professional bookstore, stocks select product documentation from Sun Microsystems, Inc.

For a list of documents and how to order them, visit the Sun Documentation Center on Fatbrain.com at:

http://www.fatbrain.com/documentation/sun

# Sun Welcomes Your Comments

Sun is interested in improving its documentation and welcomes your comments and suggestions. You can email your comments to Sun at:

docfeedback@sun.com

Please include the part number (806-7334-11) of your document in the subject line of your email.

# I Installation

## Introducing the Netra T4 Server

This chapter lists the main features of the Netra<sup>™</sup> T4 AC100/DC100 server.

The Netra T4 server is a single or dual processor device that uses the UltraSPARC<sup>™</sup> III processor and features:

- High performance processors
- High performance disk, system, memory and I/O subsystems
- High performance peripheral component interconnect (PCI) I/O
- Rack mounting options
- Front-to-back cooling
- AC and DC power supply options
- Alarms functionality for remote management
- System configuration card
- Hot swap disk drives
- Visual diagnostics
- Environmental monitoring

### **System Features**

System unit components are housed in a 4RU rack-mounting enclosure designed to NEBS Level 3 standards. Overall chassis dimension (width x depth x height) are 445.2 mm x 508.1 mm x 176.6 mm (17.52 in. x 20.00 in. x 6.95 in.). Flange mounting kits are available for installing the system in 19-inch, 23-inch, 24-inch and 600-mm racks (see FIGURE 2-1). A slide adaptor kit is also available.

System unit electronics are contained on a single printed circuit board (motherboard). The motherboard contains the CPU modules, memory, system control application-specific integrated circuits (ASICs) and I/O ASICs.

A fully-configured system weighs approximately 27.3kg (60lb).

#### **Operating Environment**

■ Solaris 8 Update 04/01 and Update 07/01

#### Power

■ Rack mounting enclosure with one single-feed 100–240 VAC power supply unit (AC100) or one twin-feed -48 VDC / -60 VDC power supply unit (DC100)

#### Processors

■ Support for up to two 750MHz UltraSPARC III processor modules, each with 8MByte Ecache

#### Memory

 Support for up to eight 128MByte-, 256Mbyte-, 512MByte- or 1GByte Next Generation Dual Inline Memory Module (NG-DIMMS) installed in two groups of four providing from 512MByte to 8GByte of memory

#### Ю

- Four PCI 2.1-compliant slots:
  - one  $\log^1 \frac{64}{32}$ -bit,  $\frac{66}{33}$ MHz
  - two  $\log^1 64/32$ -bit, 33MHz
  - one short<sup>2</sup> 64/32-bit, 33MHz
- One 10/100BaseT Ethernet connection
- One Ultra SCSI connection
- Four USB connections (two twin series A ports) @ 12Mb/s
- One external FC-AL connection
- Two internal FC-AL connections for hard disks
- Two RS232/RS423 serial ports
- One parallel port
- One DB-15 LOMlite2 alarms relay port
- One RJ45 LOMlite2 alarms serial port

### System Configuration

■ I2C system configuration card reader (SCCR)

<sup>1.</sup> Up to 312 mm long

 $<sup>2.\</sup> Up \ to \ 174.6 \ mm \ long$ 

#### Storage

- Up to two FC-AL 1-inch hot swap hard disks (36GByte)
- External hardware RAID support through PCI
- Software RAID support Sun Logical Volume Manager (SLVM)
- Up to two removable media drives (DVD-ROM and DDS-4 DAT)

### Reliability, Availability and Serviceability

- LOMLite2 automatic system restart
- Remote diagnosis via Solaris and LOMLite2
- Hot swap disks
- Diagnostic LEDs
- Environmental monitoring
- Field Replaceable Unit (FRU) ID support

#### Documentation

- Installation and User's Guide (this document)
- Service and System Reference Manual
- Compliance and Safety Manual
- Release Notes

#### Software Support

- Lights Out Management 2.0 (LOMlite2)
- SLVM (Sun Logical Volume Manager)
- SunVTS<sup>TM</sup> 4.4 (Sun Validation Test Suite)
- SunMC (Sun Management Center)
- SNMP (Sun Netra SNMP Management Agent)
- SunCluster
- SRS/SunUP<sup>TM</sup> ready

### PCI Card Support

The Netra T4 server supports the following PCI cards:

- SunSwift
- Fast Ethernet
- Quad Fast Ethernet (QFE)
- High Speed Serial Interface (HSI)
- Serial Asynchronous Interface (SAI)
- ATM-155
- Dual Differential SCSI
- Gigabit Ethernet
- FC-AL
- FC-AL and Gigabit Ethernet combination
- SSL Crypto Accelerator

### System Unit Components

The system unit components are listed by part number in Appendix A.

**Note** – The part numbers listed in Appendix A were correct when this manual was published but they are subject to change without notice. The numerical references in FIGURE A-1 correlate to the references listed in TABLE A-1 and TABLE A-2. Before you order a replacement part, refer to your authorized Sun sales representative or service provider to confirm the part number.

### Site Requirements

This section provides information you should consider when choosing a location for your Netra T4 system.

The chapter contains the following sections:

- "Before Installing the Netra T4 Server" on page 7
- "Environmental Considerations" on page 8
- "Mechanical Considerations" on page 12

### Before Installing the Netra T4 Server

The Netra T4 server is available with either an AC or DC power supply unit.

When locating a site for your system, confirm that the correct AC mains power or DC power can be provided. Refer to Chapter 3 for further information.

# **Environmental Considerations**

The system should be installed in an environment within the following specific parameter ranges:

- Ambient temperature
  - operating: 5° to 45°C<sup>1</sup>
  - storage: -40° to 70°C
- Relative humidity
  - operating: 5 to 85% non-condensing<sup>2</sup>
  - storage: 10 to 95% non-condensing
- Elevation
  - operating: 0 to +3000 m
  - storage: 0 to +12000 m

### Dimensions

- Height: 176.6mm (6.95 in.) 4U NOM
- Width: 445.2 mm (17.52 in.)
- Depth: 508.1 mm (20.00 in.)
- Weight: maximum 27.3kg (60lb)

These dimensions are for the product in its normal 19-inch configuration, but without slide handles fitted; other rack sizes require the use of central rack-mount flange adaptors. The overall width of these flanges varies according to the rack size as shown in FIGURE 2-1.

<sup>1.</sup> Error-free operation of the removable media devices is from  $0^{\circ}$  to  $40^{\circ}$ C.

<sup>2.</sup> Subject to a maximum absolute humidity of 0.024kg of water per kg of dry air.

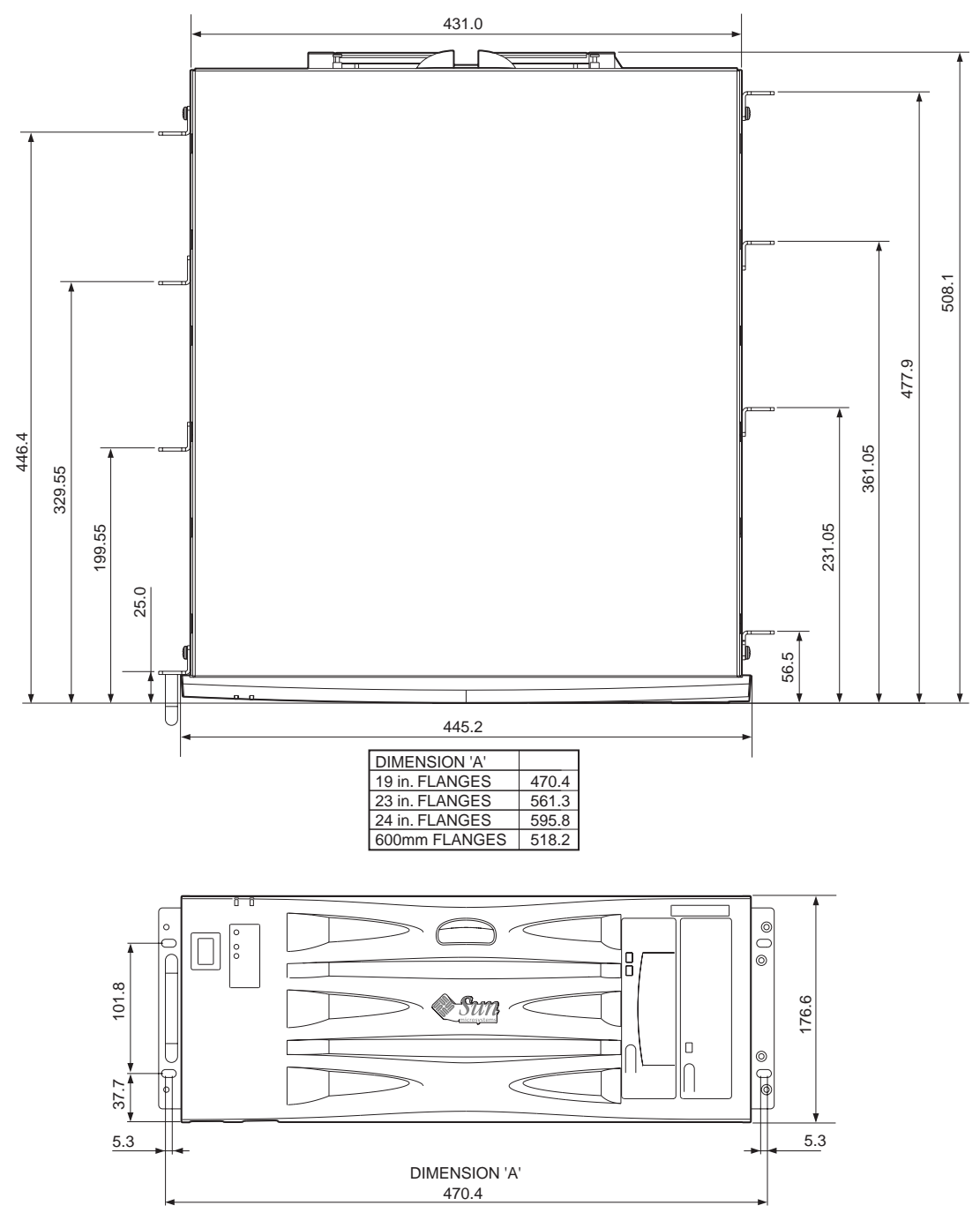

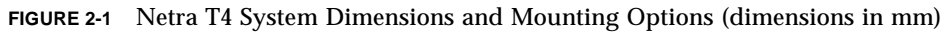

### Forced Air Cooling Requirements

- 1. Ensure that the airflow through the host equipment frame is adequate. The basic cooling airflow requirement for the Netra T4 system is an installed volumetric airflow rate of 100 cfm per server.
- 2. Air is drawn through the front of the Netra T4 enclosure and expelled from the rear of the enclosure. The host equipment rack should present as few obstructions to the airflow as possible near the front and rear of the Netra T4 system. The minimum frame ventilation requirement is 250 cm<sup>2</sup> free area at both the front and rear face for each installed Netra T4 system.

Unrestricted access to external air is required at the front face. Exhaust airflow from the rear of the Netra T4 system can be directed from the rear of the frame in an open system or through the top of the frame in a closed system (see FIGURE 2-4).

3. If you have fitted the optional air filter, inspect it regularly and replace it, if necessary, to maintain adequate airflow. Air filters are available in packs of ten (part no. X7216A).

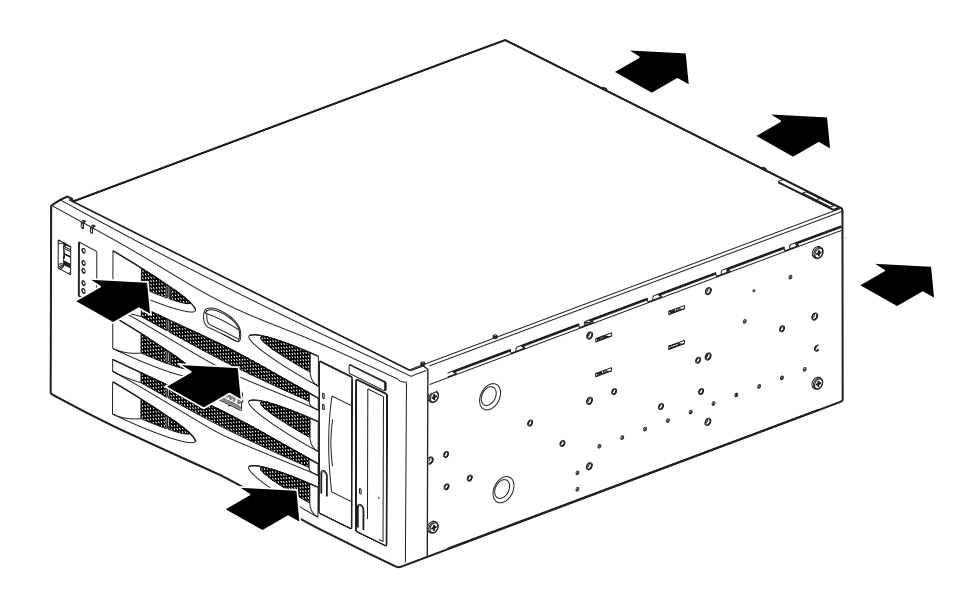

FIGURE 2-2 Netra T4 System Airflow

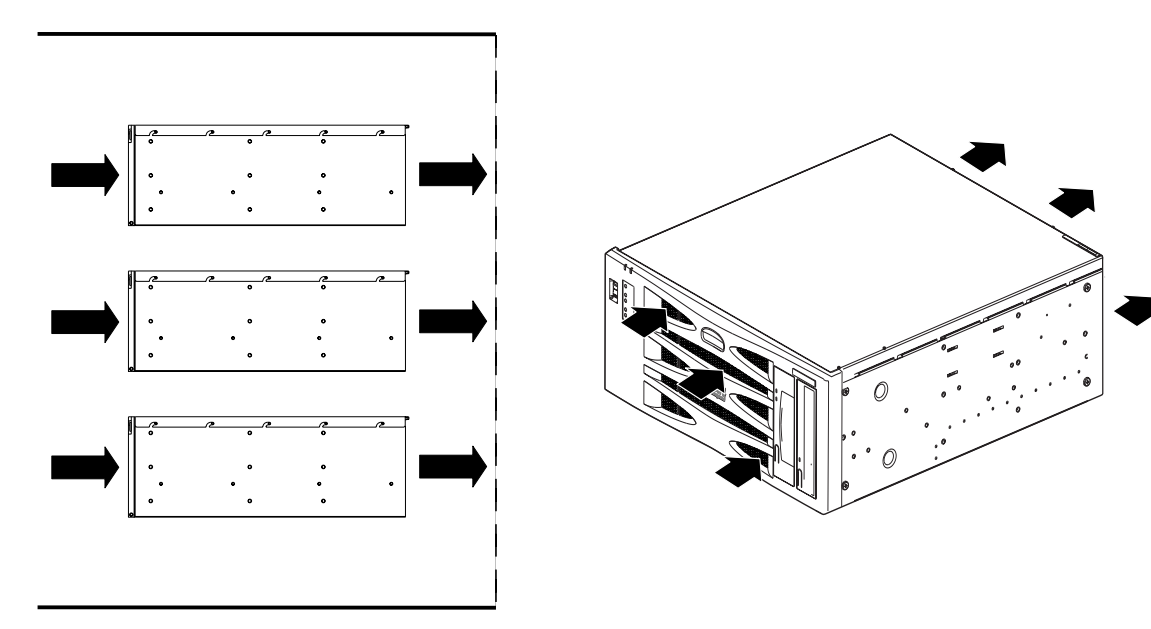

FIGURE 2-3 Netra T4 System Airflow (Open Frame)

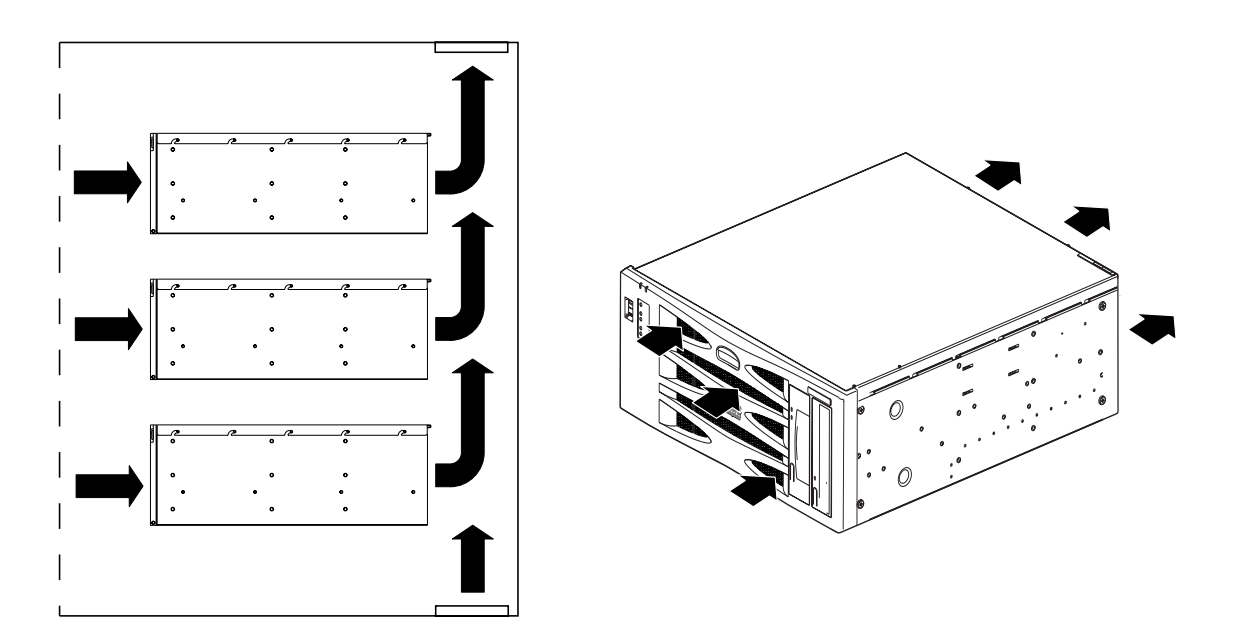

FIGURE 2-4 Netra T4 System Airflow (Closed Frame)

## **Mechanical Considerations**

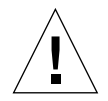

**Caution** – The Netra T4 system must be installed only by suitably-trained service personnel. When fully configured with hardware, the system can weigh up to 27.3kg (60lb). At least two persons are required to install a fully-configured unit.

### **Mounting Flanges**

The Netra T4 chassis has been designed for a wide variety of mounting options and rack sizes. A choice of mounting flanges to suit 19-inch, 23-inch, 24-inch or 600-mm nominal frame widths, and a slide adaptor kit can be ordered as required:

- Optional component X7099A (19-inch slide adaptor kit)
- Optional component X6902A (23-inch configuration)
- Optional component X6903A (24-inch configuration)
- Optional component X6904A (600mm configuration)

Mounting flanges for a 19-inch frame are supplied with the system.

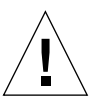

**Caution** – The instructions in the following paragraphs are for use only by suitably-trained installation engineers.

Select the mounting position most suitable for the rack type and seismic environment (see caution below). Four fixing locations are provided on a Netra T4 system; one at the front, two in the centre and one at the rear.

Fit the mounting flanges in the selected position using the six M5 countersunk screws provided with the mounting kit and a Phillips No. 1 screwdriver. The handles, also supplied in the kit, can be fitted to the mounting flanges before or after you attach the flanges to the system.

To mount the slides, all eight (four per side) M4 screws must be fitted. The recommended tightening torque for the M4 recess head screws is 1.7Nm (1.25lbf-ft).

Secure the system within the rack frame using screws suitable for the equipment frame. Their size depends on the frame requirements, but they must be at least M5 (10/32). All screws must be fitted; there are positions provided for eight screws (four per side) in total. The recommended torque value for the M5 recess head screws is 4.0 Nm (3.0lbf-ft).

Detailed instructions for fitting the flanges and sliding rails are provided in the *Adjustable Rackmount Installation Guide* provided with your system.

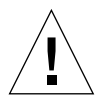

**Caution** – For installations located in earthquake risk zones, use at least two hard mounting locations (four flanges). The rack must be bolted to the floor.

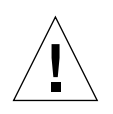

**Caution** – Where systems are installed in racks that are not bolted to the floor, deploy any rack stabilization provided before installing the system.

### **Removing the Shipping Plates**

Remove the two M5 screws securing each plate to the system.

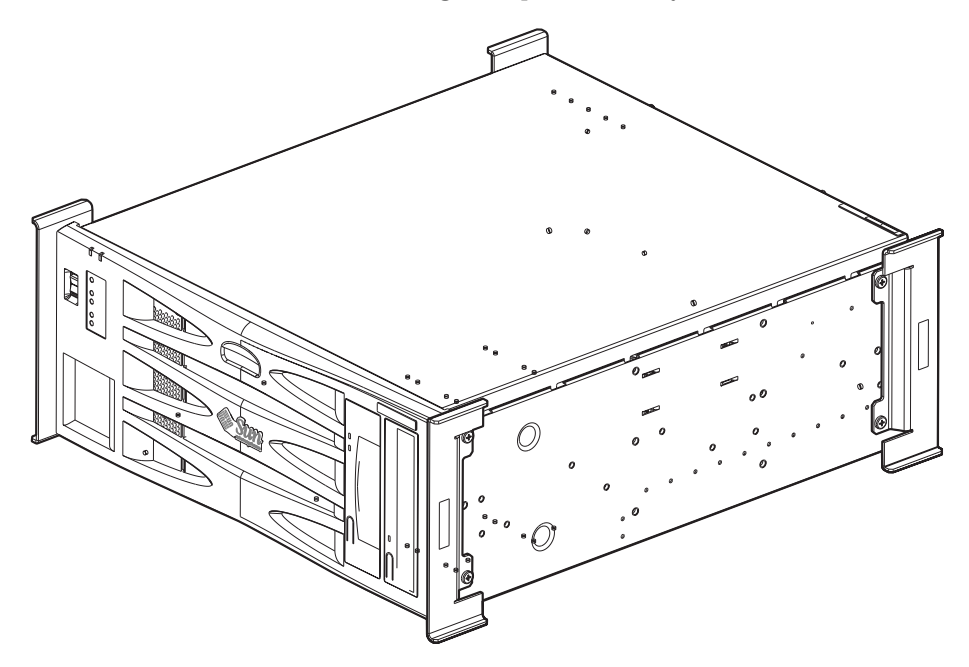

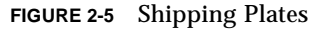

**Note** – Please retain the plates and system packaging for future use.
# Installing the Electrical Supply

This chapter provides information about the electrical supply installation and the operating characteristics of the AC and DC power supply units.

The chapter contains the following sections:

- "AC Power Supply" on page 15
- "DC Power Supply" on page 19
- "System Switch" on page 30
- "Powering On the System" on page 30
- "Powering Off the System" on page 32

# **AC Power Supply**

### Connector

The Netra T4 AC100 server has an IEC 60320 appliance coupler for connection to mains power.

The AC power cord is the primary means of disconnection for the AC100 system.

### AC Input

### **Operating Voltage and Frequency**

 TABLE 3-1
 AC Power Supply Input Requirements

|           | Minimum            | Maximum             |
|-----------|--------------------|---------------------|
| Voltage   | 90V <sub>rms</sub> | 264V <sub>rms</sub> |
| Frequency | 47Hz               | 63Hz                |

#### Current

#### Inrush

The maximum inrush current is  $25 A_{peak}$  upon start up or restart after power has been removed for 60s or longer. Circuit breakers must not be tripped by an inrush current of 25A lasting 200ms.

#### Operating

The maximum normal input line current is less than  $7.2 \, A_{rms}$  at 100 VAC under standard test conditions.

#### Power Off Mode

The maximum input power of the system in power off or remote off state is less than 30 VA.

### Source Site Requirements

The site requirements for the AC power source are as follows:

- Overcurrent protection devices must be provided as part of each host equipment rack.
- Circuit breakers must be located between the AC source and the Netra T4 system.
- Circuit breakers must not trip when presented with an inrush current of 25A lasting 200 ms.

**Note** – Overcurrent devices must meet applicable national and local electrical safety codes and be approved for the intended application.

#### **Disconnection and Isolation**

The disconnect devices for servicing are defined as:

- The appliance inlet on the rear of the system
- The circuit breakers in the rack in which the system is mounted
- The mains plug

Ensure that these remain accessible after installation.

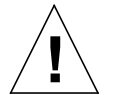

**Caution** – External filtering and/or surge suppression devices may be required on the power feeds where branch circuit electromagnetic characteristics are unknown.

#### **Overcurrent Protection**

The AC outlet socket should be protected by a 15A double-pole double-throw circuit breaker.

### **Chassis Enclosure Grounding**

The requirements are:

One Thomas & Betts two-hole lug (part number: 54204-UB) suitable for 8AWG conductor or UL/CSA approved equivalent having 5/8-inch pitch (torque value: 3.5Nm maximum)

Two M5 studs and cupwasher nuts are supplied on the rear of the chassis for connection.

- A Thomas & Betts crimping tool (part number: TBM 5-S), or approved equivalent to secure the lug on to the cable
- An earthing bus bar that is near the equipment and easily accessible.

The safety earth path is established by the connection of the grounding conductor within the AC power cord to a *reliably* earthed socket outlet located near the equipment.

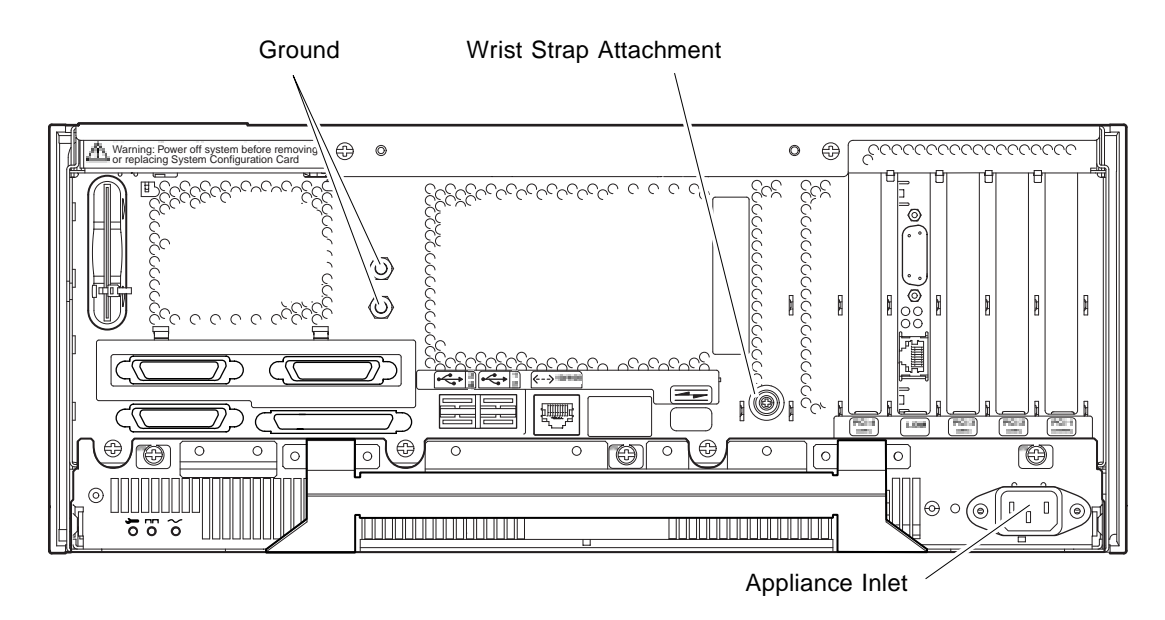

FIGURE 3-1 Netra T4 AC100 System Grounding Points

**Caution** – Wear an antistatic wrist strap and use an ESD-protected mat when handling components. When servicing or removing system unit components, use an antistatic wrist strap with a 10mm press stud connection and attach the antistatic wrist strap to the press stud at the rear or front of the chassis before removing the top access cover.

<u>Å</u>

**Caution** – Do not open the top access cover until you have powered down the system and removed the power cable.

# DC Output

The maximum continuous output power rating is 500W for single or dual input supply. The maximum continuous rating per output is shown in TABLE 3-2.

| Output | Voltage (V) | Current (A) | Regulation Band (V) |
|--------|-------------|-------------|---------------------|
| 1      | 3.3         | 38          | 3.23 to 3.43        |
| 2      | 5.0         | 48          | 4.85 to 5.25        |
| 3      | 12          | 10          | 11.40 to 12.60      |
| 4      | -12         | 0.5         | 12.60 to -11.65     |
| 5      | 5.0         | 1.25        | 4.75 to 5.25        |

TABLE 3-2DC Output Ratings (AC PSU)

# **DC Power Supply**

### Connector

The Netra T4 DC100 system has two 3-position Wago connectors per power supply. The mating connectors are specified in the section "Power and Grounding Connections" on page 23.

To isolate the system, break all connections by opening all external circuit breakers.

### **DC** Input

 TABLE 3-3
 DC Power Supply Input Requirements

| Electrical Element     | Requirement                 |  |
|------------------------|-----------------------------|--|
| Voltage <sup>1</sup>   | -48VDC / -60VDC             |  |
| Max. operating current | 12A @ -48VDC / 10A @ -60VDC |  |
| Max. inrush current    | 30A @ -48VDC / 24A @ -60VDC |  |

1. The DC power supply range is -40VDC to -75VDC.

### Source Site Requirements

The DC source must be:

- -48VDC or -60VDC nominal centralized DC power system
- Electrically isolated from any AC power source
- Reliably connected to earth (that is, the battery room positive bus is connected to the grounding electrode)
- Rated for a minimum of 20 A per feed pair

**Note** – The Netra T4 DC100 system must be installed in a *restricted access location*. The IEC, EN and UL 60950 define a restricted access location as an area intended for qualified or trained personnel only and having access controlled by a locking mechanism, such as a key lock or an access card system.

#### **Overcurrent Protection Requirements**

- Overcurrent protection devices must be provided as part of each host equipment rack.
- Two 20 A single-pole, fast trip, DC-rated circuit breakers (one per ungrounded supply conductor) must be located in the negative supply conductor between the DC power source and the Netra T4 DC100 system.
- Circuit breakers must not trip when presented with inrush current of 20A lasting 250 ms.

**Note** – Overcurrent devices must meet applicable national and local electrical safety codes and be approved for the intended application.

#### Disconnection and Isolation

The disconnect devices for servicing are defined as:

- The circuit breakers in *both* negative supply conductors
- Both DC input connectors

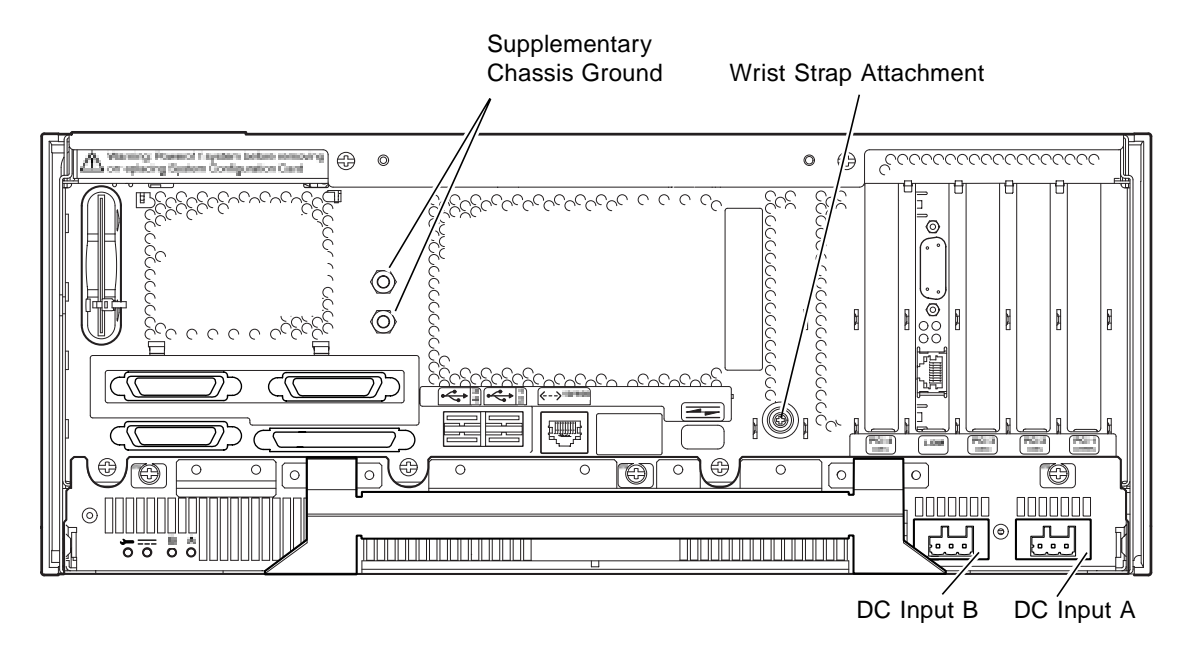

FIGURE 3-2 Netra T4 DC100 System Grounding Points

# **Connection Materials**

### Chassis Ground

The requirements are:

One Thomas & Betts two-hole lug (part number: 54204-UB) suitable for 8AWG conductor or UL/CSA approved equivalent having 5/8-inch pitch. Torque value: 3.5Nm maximum.

Two M5 studs and cupwasher nuts are supplied on the rear of the chassis for connection.

- A Thomas & Betts crimping tool (part number: TBM 5-S), or approved equivalent to secure the lug on to the cable
- An earthing bus bar that is near the equipment and easily accessible

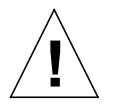

**Caution** – External filtering and/or surge suppression devices may be required on the power feeds where branch circuit electromagnetic characteristics are unknown.

**Note** – It is good practice to connect the chassis grounding conductor before applying power to the system via the Wago connectors.

#### DC Supply and Ground Conductor

The requirements are:

- Suitable conductor material: tinned copper only
- Conductors: 12 AWG maximum (between the Netra T4 DC100 chassis and circuit breaker). There are three conductors:
  - -48VDC/-60VDC Supply (pin 1)
  - Ground connection to power supply (pin 2)
  - -48VDC/-60VDC Return (pin 3)
- System ground conductor: 8 AWG
- Cable insulation rating: minimum 75°C, low smoke fume (LSF), flame retardant
- Cable must conform to GR63CORE fire resistance requirements
- Branch circuit cable insulation color: per applicable National Electrical Codes
- Grounding cable insulation color: green/yellow

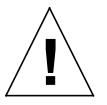

**Caution** – Wear an antistatic wrist strap and use an ESD-protected mat when handling components. When servicing or removing system unit components, use an antistatic wrist strap with a 10mm press stud connection and attach the antistatic wrist strap to the press stud at the rear or front of the chassis before removing the top access cover.

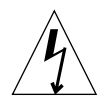

**Caution** – Do not open the top access cover until you have powered down the system and removed the DC source from both input connectors.

# DC Output

The maximum continuous output power rating is 500W for single or dual input supply. The maximum continuous rating per output is shown in TABLE 3-4.

| Output | Voltage (V) | Current (A) | Regulation Band (V) |
|--------|-------------|-------------|---------------------|
| 1      | 3.3         | 38          | 3.23 to 3.43        |
| 2      | 5.0         | 48          | 4.85 to 5.25        |
| 3      | 12          | 10          | 11.4 to 12.6        |
| 4      | -12         | 0.5         | –12.60 to –11.65    |
| 5      | 5.0         | 1.5         | 4.75 to 5.25        |

TABLE 3-4 DC Output Ratings (DC PSU)

### Power and Grounding Connections

The following DC connection materials are provided in the DC input connector kit:

- Two Wago DC input connectors and strain relief housings
- One cage clamp operating lever
- Two wire ties

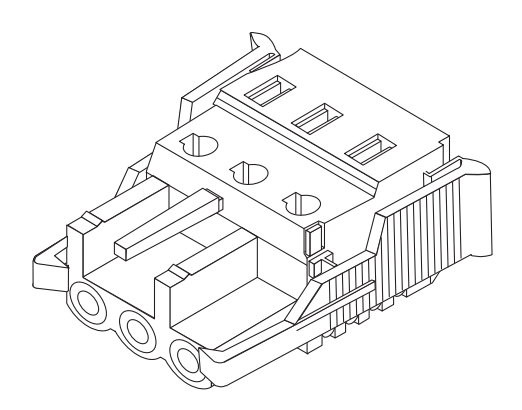

FIGURE 3-3 DC Input Connector

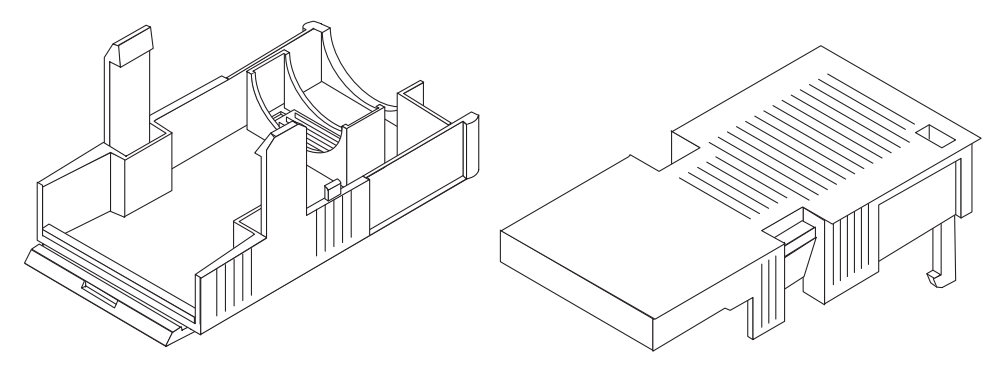

FIGURE 3-4 Strain Relief Housings

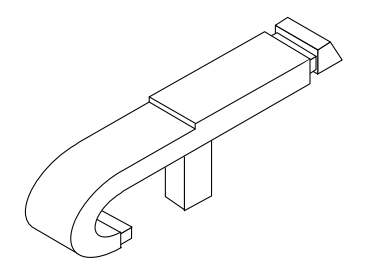

FIGURE 3-5 Cage Clamp Operating Lever

The following figure shows the power connector on the DC power supply on your system.

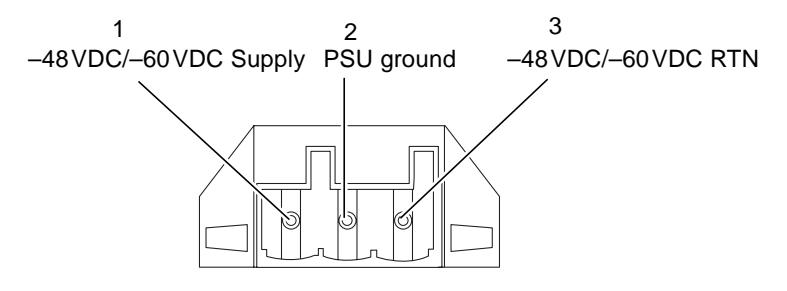

FIGURE 3-6 Power Connector on the DC Power Supply

### Wiring the DC Input Power Connector

1. Turn off power to the DC power source by opening the circuit breakers.

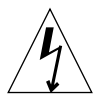

**Caution** – Do *not* proceed with these instructions until you have turned off the power to the DC power source through the circuit breakers.

2. Strip 8mm (0.31 inches) of insulation from each of the wires to be fitted to the connector.

Do not strip more than 8mm (0.31 in.) from each wire. Doing so will leave uninsulated wire exposed from the DC input connector after the assembly is complete.

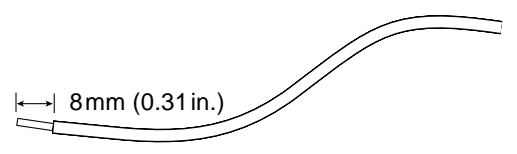

FIGURE 3-7 Stripping the Insulation From the Wire

3. Using a DC connector from the kit, insert the tip of a cage clamp operating lever into the rectangular hole directly above the hole in the DC connector where you want to insert the first wire and press down on the cage clamp operating lever.

This opens the cage clamp for this section of the DC input connector.

You can also open the DC connector cage clamp by inserting a small slotted screwdriver into the rectangular hole directly above the hole in the DC connector where you want to insert the first wire and pressing down on the screwdriver.

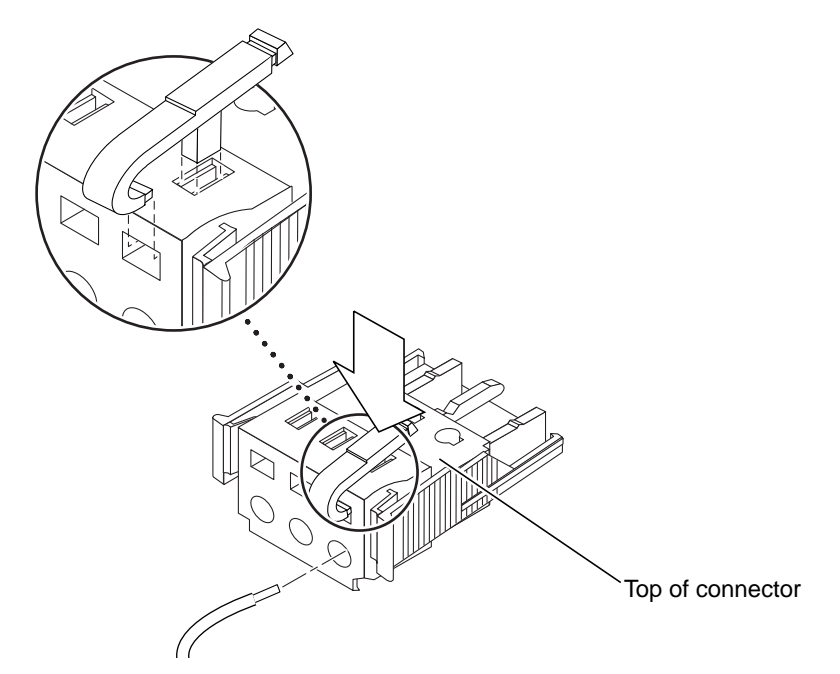

- FIGURE 3-8 Opening the DC Connector Cage Clamp Using the Cage Clamp Operating Lever
- 4. Feed the stripped end of each wire into the appropriate hole in the DC input connector.

FIGURE 3-9 shows which wires should be inserted into each hole in the connector.

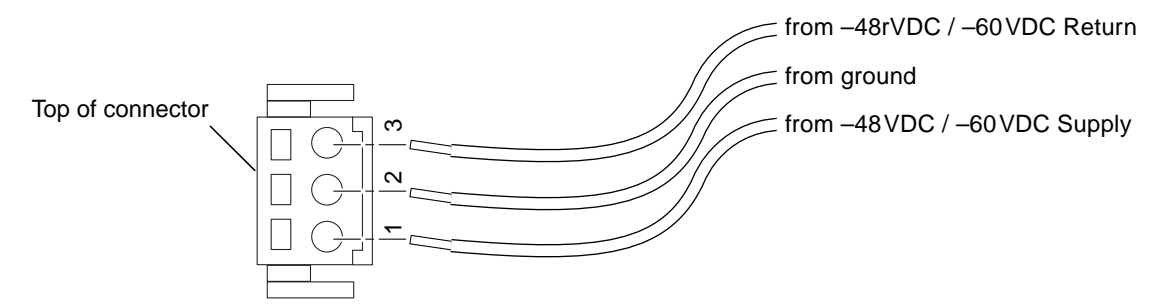

FIGURE 3-9 Assembling the DC Input Power Cable

- 5. Repeat Step 3 and Step 4 for the other two wires to complete the assembly of the DC input power cable.
- 6. If you are not using the optional strain relief housing, secure the wires together with a wire tie.

#### 7. Repeat Step 2 through Step 6 to wire the other DC input power connector.

Note that you will require a separate DC power source for each DC input.

If you need to remove a wire from the DC input connector, insert the cage clamp operating lever or a small screwdriver into the slot directly above the wire to free the wire from the cage clamp, and press down (FIGURE 3-8).

#### Installing the Optional Strain Relief Housings

**1.** Take the DC input connector and insert the bottom portion of the strain relief housing into the notch on the DC input connector until it snaps into place.

Make sure the strain relief housing snaps into place on the DC input connector; you will not be able to complete the assembly correctly if the strain relief housing is not snapped into place.

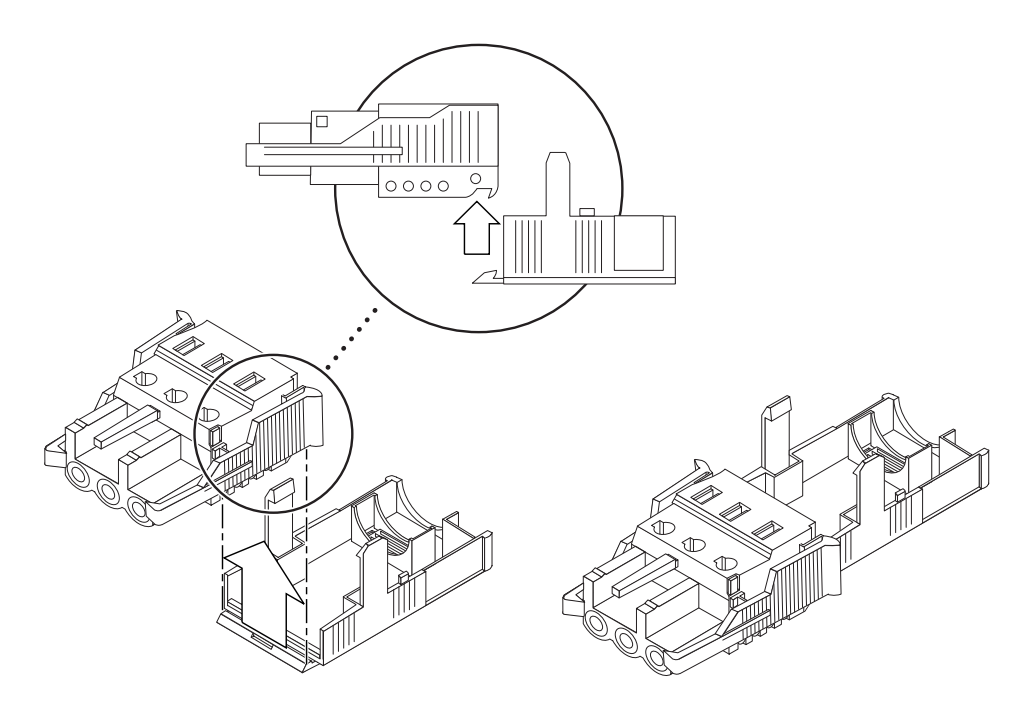

FIGURE 3-10 Inserting the Bottom Portion of the Strain Relief Housing

2. Route the three wires coming from the DC power source through the opening at the end of the bottom portion of the strain relief housing.

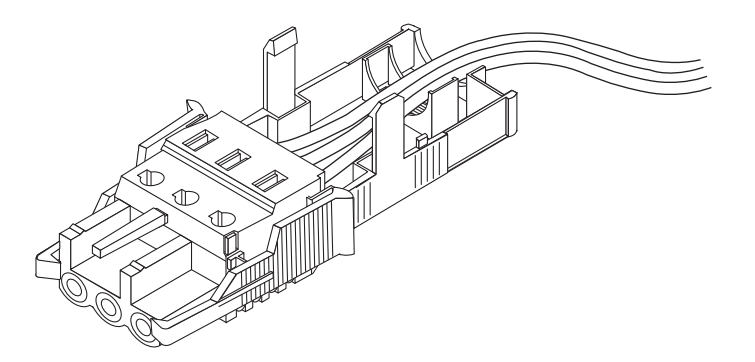

FIGURE 3-11 Routing the Wires Out of the Bottom Portion of the Strain Relief Housing

3. Insert the wire tie into the bottom portion of the strain relief housing.

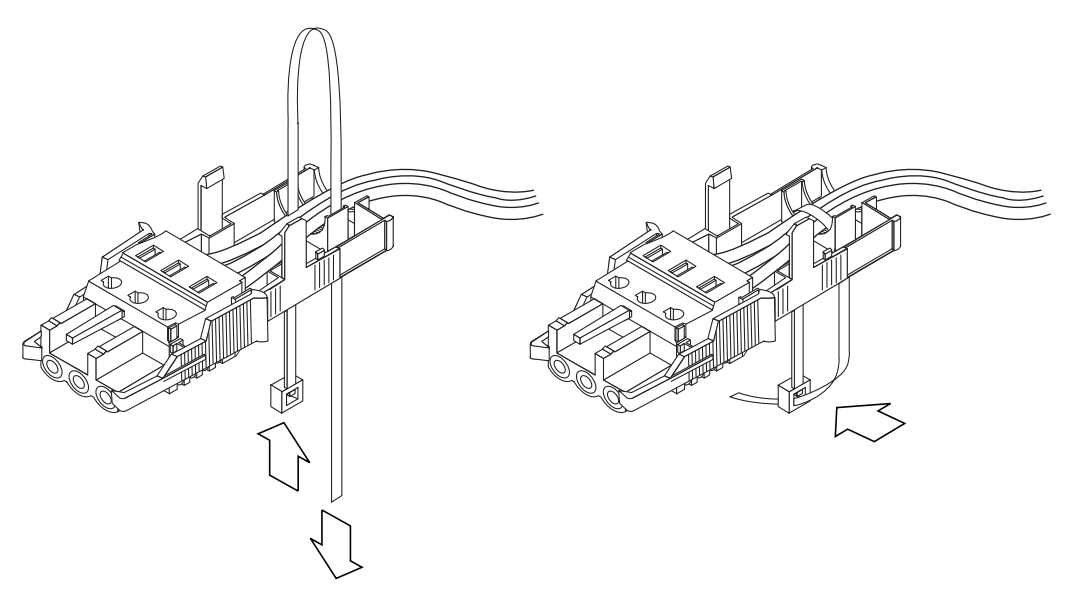

FIGURE 3-12 Securing the Wires to the Strain Relief Housing

- 4. Loop the wire tie over the wires and back out of the strain relief housing, then tighten the wire tie to secure the wires to the strain relief housing (FIGURE 3-12).
- 5. Lower the three prongs on the top portion of the strain relief housing into the openings in the DC input connector, then push the top portion and bottom portion of the strain relief housing together until they snap into place.

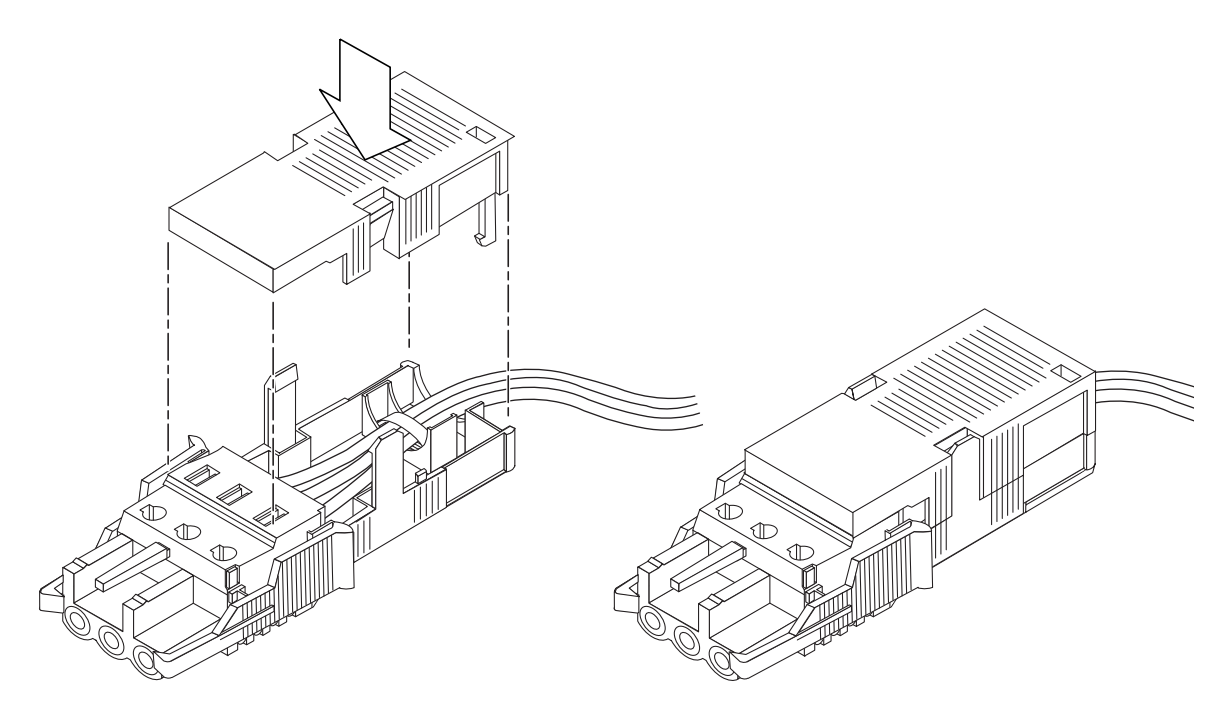

FIGURE 3-13 Assembling the Strain Relief Housing

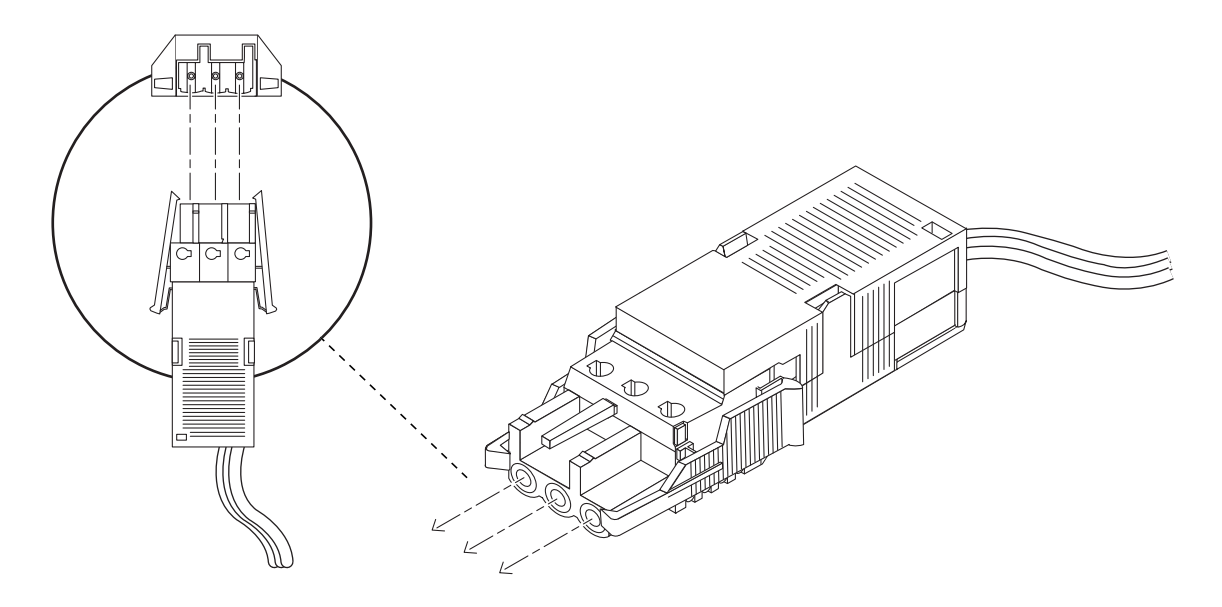

FIGURE 3-14 Connecting the DC Power Cable to the Netra DC Power Supply

The DC input power cables for your system are now completely assembled. FIGURE 3-14 shows how the DC input power cable will connect to the DC inlet connector.

# System Switch

The system switch of the Netra T4 system functions as a standby device enabling and disabling the power module outputs. The system switch is a rocker, momentary switch.

The system does not contain any integral circuit breakers. To isolate the system from the mains power, you must remove the input power connector.

**Note** – The ON/STBY switch handles low voltage signals only; the high-power circuits do not pass through this switch.

# Powering On the System

Prior to powering on, inspect the supply conductors for mechanical security.

### Netra T4 AC100 System

- 1. Plug the system into the mains supply.
- 2. Momentarily set the front panel ON/STBY system switch to the ON | position and hold it until the system starts to power up.

### Netra T4 DC100 System

- 1. Insert both DC input connectors.
- 2. Close both DC circuit breakers.
- 3. Momentarily set the front panel ON/STBY system switch to the ON | position and hold it until the system starts to power up.

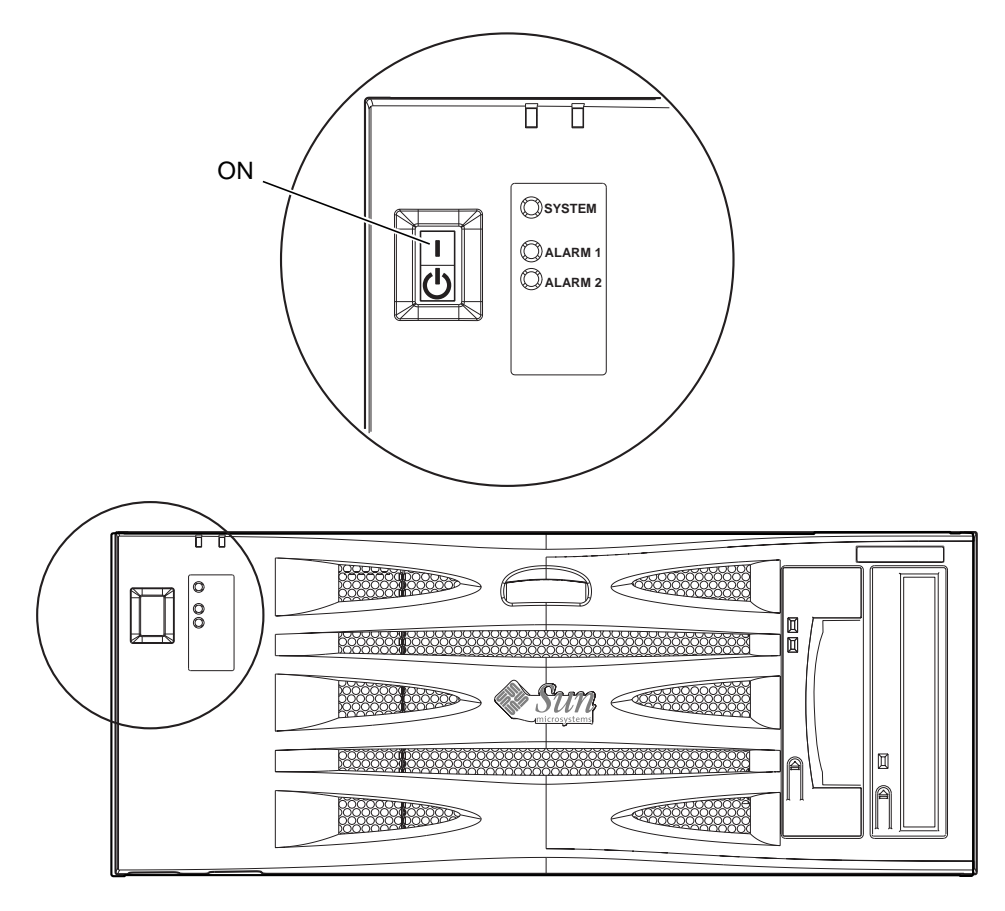

FIGURE 3-15 System Power-On (Front Panel, AC100 System Shown)

# **Powering Off the System**

Chapter 8 describes how to power off the system using software.

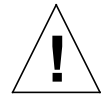

**Caution** – Before turning off system power, exit from the operating system. Failure to do so may result in data loss.

### Netra T4 AC100 System

- 1. Where necessary, notify the users that the system is going down.
- 2. Back up system files and data.
- 3. Halt the operating system.
- 4. Momentarily set the front panel ON/STBY system switch to the STBY () position until the system powers down.
- 5. Verify that the Power LED is off.
- 6. Disconnect the AC power connector from the rear of the system.

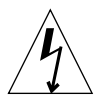

**Caution** – Regardless of the position of the ON/STBY switch, where an AC power cord remains connected to the system, potentially dangerous voltages could be present within the power supply.

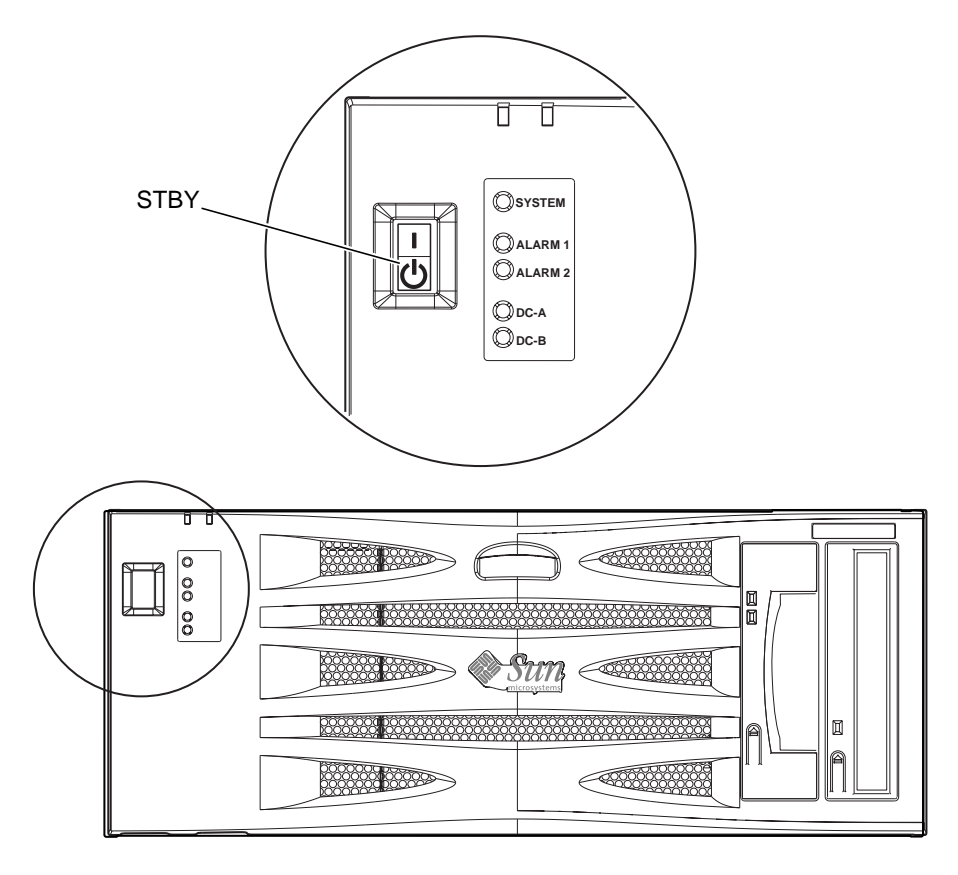

FIGURE 3-16 System Power-off (Front Panel, DC100 System Shown)

### Netra T4 DC100 System

- 1. Where necessary, notify the users that the system is going down.
- 2. Back up system files and data.
- 3. Halt the operating system.
- 4. Momentarily set the front panel ON/STBY system switch to the STBY () position until the system powers down.
- 5. Verify that the Power LED is off.
- 6. Open both DC circuit breakers.
- 7. Detach both DC input connectors.

# External I/O Connectors

This chapter provides information about the external I/O connectors.

The chapter contains the following sections:

- "Parallel Connector" on page 36
- "Serial Connectors" on page 38
- "SCSI Connector" on page 39
- "Ethernet Connector" on page 42
- "FC-AL Connector" on page 43
- "USB Connectors" on page 44
- "Alarms Ports" on page 44

FIGURE 4-1 shows the locations of the Netra T4 system rear panel connectors.

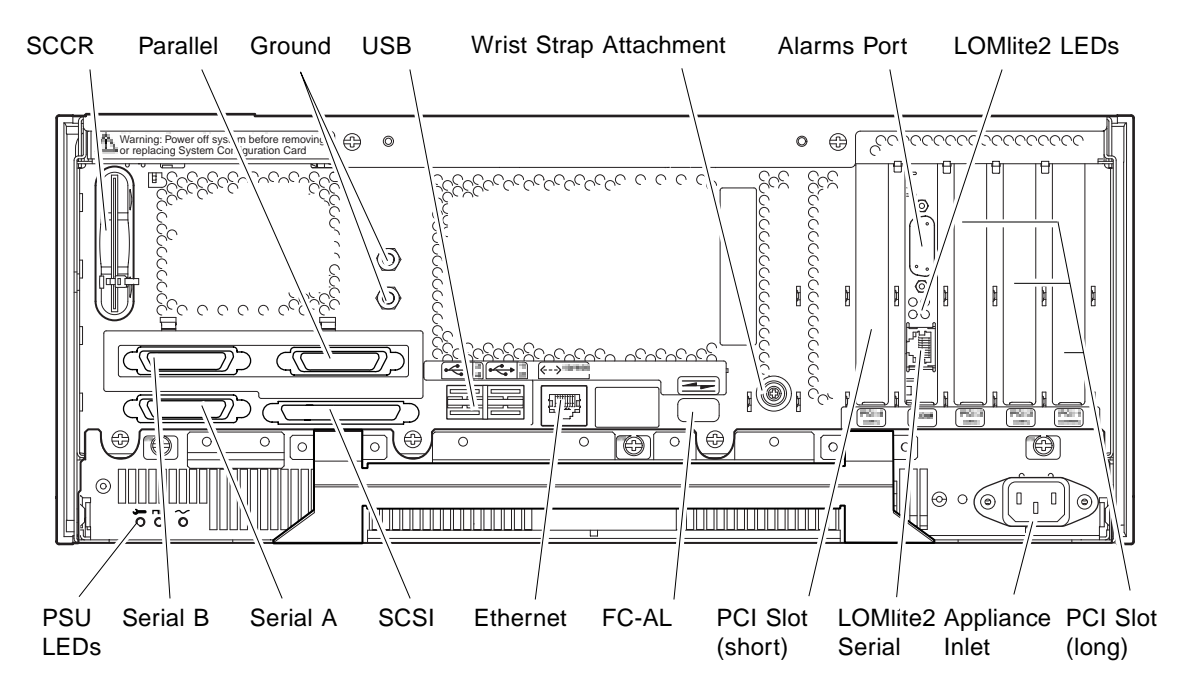

FIGURE 4-1 Rear Panel Connectors (AC100 Shown)

# **Parallel Connector**

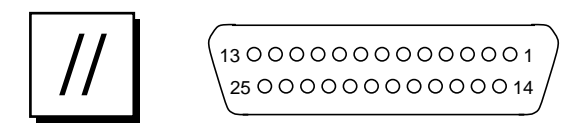

FIGURE 4-2 DB-25 Parallel Connector

| TABLE 4-1 Parallel Connector Pinc | out |
|-----------------------------------|-----|
|-----------------------------------|-----|

| Pin | Signal Name   | I/O | Service                  |  |
|-----|---------------|-----|--------------------------|--|
| 1   | DATA_STROBE_L |     | Data Strobe (active LOW) |  |
| 2   | DAT(0)        |     | Data Bit 0               |  |
| 3   | DAT(1)        |     | Data Bit 1               |  |

| Pin | Signal Name | I/O | Service                               |
|-----|-------------|-----|---------------------------------------|
| 4   | DAT(2)      |     | Data Bit 2                            |
| 5   | DAT(3)      |     | Data Bit 3                            |
| 6   | DAT(4)      |     | Data Bit 4                            |
| 7   | DAT(5)      |     | Data Bit 5                            |
| 8   | DAT(6)      |     | Data Bit 6                            |
| 9   | DAT(7)      |     | Data Bit 7                            |
| 10  | ACK_L       |     | Acknowledge (active LOW)              |
| 11  | BSY         |     | Busy (active HIGH)                    |
| 12  | PERROR      |     | Paper End (active HIGH)               |
| 13  | SELECT_L    |     | Select (active LOW)                   |
| 14  | AFXN_L      |     | Auto Line Feed (active LOW)           |
| 15  | ERROR_L     |     | Error (active LOW)                    |
| 16  | RESET_L     |     | Initialize Printer (prime active LOW) |
| 17  | IN_L        |     | Select Input (active LOW)             |
| 18  | GND         |     | Ground                                |
| 19  | GND         |     | Ground                                |
| 20  | GND         |     | Ground                                |
| 21  | GND         |     | Ground                                |
| 22  | GND         |     | Ground                                |
| 23  | GND         |     | Ground                                |
| 24  | GND         |     | Ground                                |
| 25  | GND         |     | Ground                                |

 TABLE 4-1
 Parallel Connector Pinout (Continued)

# **Serial Connectors**

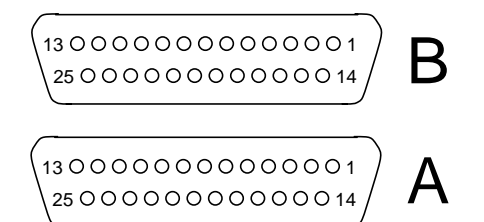

FIGURE 4-3 DB-25 Serial Connectors

| TABLE 4-2 Serial Connector P | Pinout, RS423/ | ′RS232 |
|------------------------------|----------------|--------|
|------------------------------|----------------|--------|

| Pin   | Function | I/O | Signal Description  |
|-------|----------|-----|---------------------|
| 1     |          |     | Not connected       |
| 2     | TxD      | Ο   | Transmit Data       |
| 3     | RxD      | Ι   | <b>Receive Data</b> |
| 4     | RTS      | Ο   | Ready To Send       |
| 5     | CTS      | Ι   | Clear To Send       |
| 6     | DSR      | Ι   | Data Set Ready      |
| 7     | GND      |     | Signal Ground       |
| 8     | DCD      | Ι   | Data Carrier Detect |
| 9–14  |          |     | Not connected       |
| 15    | TRxC     | Ι   | Transmit Clock      |
| 16    |          |     | Not connected       |
| 17    | RTxC     | Ι   | Receive Clock       |
| 18–19 |          |     | Not connected       |
| 20    | DTR      | Ο   | Data Terminal Ready |
| 21-23 |          |     | Not connected       |
| 24    | TxC      | 0   | Transmit Clock      |
| 25    |          |     | Not connected       |

# **SCSI** Connector

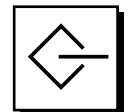

FIGURE 4-4 68-Pin SCSI Connector

#### TABLE 4-3 68-Pin SCSI Connector Pinout

| Pin | Signal Name   | Pin | Signal Name |
|-----|---------------|-----|-------------|
| 1   | GND           | 21  | GND         |
| 2   | GND           | 22  | GND         |
| 3   | GND           | 23  | GND         |
| 4   | GND           | 24  | GND         |
| 5   | GND           | 25  | GND         |
| 6   | GND           | 26  | GND         |
| 7   | GND           | 27  | GND         |
| 8   | GND           | 28  | GND         |
| 9   | GND           | 29  | GND         |
| 10  | GND           | 30  | GND         |
| 11  | GND           | 31  | GND         |
| 12  | GND           | 32  | GND         |
| 13  | GND           | 33  | GND         |
| 14  | GND           | 34  | GND         |
| 15  | GND           | 35  | -DB<12>     |
| 16  | GND           | 36  | -DB<13>     |
| 17  | TERMPWR       | 37  | -DB<14>     |
| 18  | TERMPWR       | 38  | -DB<15>     |
| 19  | Not connected | 39  | -PAR<1>     |
| 20  | GND           | 40  | -DB<0>      |
| 41  | -DB<1>        | 55  | -ATN        |

| Pin | Signal Name | Pin | Signal Name |  |
|-----|-------------|-----|-------------|--|
| 42  | -DB<2>      | 56  | GND         |  |
| 43  | -DB<3>      | 57  | -BSY        |  |
| 44  | -DB<4>      | 58  | -ACK        |  |
| 45  | -DB<5>      | 59  | -RST        |  |
| 46  | -DB<6>      | 60  | -MSG        |  |
| 47  | -DB<7>      | 61  | -SEL        |  |
| 48  | -PAR<0>     | 62  | -CD         |  |
| 49  | GND         | 63  | -REQ        |  |
| 50  | TERM.DIS    | 64  | -IO         |  |
| 51  | TERMPWR     | 65  | -DB<8>      |  |
| 52  | TERMPWR     | 66  | -DB<9>      |  |
| 53  | Reserved    | 67  | -DB<10>     |  |
| 54  | GND         | 68  | -DB<11>     |  |

 TABLE 4-3
 68-Pin SCSI Connector Pinout (Continued)

**Note** – All signals shown in TABLE 4-3 are active low.

### **SCSI Implementation**

- SCSI-3 Fast-20 (UltraSCSI) parallel interface external 16-bit single-ended bus
  - 40MBps data transfer rate
  - Support for 16 SCSI addresses:
  - Target 0 to 6 and 8 to F for devices
  - Target 7 reserved for SCSI host adapter on main logic board
- Support for up to two internal devices (including the host adapter) on an 8-bit, narrow single-ended bus:
  - Fast-20 SCSI removable media device target 4
  - Fast-20 SCSI removable media device target 6
- Support for external 8-bit and 16-bit SCSI devices via 68-pin SCSI connector mounted on an adapter board

### SCSI Cabling and Configuration

The SCSI-3 Fast-20 (UltraSCSI) specification requires that the external SCSI bus length be limited to 3m (10ft) for less than five devices (internal and external), and 1.5m (5ft) for five to eight devices. When SCSI-3 and SCSI-2 devices are connected to the Netra T4 system SCSI bus, the system enables each device to operate at its respective data transfer rate. The last external SCSI device in a daisy-chain must be terminated internally (active termination) or with an external terminator according to Forced-Perfect Termination (FPT) technology.

#### **SCSI Cabling Procedure**

- 1. Count the number of SCSI devices on the system SCSI bus. Be sure to count the host adapter as a SCSI device.
- 2. Determine the total SCSI bus length.

TABLE 4-4 Determining SCSI Bus Length

| SCSI Implementation                                                | Bus Width | Data Transfer<br>Rate, Mb/s | Number of<br>Devices | SCSI<br>Bus Length |
|--------------------------------------------------------------------|-----------|-----------------------------|----------------------|--------------------|
| SCSI-2, Fast                                                       | 8 bits    | 10                          | 1-8                  | 6.0m               |
| SCSI-2, Fast/Wide                                                  | 16 bits   | 20                          | 1-8                  | 6.0m               |
| SCSI-3 Parallel Interface, Fast-20 Wide<br>(UltraSCSI) (WideUltra) | 16 bits   | 40                          | 1–4                  | 3.0 m              |
| SCSI-3 Parallel Interface, Fast-20 Wide<br>(UltraSCSI) (WideUltra) | 16 bits   | 40                          | 5-8 <sup>1</sup>     | 1.5 m              |

1. The maximum number of single-ended/differential SCSI devices is 16.

# 3. Verify the cable type used to connect external SCSI devices. You must use Fast-20 SCSI cable(s).

Ensure that the total SCSI cable length does not exceed the permissible total SCSI bus length.

#### SCSI-2 (UltraSCSI) External Devices

If you connect SCSI-2 (UltraSCSI, 40Mb data transfer rate) external devices to a Netra T4 system, follow these cabling and configuration guidelines (as shown in FIGURE 4-5) to ensure proper device addressing and operation:

- If all external mass storage devices use 68-pin connectors, connect all non Sun devices to the Netra T4 system first and follow them with Sun devices. Sun devices use auto-termination.
- If external mass storage devices consist of 68-pin Sun devices and 50-pin devices, connect the Sun 68-pin devices to the Netra T4 system first and terminate the daisy chain with the 50-pin device and its terminator.
- The total SCSI bus length for all external SCSI devices is 6.0m (19.7ft), including the internal cabling.

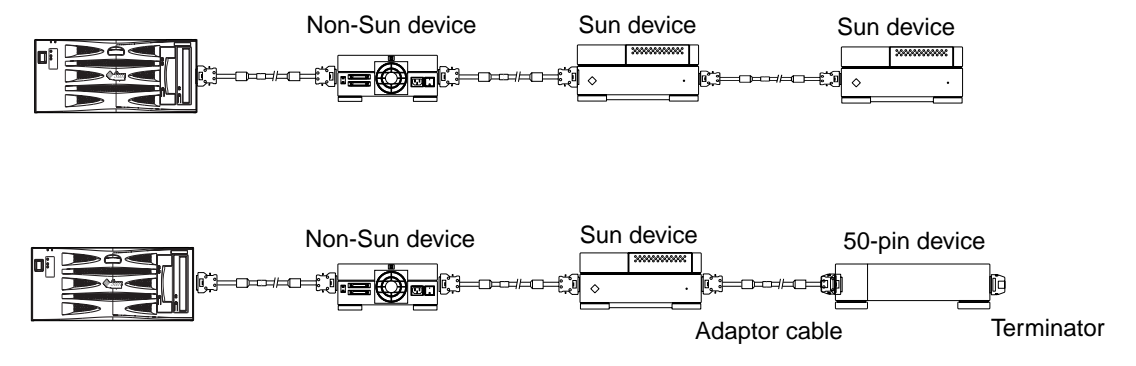

FIGURE 4-5 Connecting External Mass Storage Devices

# **Ethernet Connector**

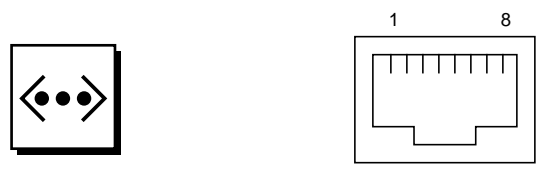

FIGURE 4-6 RJ45 TPE Socket

| TABLE 4-5 | TPE | Connector | Pinout |
|-----------|-----|-----------|--------|
|-----------|-----|-----------|--------|

| Pin | Description             | Pin | Description             |
|-----|-------------------------|-----|-------------------------|
| 1   | Transmit Data +         | 5   | Common Mode Termination |
| 2   | Transmit Data –         | 6   | Receive Data –          |
| 3   | Receive Data +          | 7   | Common Mode Termination |
| 4   | Common Mode Termination | 8   | Common Mode Termination |

### **TPE Cable-Type Connectivity**

The following types of twisted-pair Ethernet cable can be connected to the 8-pin TPE connector:

- For 10BASE-T applications, shielded twisted-pair (STP) cable:
  - Category 3 (STP-3, *voice* grade)
  - Category 4 (STP-4)
  - Category 5 (STP-5, *data* grade)
- For 100BASE-T applications, shielded twisted-pair category 5 (STP-5, *data* grade) cable.

TABLE 4-6TPE STP-5 Cable Lengths

| Cable Type                                                  | Application(s) | Max Length<br>(Metric) | Max Length<br>(Imperial) |
|-------------------------------------------------------------|----------------|------------------------|--------------------------|
| Shielded twisted pair category 5 (STP-5, <i>data</i> grade) | 10BASE-T       | 1000 m                 | 3281 ft                  |
| Shielded twisted pair category 5 (STP-5, <i>data</i> grade) | 100BASE-T      | 100 m                  | 328 ft                   |

# **FC-AL Connector**

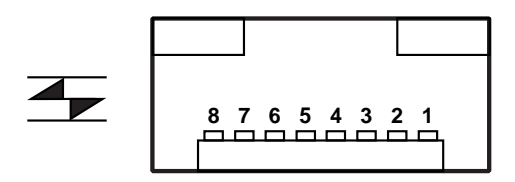

FIGURE 4-7 FC-AL Connector

 TABLE 4-7
 FC-AL Connector Pinout

| Pin | Description        | Pin | Description       |
|-----|--------------------|-----|-------------------|
| 1   | Transmit Data TX_P | 5   |                   |
| 2   |                    | 6   | Receive Data TX_N |
| 3   | Transmit DataTX_N  | 7   |                   |
| 4   |                    | 8   | Receive Data TX_P |

# **USB** Connectors

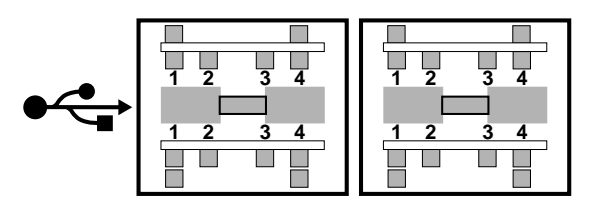

FIGURE 4-8 USB Connector

| TABLE 4-8 | USB | Connector | Pinout |
|-----------|-----|-----------|--------|
|-----------|-----|-----------|--------|

| Pin | Description | Pin | Description |
|-----|-------------|-----|-------------|
| 1   | VCC +5VDC   | 3   | Data +      |
| 2   | Data -      | 4   | Ground      |

# **Alarms Ports**

The alarms service port connector (male DB-15) and LOM port connector (RJ45) are located on the alarms card. TABLE 4-9 list the pinouts for the alarms service port connector.

8 0000000 1 9 0000000 15

FIGURE 4-9 DB-15 (Male) Alarms Service Port Connector

| Pin | Signal Name   | Pin | Signal Name |
|-----|---------------|-----|-------------|
| 1   | Not connected | 9   | ALARM1_NC   |
| 2   | Not connected | 10  | ALARM1_COM  |
| 3   | Not connected | 11  | ALARM2_NO   |
| 4   | Not connected | 12  | ALARM2_NC   |
| 5   | SYSTEM_NO     | 13  | ALARM2_COM  |

 TABLE 4-9
 Alarms Service Port Connector Pinout

| Pin | Signal Name | Pin   | Signal Name   |
|-----|-------------|-------|---------------|
| 6   | SYSTEM_NC   | 14    | Not connected |
| 7   | SYSTEM_COM  | 15    | Not connected |
| 8   | ALARM1_NO   | Shell | CHGND         |

 TABLE 4-9
 Alarms Service Port Connector Pinout (Continued)

The remote Lights Out Management serial port is located below the alarms port. The connector is a shielded RJ45 and TABLE 4-10 lists the connector pinouts.

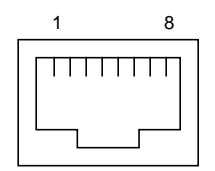

FIGURE 4-10 RJ45 Lights Out Management Serial Connector

| TABLE 4-10 | Lights Out | Management | Serial | Connector | Pinout |
|------------|------------|------------|--------|-----------|--------|
|------------|------------|------------|--------|-----------|--------|

| Pin   | Signal Name | Pin | Signal Name |
|-------|-------------|-----|-------------|
| 1     | RTS         | 5   | REF (0V)    |
| 2     | DTR         | 6   | RXD         |
| 3     | TXD         | 7   | DSR         |
| 4     | REF (0V)    | 8   | CTS         |
| Shell | CHGND       |     |             |

# System Configuration Card Reader

The slot for system configuration card reader (SCCR) smart card is located at the extreme left hand side of the rear panel (see FIGURE 4-1). For details of the SCCR refer to Chapter 9.

# Software Installation

This chapter describes the procedure for installing Solaris 8 Update 04/1 or Solaris 8 Update 7/01, and the LOMlite2 alarms software on the Netra T4 system from CD-ROM. It also outlines a procedure for setting up a JumpStart<sup>™</sup> installation. Before proceeding, you should be familiar with the Solaris operating environment.

The chapter contains the following sections:

- "CD-ROM Installation" on page 47
- "JumpStart Installation" on page 64

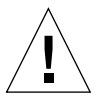

**Caution** – This chapter contains instructions for installing two releases of Solaris 8—Update 4/01 and Update 7/01. Read the instructions carefully before proceeding and ensure that you are using the correct software.

To install the software, connect a terminal to the LOMlite2 serial port as described in Appendix D of the *Netra T4 AC100/DC100 Installation and User's Guide*, supplied with the system.

# **CD-ROM** Installation

This section describes how to install the software from CD-ROM

Before beginning the install procedure, check that you have the following available:

- One of the following installation CDs supplied with your Netra T4 system<sup>1</sup>:
  - Solaris 8 Update 4/01 Netra T4 Installation CD
  - Solaris 8 Update 7/01 Netra T4 Installation CD

<sup>1.</sup> This CD replaces the Installation CD supplied in the Solaris 8 media kits.

- Solaris CD-ROMS (two) from the corresponding Solaris 8 media kit
- Supplemental CD-ROM from the corresponding Solaris 8 media kit, including:
  - Lights Out Management 2.0 (LOMlite2) software
  - SunVTS 4.4 software (optional)
- Latest revision of LOMlite2 patch 110208, available from SunSolve<sup>TM</sup>

**Note** – The Solaris 8 Update 4/01 and Solaris 8 Update 7/01 media kits are not supplied with the system. Ensure that you use the correct installation CD and the corresponding Solaris 8 media kit.

**Note** – To install the European or Asian language set using the installation CD, you must have the multi-lingual version of the media kit containing the European and Asian documentation CDs and a multi-lingual supplemental CD. These CDs are not contained in the English media kit. However, you can install these CDs subsequently. For further information, refer to the documentation supplied with the media kit.

Please contact your Sun service engineer immediately if any of these items is missing.

# Outline Procedure for Installing Update 4/01 or Update 7/01

Full step-by-step instructions are provided following this outline.

- 1. Connect a terminal to the LOMlite2 serial port.
- 2. Insert the Solaris 8 Update 4/01 or Update 7/01 Netra T4 Installation CD supplied with the system in the DVD-ROM drive.

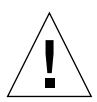

**Caution** – Do not use the installation CD supplied in the Solaris 8 media kits—they will not work for this installation.

- 3. Boot from the CD-ROM.
- 4. When prompted, insert the Solaris 8 Update 4/01 (or Update 7/01, as appropriate) CD 1 of 2 in the DVD-ROM drive and perform a default installation.
- 5. When prompted, insert the Solaris 8 Update 4/01 (or Update 7/01, as appropriate) CD 2 of 2 in the DVD-ROM drive.

- 6. Manually add the FRU-ID and PICL packages from the Solaris 8 Update 4/01 (or Update 7/01, as appropriate) CD 1 of 2.
- 7. Manually add the LOMlite2 software from the corresponding Solaris Supplemental CD.
- 8. Manually add the optional SunVTS 4.4 software from the corresponding Solaris Supplemental CD.
- 9. Manually add the LOMlite2 patch number 110208.

Note that the LOMlite2 software installed in Step 7 will not work without the addition of this patch.

Your system is now installed with the Solaris operating environment and LOMlite2 software.

## Installing Update 4/01 and Update 7/01

This section provides detailed instructions for installing the software and contains the following sub sections:

- "Preliminaries" on page 49
- "Installing Solaris" on page 50
- "Adding the PICL and FRUID Packages" on page 57
- "Adding the LOMlite2 Software" on page 58
- "Adding LOMlite2 Patch 110208" on page 59
- "Adding the Optional SunVTS Packages" on page 63

#### Preliminaries

Before starting, ensure that you have the following machine-specific information available for your server:

- Machine name
- Domain name
- MAC address
- IP address

### **Installing Solaris**

The system is delivered with the environment variables set to their default values. As autoboot? is set to true by default, the system attempts to boot as soon as power is applied. If you have set up a network installation, the system starts to boot automatically, otherwise the ok prompt is displayed.

1. Insert the Solaris 8 Update 4/01 or Update 7/01 Netra T4 Installation CD in the DVD-ROM drive on your Netra T4 server and type:

ok boot cdrom

The system begins to boot from the CD. Several warning messages are displayed that can be ignored.

**Note** – Do not use the installation CD included in the Solaris 8 media kit.

- 2. When prompted, select the language used by the installer.
- 3. When prompted, elect to erase all information on the hard disk.
- 4. Accept the recommended size for the swap slice (press Return).
- 5. Accept the start point of the swap slice.
- 6. Type y to confirm your choices:

```
You have selected the following to be used by the Solaris
installer:
Disk Slice : /dev/dsk/clt0d0
Size : 512 MB
Start Cyl. : 0
WARNING: ALL INFORMATION ON THE DISK WILL BE ERASED!
Is this OK [y,n,?,q] y
```

7. The system now reboots. Several warning messages are displayed that can be ignored. Proceed with a default installation.
#### 8. Enter the machine-specific information.

In this example, the server is networked using NIS, and has identity:

- hostname: jara
- mac addr: 00:03:ba:02:86:a8
- ip addr: 129.156.173.162
- 9. Confirm that the system is networked.
- 10. Accept or reject DHCP as appropriate.
- 11. Enter the host name.
- 12. Enter the IP address.
- 13. Enter the subnetwork mask.
- 14. Accept or reject IPv6 as appropriate.
- 15. Select the network service.
- 16. Enter the domain name.
- 17. Allow the server to detect the name service server:

```
Available name service discovery methods:
1. Find one
2. Specify one
Please enter the number corresponding to the method you wish to
use to find a name server [1]: 1
```

### 18. Allow the system to auto-detect a default route (for routing ip packets):

19. Set the geographic region:

```
Available Regions:

1. Africa

2. Asia, Eastern

3. Asia, Western

4. Australia / New Zealand

5. Canada

6. Europe

7. Mexico

8. South America

9. United States

Please enter the number corresponding to the correct region [1]: 6
```

```
Available Zones:

1. Great Britain

2. Ireland

3. Iceland

4. Poland

5. Western Europe

6. Middle Europe

7. Eastern Europe

Please enter the number corresponding to the correct zone [1]: 1
```

### 20. Enter the time and date.

### 21. Set and confirm the root password.

The system now displays the choices you have made.

22. Type y to confirm your choices:

```
You have entered the following values:
Host Name:
                          jara
                          129.156.173.162
IP Address:
System part of a subnet: Yes
Netmask:
                         255.255.255.0
Enable IPv6:
                         No
Name Service:
                         NIS
                        eng.uk.sun.com
Domain Name:
                       Find one
Autodetect Default Route
Name server:
Default Route:
Time Zone:
                         Great Britain
  Enter 'y' to apply these values and proceed to the next stage
of the installation, or 'n' to return to the beginning and make
changes (y/n): y
```

- 23. The system is now ready to install the Solaris software. Select CD as the method of installation.
- 24. When prompted, remove the Netra T4 installation CD from the DVD-ROM drive and replace it with the Solaris 8 Update 4/01 or Update 7/01 CD 1 of 2 from the media kit.

**Caution** – The Solaris media kit must be the same revision as that of your installation CD—that is, Update 4/01 or Update 7/01. Do not mix CDs from different update revisions.

Close the DVD-ROM tray and press Return.

25. Select the default installation.

# 26. The Solaris software is now set up for installation. Wait until a summary is displayed, then type n to continue:

| The following items will be inst                               | called:                                                             |
|----------------------------------------------------------------|---------------------------------------------------------------------|
| Solaris Operating Environment:                                 | Solaris 8 Software                                                  |
| Solaris Software Group:                                        | Entire Group                                                        |
| 64-Bit Selection:                                              | Yes                                                                 |
| Region and Locales:                                            |                                                                     |
|                                                                | North America                                                       |
|                                                                | English (United States) ( en_US )                                   |
|                                                                | English (POSIX C) ( C )                                             |
| System Locale:                                                 | English (United States, ISO8859-1) ( en_US.ISO8                     |
| Products:                                                      |                                                                     |
|                                                                | Solaris 8 Documentation European 204.                               |
|                                                                | AnswerBook2 Documentation Server 37.4                               |
|                                                                | European Collections for Solaris 8 16                               |
|                                                                | Multilingual Computer Systems Supplement CD                         |
|                                                                | CDRW 1.0 0.5 MB                                                     |
|                                                                | Java3D 1.2 17.7 MB                                                  |
|                                                                | OpenGL 1.2.1 79.3 MB                                                |
|                                                                | PC launcher 1.0.1/PC file viewer 1.0.1                              |
|                                                                | RSC 2.1 9.2 MB                                                      |
|                                                                | ShowMe TV 1.3 22.4 MB                                               |
|                                                                | SunATM 5.0 8.4 MB                                                   |
| <[74%][ENTER TO Continue][<br>SunFDDI PCI 3.0 1.4 MB           | [n To Finish]> <b>n</b>                                             |
|                                                                | SunFDDI SBus 7.0 1.5 MB                                             |
|                                                                | SunForum 3.1 19.1 MB                                                |
|                                                                | SunHSI PCI 3.0 0.5 MB                                               |
|                                                                | SunHSI SBus 3.0 0.5 MB                                              |
|                                                                | Sun Hardware AnswerBook 8.1 MB                                      |
|                                                                | SunVTS 4.4 58.8 MB                                                  |
| Enter 'y' to accept these val<br>return to the beginning and m | lues and start the installation, or 'n' to<br>make changes (y/n): y |

### 27. Type y to accept the values and begin the installation.

When installation of the first CD is complete, the CD ejects automatically and the following message is displayed. Type **3** to continue the installation:

- 28. When prompted, select CD as the medium from which to install Solaris 8 Software 2 of 2.
- **29.** Replace CD 1 of 2 with CD 2 of 2 from the same media kit. Close the DVD-ROM tray, wait for the LED to stop flashing, then press Return.

Type the appropriate number for more information or **2** to continue with the rest of the installation, as required.

#### 30. When CD 2 has finished installing, press Return to continue.

The CD is ejected and a message similar to the following is displayed:

Please specify the media from which you will install Solaris 8
Documentation European.
Alternatively, choose the selection for "Skip" to skip this CD and
go on to the next one.
Media:
1. CD
2. Network File System
3. Skip
Media [1]: 1

## 31. Insert the appropriate documentation CD in the DVD-ROM drive, then type 1 to install from CD.

When the DVD-ROM LED stops flashing, press Return.

**Note** – To install European or Asia media, you must have a multi-lingual media kit. However, you can skip this step and install it later if you do not have one available.

#### 32. When prompted, press Return to reboot the system.

Remove the documentation CD.

33. The system reboots then prompts for a Multilingual CD. Insert the Solaris 8 Software Supplemental CD from Update 4/01 or Update 7/01, as appropriate, and type 1 to select CD media as the source.

When the DVD-ROM LED stops flashing, press Return.

**Note** – See the note above concerning multi-lingual media kits.

#### 34. When prompted, press Return to reboot the system.

Log in as root and make the following standard configurations:

#### 35. If the system is not required to act as a router, type:

# touch /etc/notrouter

36. Setup the terminal as required, for example:

```
ROWS=24 COLUMNS=80 TERM=vt100 export TERM ROWS COLUMNS
```

- **37.** Add the default terminal profile to /.profile by editing it to include the line above.
- **38. If required, enable root** rlogin by editing the /etc/default/login file to comment out the CONSOLE line.

Solaris 8 is now installed. Continue by adding the PICL and FRUID patches as described in the next section.

Adding the PICL and FRUID Packages

1. Manually add the PICL and then the FRUID packages to the system from the Solaris 8 Update 4/01 (or Update 7/01, as appropriate) CD 1 of 2.

Eject the CD from the drive:

#eject cdrom

- 2. Insert the Solaris 8 Update 4/01 (or Update 7/01, as appropriate) CD 1 of 2.
- 3. Change to the package directory:<sup>1</sup>

# cd /cdrom/sol\_8\_401\_sparc/s0/Solaris\_8/Product

4. Add the PICL packages, responding y to all questions:

# pkgadd -d . SUNWpiclr SUNWpiclu SUNWpiclx

5. Verify that the PICL packages were added:

# pkgchk -v SUNWpiclr SUNWpiclu SUNWpiclx

 $<sup>1. \ \</sup>texttt{\#cd /cdrom/sol_8_701\_sparc/s0/Solaris_8/Product} if you are using Update 7/01$ 

6. Add the FRUID packages, responding y to all questions:

```
# pkgadd -d . SUNWfruid SUNWfruip.u SUNWfruix
```

7. Verify that the FRUID packages were added:

# pkgchk -v SUNWfruid SUNWfruip.u SUNWfruix

Ignore the warning about no path names associated with SUNWfruip.u.

8. To install the LOM 2.0 software you must have at least OBP version 4.2.6 installed on the system. Check the OBP version:

```
# prtconf -V
OBP 4.2.4 2001/06/13 10:10
```

9. Eject the Solaris 8 Update 4/01 CD 1 of 2:

```
# cd /
# eject cdrom
```

The PICL and FRUID patches are now installed. Continue by adding the LOMlite2 software as described in the next section.

### Adding the LOMlite2 Software

1. Insert the Supplemental CD and change to the LOMlite 2.0 software directory:<sup>1</sup>

```
# cd /cdrom/multi_solaris8_401_suppcd/Netra_Lights_Out_Management_2.0/Product
```

2. Add the LOMlite 2.0 packages, responding y to all questions:

# pkgadd -d . SUNWlomm SUNWlomr SUNWlomu

<sup>1. #</sup> cd /cdrom/multi\_solaris8\_701\_suppcd/Netra\_Lights\_Out\_Management\_2.0/Productifyou are using Update 7/01

3. Verify that the LOMlite 2.0 packages were installed:

```
# pkgchk -v SUNWlomm SUNWlomr SUNWlomu
```

The LOMlite2 software is now installed. Continue by adding LOMlite2 Patch 111618 as described in the next section.

### Adding LOMlite2 Patch 110208

**Note** – The LOMlite2 software will not function unless this patch is added.

1. Confirm the base LOMlite2 firmware version. Type #. to change to the lom> prompt, then run ver.

```
#.
lom>ver
LOM version: v4.2-LW2+
LOM checksum: bc5a
LOM firmware part# 258-7939-10
Microcontroller: H8S/2148
LOM firmware build Jul 19 2001 10:07:14
Configuration rev. v1.1
```

The LOM firmware version must not be earlier than 4.0.0T34.

Type console at the lom> prompt to return to the # prompt.

2. Confirm that the device node is present (via PROM 4.2.4):

```
# prtconf -V
OBP 4.2.4 2001/06/13 10:10
# prtconf | grep SUNW,lomv
SUNW,lomv (driver not attached)
```

### 3. Copy the patch to a temporary directory (/var/tmp).

Confirm that the patch is present:

```
# cd /var/tmp
# ls
110208-<revision#>.tar
```

### 4. Extract the patch:

```
# tar xf 110208-<revision#>.tar
```

5. Apply the patch.

```
# patchadd 110208-<revision#>
```

6. Confirm that the patch has been loaded:

# modinfo | grep lomv

#### 7. Test the patch using the lom -a command:

```
# lom -a
PSUs:
1 OK
Fans:
1 OK speed 88%
2 OK speed 86%
3 OK speed 100%
LOMlite configuration settings:
serial escape character=#
serial event reporting=default
Event reporting level=fatal, warning & information
Serial security=enabled
Disable watchdog on break=enabled
Automatic return to console=disabled
alarm3 mode=user controlled
firmware version=4.0
firmware checksum=f92e
product revision=1.4
product ID=Netra T4
LOMlite Event Log:
+0h0m0s LOM flash download: v4.0 to v0.1
  +0h0m0s LOM reset
6/13/2001 9:39:13 GMT LOM time reference
```

```
LOMlite alarm states:
Alarm1=off
Alarm2=off
Alarm3=off
Fault LED=off
LOMlite watchdog (ASR) settings:
Watchdog=off
Hardware reset=off
Timeout=127 s
Supply voltages:
System status flags (circuit breakers):
               SCC status=ok
1
 2
               PSU status=faulty
System Temperature Sensors:
1
           Ambient 22 degC : warning 67 degC : shutdown 72 degC
2
    CPUO enclosure 23 degC : warning 59 degC : shutdown 61 degC
          CPU0 die 56 degC : warning 90 degC : shutdown 95 degC
 3
 4
    CPU1 enclosure 23 degC : warning 59 degC : shutdown 61 degC
 5
          CPU1 die 52 degC : warning 90 degC : shutdown 95 degC
System Over-temperature Sensors:
                   status=faulty
1
Console output prior to last reset:
LOMlite led states:
1
       on
                       Power
2
      off
                       Fault
3
       off
                      Supply A
4
      off
                      Supply B
5
       on
                       PSU ok
6
       off
                       PSU fail
```

The software is now installed and the system is ready for use.

### Adding the Optional SunVTS Packages

1. Insert the Supplemental CD and change to the LOMlite 2.0 software directory:<sup>1</sup>

# cd /cdrom/multi\_solaris8\_401\_suppcd/SunVTS\_4.4/Product

2. Add the SunVTS packages:

# pkgadd -d . SUNWvts SUNWvtsmn SUNWvtsol SUNWvtsx

3. Verify that the SunVTS packages were installed:

|--|

The SunVTS software is now installed.

<sup>1. #</sup> cd /cdrom/multi\_solaris8\_701\_suppcd/SunVTS\_4.4/Product if you are using Update 7/01

# JumpStart Installation

This section provides a framework for setting up an installation server to perform a network installation of the Netra T4 software.

A full description of the procedures for installing and upgrading Solaris software remotely over a network, and for setting up a custom Jumpstart installation is provided in the *Solaris 8 Advanced Installation Guide* (part no. 806-0957-10), which is supplied with the Solaris 8 media kits.

The following paragraphs note points you should consider when preparing an installation image specifically for the Netra T4 system.

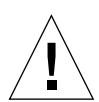

**Caution** – When creating the installation image, ensure that you use the correct combination of installation CD and Solaris 8 media kit. Use the Solaris 8 Update 4/01 or Update 7/01 Installation CDs *supplied with the system* together with the necessary CDs from the *corresponding* Solaris 8 media kit. Do not use the installation CDs from the media kits—they will not work with the Netra T4 system.

To prepare an installation image, you require the following:

- Installation CD for Solaris 8 Update 4/01 or Update 7/01 supplied with the system
- Corresponding update of Solaris 8 CD 1 of 2 and 2 of 2 from the media kit<sup>1</sup>
- Corresponding Supplemental CD from the corresponding Solaris 8 media kit<sup>1</sup>
- Latest revision of LOMlite2 patch 110208, available from SunSolve

A copy of the Solaris 8 Advanced Installation Guide is desirable.

## Preparing an Installation Image

- **1.** Prepare a netinstall image of the Solaris 8 software on the installation server using the standard method described in the Solaris 8 Advanced Installation Guide.
- 2. Insert the corresponding Solaris installation CD (supplied with the system) in the CD-ROM drive in the installation server.
- 3. Change to the directory containing the installation image.

<sup>1.</sup> Or a network image of the same

4. Modify the installation image to include the Netra T4 specifics by typing:

```
# /cdrom/cdrom0/s0/modify_install.server.netrat -d `pwd`
```

The image now contains the necessary information for installing the software and standard packages on a Netra T4 server. The next step is to copy the LOMlite2 software (and also SunVTS software, if required) from the supplemental CD, and patch 110208 obtained from SunSolve, to the installation server.

5. Create a custom JumpStart resource directory.

#### 6. Copy the following packages from

/cdrom/multi\_solaris8\_401\_suppcd/Netra\_Lights\_Out\_Management\_2.0
/Product<sup>1</sup> on the supplemental CD to this directory:

- SUNWlomm
- SUNWlomr
- SUNWlomu

To copy the files to another location use pkgadd with the -s option; for example:

```
# cd /cdrom/multi_solaris8_401_suppcd/Netra_Lights_Out_Management_2.0/Product
# pkgadd -d . -s <path>/<directory> SUNWlomm SUNWlomr SUNWlomu
```

- 7. Copy the LOMlite 2 patch 110208 to this directory and uncompress it if you have not already done so.
- 8. Copy the PICL and FRUID packages from the Solaris 8 CD 1 of 2 to this directory. They are not installed automatically with the Solaris software group.
- 9. Copy the optional SunVTS packages from the supplemental CD to this directory if you intend to install SunVTS.

The image is now complete.

Before continuing, ensure you are familiar with the contents of Chapter 6, "*Preparing Custom JumpStart Installations*" in the *Advanced Installation Guide* supplied in the Solaris 8 media kit. The chapter makes reference to a rules file, a *profile* and a *finish script*.

The rules file is a text file that contains a rule for each group of systems (or single systems) on which you want to install Solaris, and links each rule to a profile.

<sup>1. /</sup>cdrom/multi\_solaris8\_701\_suppcd/Netra\_Lights\_Out\_Management\_2.0/Product if you are using Update 7/01

The profile is a text file where you define how the Solaris software is to be installed on each system in the group or groups defined in the rules file. Here you can define which standard Solaris software group is installed and which packages, if any, should be deleted from or added to the standard installation. If the software group you are installing does not automatically install all the packages, you may need to add the FRUID and PICL packages to the profile. This process is described in the Solaris 8 *Advanced Installation Guide*.

After creating the rules file and profile, you must validate them both with the check script, which is copied from the /Solaris\_8/Misc/jumpstart\_sample directory on the Solaris 8 CD 1 of 2. If the check script runs successfully, a rules.ok file is created, which is a generated version of the rules file used by JumpStart to install the Solaris software.

The finish script is where you define the tasks that should be performed after the standard Solaris installation has completed—in this case, adding the LOMlite2, PICL and FRUID (and, optionally, SunVTS) packages and installing the LOMlite2 patch. This process is also described in the Solaris 8 *Advanced Installation Guide*.

In addition, you need a sysidcfg file. The sysidcfg file contains configuration information (such as the Internet Protocol (IP) address, terminal type, root password, and name service) that is needed so that the installation can proceed automatically. Chapter 4 of the Solaris 8 *Advanced Installation Guide* describes the configuration information that can be stored in a sysidcfg file, and explains how to create it.

Finally, you must run the add\_install\_client command for each system to create an entry in the bootparams database identifying where to:

- Install from
- Boot from
- Find its profile

Further information about this part of the JumpStart procedure is given in chapter 9 of the Solaris 8 *Advanced Installation Guide*, and in the man page for the add\_install\_client(1M) command.

## Example

This section provides a simple example of how to set up a JumpStart server to install Solaris on a client named broadway. For the example, the following directories were created on the installation server to contain the JumpStart and Solaris 8 images:

- /install/image contains the Solaris 8 netinstall image
- /install/pkgs contains the LOMlite2 packages, patch, and associated files
- /install/jumpstart contains the profile, rules file, check script, sysidcfg file, and associated custom JumpStart files

**Note** – The install server, which contains the netinstall Solaris image, and the profile server, which contains the JumpStart directory, need not be on the same system.

It is assumed that you have already completed Step 1 through Step 9 in "Preparing an Installation Image" on page 64 by:

- Preparing a netinstall image of Solaris 8 in the /install/image directory and modifying it to include the Netra T4 files
- Copying the LOMlite2, PICL and FRUID packages (and the SunVTS packages, if required) to the /install/pkgs directory
- Copying the uncompressed LOMlite2 patch to the /install/pkgs directory

You must also copy the check script from the /Solaris\_8/Misc/jumpstart\_sample directory on the Solaris 8 CD 1 of 2, which is required to validate your rules file and profile.

**Note** – In addition to the check script, the jumpstart\_sample directory includes a sample profile and rules file, which you can copy to the JumpStart directory on your profile server (here, /install/jumpstart).

### sysidcfg File

For this example, the following sysidcfg file was created and stored in the /install/jumpstart directory:

```
network_interface=primary {protocol_ipv6=no)
security_policy=NONE
terminal=XTERMS
timeserver=localhost
```

### rules File

For this example, the following rules file was created and saved with the name rules in the /install/jumpstart directory:

hostname broadway - test finish

where:

- broadway is the hostname
- test is the profile file
- finish is the finish script (an optional script that is executed after the installation completes)
- indicates that there is no begin script (an optional script that is executed before the installation begins)

For your system, add a rule for each group of systems on which you want to install Solaris and save it in the jumpstart directory. Ensure that root owns the rules file and that its permissions are set to 644.

For further information, see "Creating the rules File" in the Advanced Installation Guide for Solaris 8, and the sample rules file in the Solaris\_8/Misc/jumpstart\_sample directory on Solaris 8 CD 1 of 2.

To validate the rules file against the profile, you must copy the check script from the jumpstart\_sample directory to the JumpStart directory on your profile server.

### Profile

For this example, the following profile was created and saved with the name test in the /install/jumpstart directory:

```
# profile keywords profile values
# ------
install_type initial_install
system_type standalone
partitioning default
filesys any 512 swap
cluster SUNWCall
locale en_GB
```

You can now run the check script to validate the rules file. If no errors are found in the rules file and associated profile(s), a rules.ok file is created, which the JumpStart installation software uses to match a system to a profile.

To run the check script, type:

\$ ./check

**Note** – Ensure that root owns the rules.ok file and that its permissions are set to 644.

### **Finish Script**

For this example, the finish script was created and saved with the name finish in the /install/jumpstart directory.

The script shows the lines that you should include to add the PICL, FRUID, LOMlite2 and SunVTS packages, and the LOMlite2 patch.

Note that the SunVTS package, SUNWvts, requires a user response. To automate this process, you create a response file by running the pkgask script. The script takes you through a dummy installation during which you are asked to respond to a number of prompts. Your responses are stored in a response file, which is referenced by the finish script.

The generic command for generating the response file is:

pkgask [-d device] -r response\_file pkg

For example, to create a response file named response in the current directory for the SUNWvts package, type:

pkgask -d . -r ./response SUNWvts

For further information about pkgask, refer to the man page for pkgask(1M).

The following finish script shows how the various packages and the patch can be incorporated into the installation procedure:

#! /bin/sh

```
BASE = /a
MNT=/a/mnt
ADMIN_FILE=/a/tmp/admin
mkdir $(MNT)
mount -f nfs grand:/install/pkgs $MNT
cat > ${ADMIN_FILE} <<DONT_ASK</pre>
mail=
inhstance=pverwrite
partial=nocheck
runlevel=nocheck
idepend=nocheck
rdepend=nocheck
space=ask
setuid=nocheck
conflict=nocheck
action=nocheck
basedir=default
DONT_ASK
/usr/sbin/pkgadd -a ${ADMIN_FILE} -d $MNT -R $BASE SUNWpicls SUNWpiclu SUNWpiclx
/usr/sbin/pkqadd -a ${ADMIN FILE} -d $MNT -R $BASE SUNWfruid SUNWfruip SUNWfruix
/usr/sbin/pkgadd -a ${ADMIN_FILE} -d $MNT -R $BASE SUNWlomm SUNWlomr SUNWlomu
/usr/sbin/pkgadd -a ${ADMIN_FILE} -d $MNT -R $BASE -r $MNT/response SUNWvts
/usr/sbin/pkgadd -a ${ADMIN_FILE} -d $MNT -R $BASE SUNWvtsmn SUNWvtsol SUNWvtsx
/usr/sbin/patchadd -R $BASE -M $MNT 110208-10
umount $MNT
```

### Adding the Client

First, ensure that you have added the following information about the system to be installed to the name service (/etc files, NIS, or NIS+):

- Host name
- IP address
- Ethernet address

**Note** – If you use the /etc files to store network installation information, that information must be located on the install server.

The syntax for the add\_install\_client command, which is located in the /Solaris\_8/Tools directory, is:

./add\_install\_client [-d] [-c server:jumpstart\_dir\_path] \
[-s install\_server:install\_dir\_path [-p server:path] host\_name platform\_group

where:

- -d specifies that the client is to use DHCP to obtain the network install parameters
- -c server: jumpstart/dir/path specifies the JumpStart directory, and server is the host name of the server containing the JumpStart directory
- -s install\_server:install\_dir\_path specifies the install server (only required when you are using add\_install\_client on a boot server—see the Solaris 8 Advanced Installation Guide for further details)
- -p server:path specifies the location of the sysidcfg file
- host\_name is the name of the system to be installed, not the name of the install server
- platform\_group is the platform group of the system to be installed

For this example, the following command was used:

```
# cd /install/image/Solaris_8/Tools
# ./add_install_client/ -c <server>:/install/jumpstart -p <server>:/install/jumpstart \
broadway Sun4u
```

# **II** User's Guide

## **LED** Indicators

6

This chapter describes the function of the LEDs on the Netra T4 system.

The chapter contains the following sections:

- "System LEDs" on page 75
- "LOMlite 2 LEDs" on page 78
- "PSU LEDs" on page 80

The Netra T4 server has three sets of LEDs that show the status of the system.

## System LEDs

The system LEDs are located behind the front fascia, immediately to the right of the ON/STBY switch as you face the unit, as shown in FIGURE 6-1.

Light pipes transmit the Power, System, Alarm1, Alarm2 and Fault LEDs through the fascia and are visible from the front of the system. To view the remaining LEDs, you must lower the front fascia.

The Alarm1, Alarm2, System and Fault LEDs are mirrored on the LOMlite2 card visible from the rear of the system (see "LOMlite 2 LEDs" on page 78).

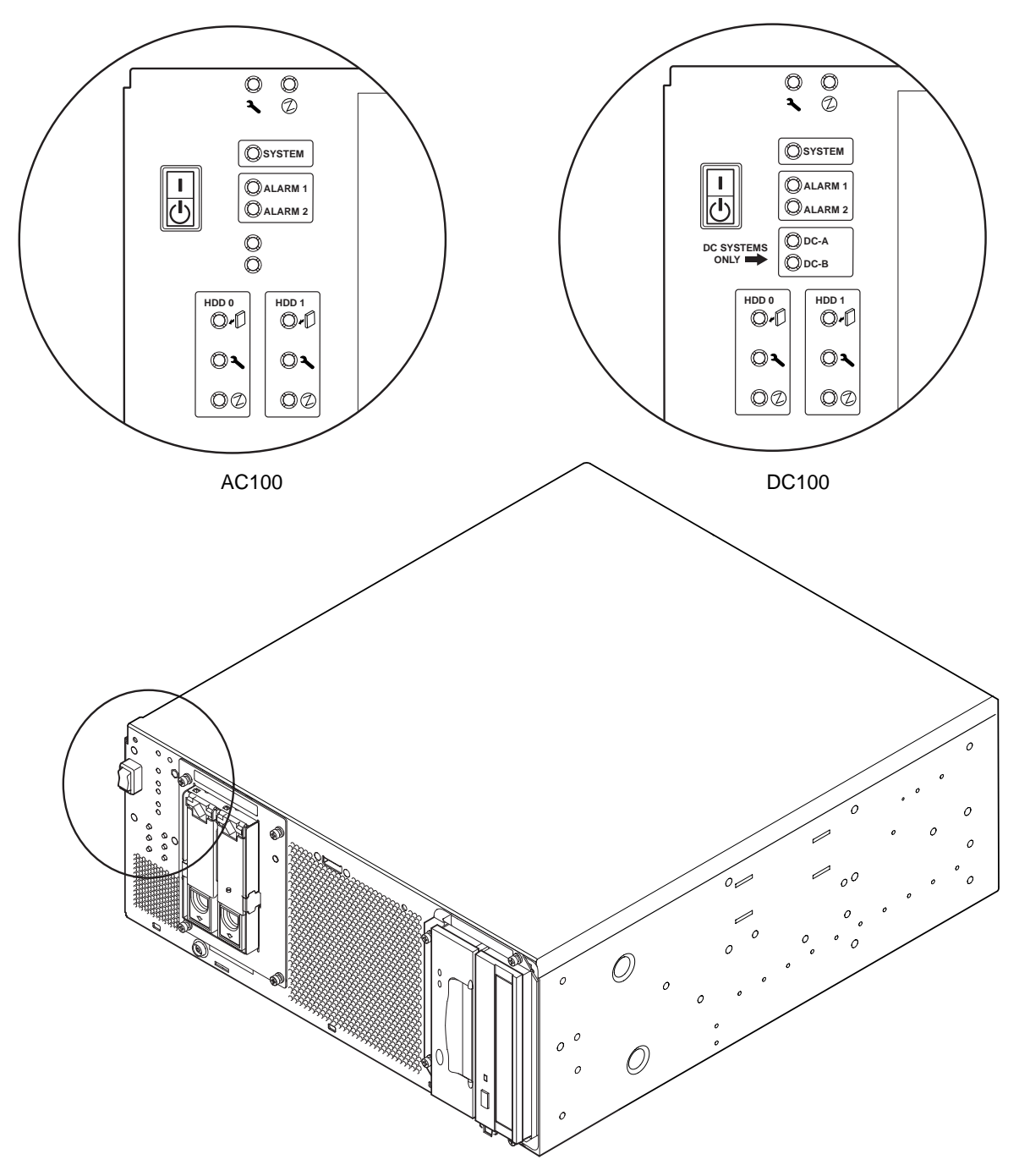

FIGURE 6-1 Front Panel System LEDs

| LED                                | lcon   | Color | Function                                                                                                    |
|------------------------------------|--------|-------|----------------------------------------------------------------------------------------------------|
| Power                              |        | Green | <b>Illuminated</b> continuously while power is supplied to the system.                                                                                                    |
| System <sup>1</sup>                | SYSTEM | Green | <b>Off</b> (or reset) during power up procedures<br>and <b>illuminated</b> when UNIX is running and<br>the Alarms driver is installed. This LED is<br>reset by a hardware Watchdog timeout, or<br>whenever the user-defined Alarm3 is<br>asserted. |
| Alarm1 <sup>1</sup>                | ALARM1 | Amber | <b>Illuminated</b> whenever the user-defined<br>Alarm1 is asserted                                                                                                    |
| Alarm2 <sup>1</sup>                | ALARM2 | Amber | <b>Illuminated</b> whenever the user-defined<br>Alarm2 is asserted                                                                                                    |
| Input A OK                         | DC-A   | Green | <b>Illuminated</b> when the input voltage from<br>feeder A is above 37V<br><b>Off</b> when Input A is below 35V<br>Not used by the AC100                                                                                                    |
| Input B OK                         | DC-B   | Green | <b>Illuminated</b> when the input voltage from<br>feeder B is above 37V<br><b>Off</b> when Input B is below 35V<br>Not used by the AC100                                                                                                    |
| Fault <sup>1</sup>                 | ٦      | Amber | Driven by the LOMlite2 module under identified system fault conditions                                                                                                    |
| Disk0 Active <sup>2</sup>          |        | Green | Illuminated when Disk0 is active                                                                                                    |
| Disk0 OK to<br>Remove <sup>2</sup> | •      | Blue  | <b>Illuminated</b> , in response to a user request,<br>when Disk0 can be removed safely without<br>affecting the system operation                                                                                                    |
| Disk0 Fault <sup>2</sup>           | ٦      | Amber | <b>Illuminated</b> when the system has identified a fault in Disk0                                                                                                    |
| Disk1 Active <sup>2</sup>          | ⓓ      | Green | Illuminated when Disk1 is active                                                                                                    |
| Disk1 OK to<br>Remove <sup>2</sup> | •      | Blue  | <b>Illuminated</b> , in response to a user request,<br>when disk1 can be removed safely without<br>affecting the system operation                                                                                                    |
| Disk1 Fault <sup>2</sup>           | ٦      | Amber | <b>Illuminated</b> when the system has identified a fault in Disk1                                                                                                    |

| TABLE 6-1 | Front Panel | System | LED | Functions |
|-----------|-------------|--------|-----|-----------|
|-----------|-------------|--------|-----|-----------|

1. These LEDs are duplicated on the LOMlite2 card face plate (see "LOMlite 2 LEDs" on page 78).

2. Lower the front fascia to view these LEDs.

# LOMlite 2 LEDs

The LOMlite2 status LEDs, which mirror the alarm status and power LEDs on the front panel, are located on the rear of the system, between the LOMlite2 DB-15 alarm relay port and RJ45 serial port, as shown in FIGURE 6-2.

| LED     | Legend   | Color | Function                                                                                                    |
|---------|----------|-------|----------------------------------------------------------------------------------------------------|
| Alarm 1 | 1        | Amber | <b>Illuminated</b> when user-defined Alarm 1 is asserted                                                                                                    |
| Alarm 2 | 2        | Amber | <b>Illuminated</b> when user-defined Alarm 2 is asserted                                                                                                    |
| Fault   | <b>ર</b> | Amber | Driven by the LOMlite 2 card and <b>illuminated</b> when a system fault condition exists                                                                                                    |
| System  | SYS      | Green | <b>Illuminated</b> when Solaris is running and the<br>LOMlite2 driver is installed<br><b>Off</b> while the system is powering up<br>Reset by watchdog timeout, assertion of user-<br>defined Alarm 3 |

 TABLE 6-2
 LOMlite2 Status LED Functions

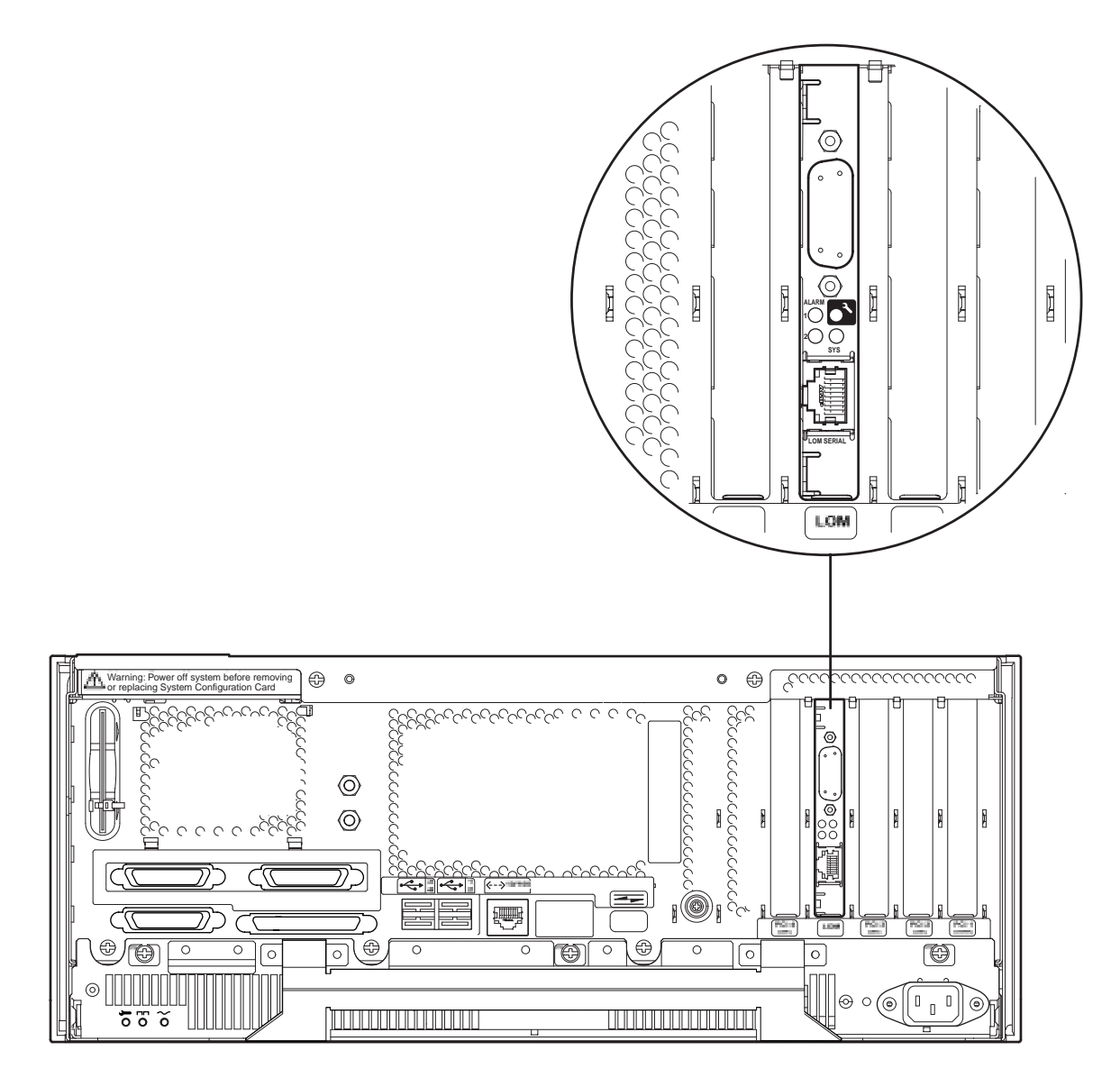

FIGURE 6-2 LOMLite2 Status LEDs

## **PSU LEDs**

The PSU status LEDs are located at the left hand end of the PSU.

## Netra T4 AC100 System

| TABLE 6-3 | PSU Status I | LED Functions | Netra T4 | AC100 Sy | stem) |
|-----------|--------------|---------------|----------|----------|-------|
|-----------|--------------|---------------|----------|----------|-------|

| LED         | lcon        | Color | Function                                                                                                    |
|-------------|-------------|-------|----------------------------------------------------------------------------------------------------|
| AC Input OK | $\sim$      | Green | <b>Illuminated</b> when AC is present and above 85 VAC                                                                                                    |
| PSOK        |             | Green | Illuminated when output voltages are within operating range<br>Flashes when PSU is in Standby mode                                                                            |
| Fail        | <b>ــ</b> د | Amber | <b>Illuminated</b> when PSU is in a Fault condition<br>or has shutdown<br><b>Off</b> when PSU is enabled (OK)<br><b>Flashes</b> if unit is within 10°C of thermal<br>shutdown |

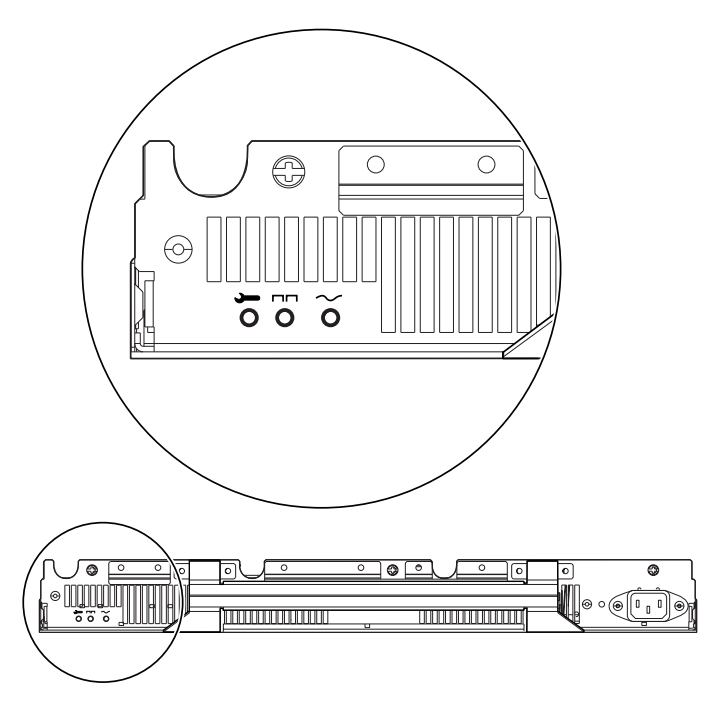

FIGURE 6-3 PSU Status LEDs (Netra T4 AC100 System)

## Netra T4 DC100 System

| LED        | lcon | Color | Function                                                                                                    |
|------------|------|-------|----------------------------------------------------------------------------------------------------|
| Fail       |      | Amber | <b>Illuminated</b> when PSU is in a Fault condition<br><b>Off</b> when PSU is not enabled (OK)<br><b>Flashes</b> if unit is within 10°C of thermal<br>shutdown or has shutdown |
| PSOK       | ===  | Green | <b>lluminated</b> when output voltages are within<br>operating range<br><b>Flashes</b> when PSU is in Standby mode                                                             |
| Input B OK | В    | Green | <b>Illuminated</b> when input voltage from feeder<br>B is above 37V<br><b>Off</b> when Input B is below 35V                                                                    |
| Input A OK | A    | Green | <b>Illuminated</b> when input voltage from feeder<br>A is above 37V<br><b>Off</b> when Input A is below 35V                                                                    |

 TABLE 6-4
 PSU Status LED Functions (Netra T4 DC100 System)

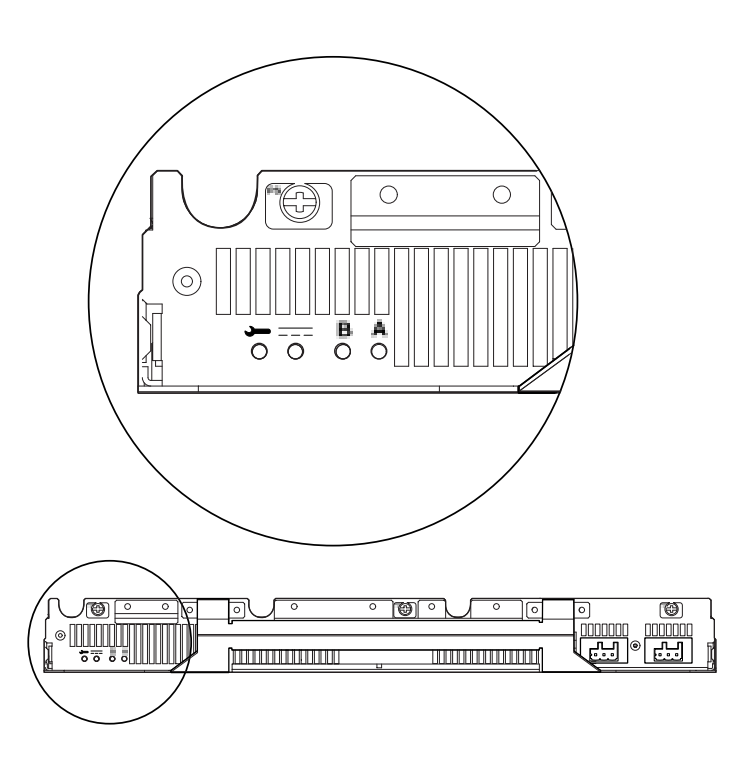

FIGURE 6-4 PSU Status LEDs (Netra T4 DC100 System)

# System Start-Up and Operation

This chapter describes the system start-up and boot processes.

The chapter contains the following sections:

- "Starting the System" on page 83
- "System Prompts" on page 84

7

## Starting the System

Use this procedure to start a system that has been powered down completely.

- 1. Connect and power on any peripheral devices, console or terminal, and external storage devices.
- 2. Press the ON switch on the front panel until the system starts to power up.
- 3. Wait for the system to boot or until the ok prompt is displayed.

**Note** – If the OBP auto-boot? variable is set to false, the system will boot only to the ok prompt. To complete the boot process, type **boot** at the ok prompt.

## **System Prompts**

The following default system prompts are used by the Netra T4 system:

- ok—OpenBoot<sup>™</sup> PROM (OBP) prompt
- Iom>—Lights Out Management (LOMlite2) prompt
- #—Solaris superuser prompt (Bourne and Korn shell)

FIGURE 7-1 shows the relationship between the three prompts and how to change from one to another.

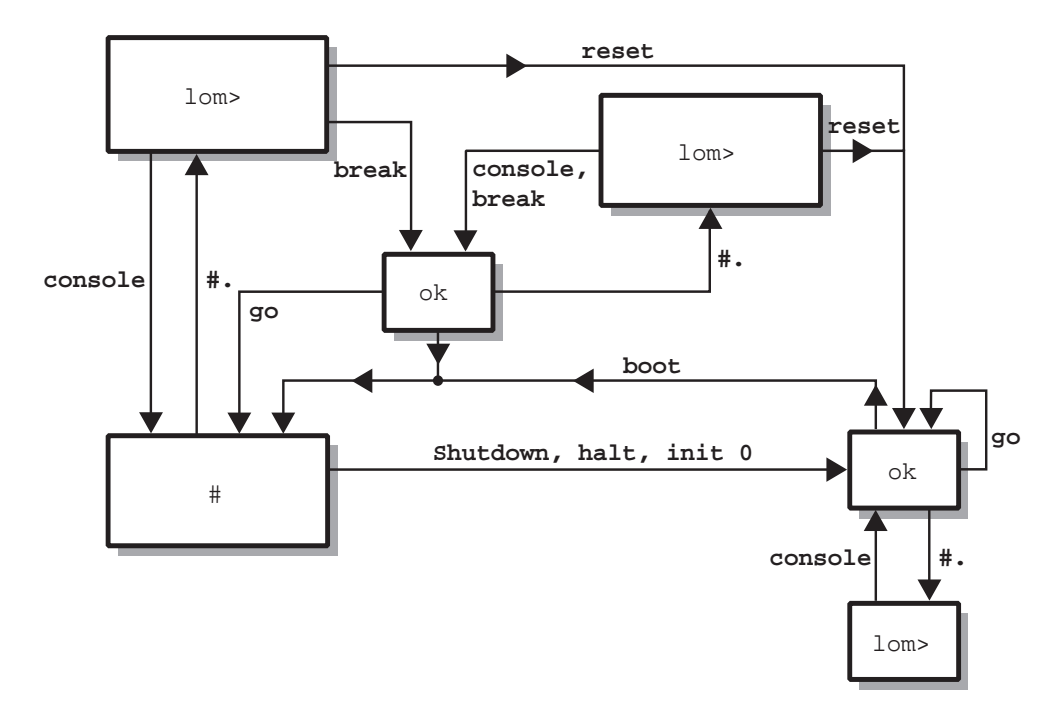

FIGURE 7-1 System Prompt Flow Diagram

## System Shut-Down

This chapter describes the procedures for shutting down the operating environment and powering down the Netra T4 server.

## Powering Down the System

- 1. Notify users that the system will be powered down.
- 2. If necessary, back up the system and data files.
- 3. Halt the operating environment (see TABLE 8-1).
- 4. Wait for the system halt message and the ok prompt to appear on the system console.
- 5. Power off the system (see TABLE 8-2).

**Note** – Step 4 and Step 5 may proceed automatically, depending on the command you use to halt the operating environment in Step 3.

6. Disconnect the power to any peripherals, console or terminal, and external storage devices.

### Shut Down Procedures

The procedures for shutting down the operating environment are shown in TABLE 8-1.

TABLE 8-1 Operating Environment Shut Down Procedures

| Prompt  | Command or Action                  | Result                                                                                                    |
|---------|------------------------------------|----------------------------------------------------------------------------------------------------|
| Solaris | # shutdown -y -g0 -i0              | The operating environment shuts down<br>gracefully leaving the system at the PROM<br>monitor level (ok prompt).                              |
| Solaris | # init 0                           | The operating environment shuts down leaving the system at the PROM monitor level (ok prompt).                                               |
|         | Momentarily press the STBY switch. | The operating environment shuts down<br>immediately and then the system powers down<br>leaving the 5V supply to the LOMlite2 card<br>active. |

## **Power Down Procedures**

The procedures for powering down the system are shown in TABLE 8-2.

 TABLE 8-2
 System Power Down Procedures

| Prompt  | Command               | Result                                                                                         |
|---------|-----------------------|------------------------------------------------------------------------------------------------|
| OBP     | ok> <b>power-off</b>  | The system immediately powers down.                                                            |
| LOM     | lom> poweroff         | The system immediately powers down.                                                            |
| Solaris | # shutdown -y -g0 -i5 | The operating environment shuts down gracefully and then the system powers down.               |
| Solaris | # init 5              | The operating environment shuts down and then the system powers down.                          |
| Solaris | # init O              | The operating environment shuts down leaving the system at the PROM monitor level (ok prompt). |
### **OpenBoot PROM**

This chapter describes the function of the System Configuration Card (SCC), and lists the elements of the Solaris OpenBoot Command Reference that apply to the Netra T4 system.

The chapter contains the following sections:

- "System Configuration Card" on page 87
- "OBP Configuration Parameters" on page 88
- "Running Diagnostics" on page 90

### System Configuration Card

The System Configuration Card Reader (SCCR) serves as a Server Identity Module to provide a portable host ID and system configuration mechanism. The Configuration Card contains unique network identity information, including the MAC address and host id (known as the idprom), and the OpenBoot PROM configuration (also known as nvram).

During the boot process, OBP attempts to access the SCCR.

- If a properly formatted card is not found to be present in the reader, the system will not boot.
- If the content of the nvram section is invalid, the system will be initialized with its default nvram configuration.
- If the content of the idprom section is invalid, OBP displays a warning message and the system will not auto-boot Solaris. However, you can boot the system from the ok prompt using the boot command.

It is therefore essential that you store the Configuration Card safely if you have to remove the it from the system, (for example, to facilitate replacement of a component), and replace it before restarting the system.

In particular, note that:

- If the system configuration card is not present, the system will not boot.
- If you remove the system configuration card, the system will shut down after 60 seconds.

### **OBP** Configuration Parameters

TABLE 9-1 lists the configuration parameters supported by the Netra T4 system and gives their default value.

| Parameter        | Default  | Description                                                                                                    |
|------------------|----------|----------------------------------------------------------------------------------------------------|
| ansi-terminal    | true     |                                                                                                    |
| auto-boot?       | true     | If true, boot automatically after power on or reset                                                                                                    |
| boot-command     | boot     | Action following a boot command                                                                                                    |
| boot-device      | disk net | Device(s) from which to boot if diag-switch? is false                                                                                                    |
| boot-file        | none     | File to boot if diag-switch? is false                                                                                                    |
| diag-device      | net      | Device to boot from if diag-switch> is true                                                                                                    |
| diag-file        | none     | File from which to boot if diag-switch?<br>is true                                                                                                    |
| diag-level       | min      | Defines how diagnostic tests are run                                                                                                    |
| diag-out-console | false    | If true, directs POST/OBP diagnostics to the console when diag-switch? is true                                                                                                    |
| diag-passes      | 1        | Defines the number of times self-test<br>method(s) are performed                                                                                                    |
| diag-switch?     | false    | <ul> <li>If true:</li> <li>Run in diagnostic mode</li> <li>After a boot request, boot diag-file from diag-device</li> <li>If false:</li> <li>Run in non diagnostic mode</li> <li>Following a boot request, boot boot-file from boot-device</li> </ul> |

 TABLE 9-1
 OBP Configuration Parameters

| Parameter            | Default               | Description                                                                                        |
|----------------------|-----------------------|----------------------------------------------------------------------------------------------------|
| error-reset-recovery | boot                  | Command to execute following a system reset generated by an error                                  |
| fcode-debug?         | false                 | If true, include name fields for plug-in device FCodes                                             |
| input-device         | keyboard <sup>1</sup> | Power-on device (usually keyboard,<br>ttya or ttyb)                                                |
| load-base            | 16384                 | Address                                                                                            |
| local-mac-address?   | false                 | If true, network drivers use their own MAC address, not the system's                               |
| mfg-mode             | off                   |                                                                                                    |
| nvramrc              | none                  | Command script to execute if use-nvramrc? is true                                                  |
| oem-banner           | empty string          | Custom OEM banner (enabled when oem-banner? is true)                                               |
| oem-banner?          | false                 | If true, use custom OEM banner                                                                     |
| oem-logo             | no default            | Bitmap custom OEM logo (enabled when oem-logo? is true)                                            |
| oem logo?            | false                 | If true, use custom OEM logo (otherwise use Sun logo)                                              |
| output-device        | screen <sup>1</sup>   | Power-on output device (usually screen, ttya, or ttyb)                                             |
| pcia-probe-list      | 4,1                   | Identifies number and order in which pci slots are probed                                          |
| pcib-probe-list      | 5,6,1,2,3,4           | As above                                                                                           |
| #power-cycles        | no default            |                                                                                                    |
| screen-#columns      | 80                    | Sets number of columns on screen                                                                   |
| screen-#rows         | 34                    | Sets number of rows on screen                                                                      |
| scsi-initiator-id    | 7                     | scsi-id of the SCSI controller                                                                     |
| security-#badlogins  | no default            | Number of incorrect security password attempts                                                     |
| security-mode        | none                  | Firmware security level (options: none, command, or full)                                          |
| security-password    | no default            | Firmware security password if security-mode is not none (never displayed)—do not set this directly |

#### TABLE 9-1OBP Configuration Parameters (Continued)

| Parameter        | Default      | Description                                                    |
|------------------|--------------|----------------------------------------------------------------|
| silent-mode?     | false        | Suppress all messages if true and diag-switch? is false        |
| test-args        | no default   | Arguments passed to self-tests and obdiag                      |
| ttya-mode        | 9600,8,n,1,- | TTYA (baud rate, #bits, parity, #stop, handshake)              |
| ttyb-mode        | 9600,8,n,1,- | TTYB (baud rate, #bits, parity, #stop,<br>handshake)           |
| ttya-ignore-cd   | true         | If true, operating system ignores carrier-<br>detect on TTYA   |
| ttyb-ignore-cd   | true         | If true, operating system ignores carrier-<br>detect on TTYB   |
| ttya-rts-dtr-off | false        | If true, operating system does not assert TTYB and RTS and DTR |
| ttyb-rts-dtr-off | false        | If true, operating system does not assert TTYB and RTS and DTR |
| use-nvramrc?     | false        | If true, execute commands in NVRAMRC during system start-up    |

#### TABLE 9-1 OBP Configuration Parameters (Continued)

1. In the absence of a keyboard and screen, input-device and output-device both default to lom-console.

## **Running Diagnostics**

For information on running diagnostic procedures, refer to the Netra T4 AC100/DC100 Service and System Reference Manual.

## LOMlite2 Lights Out Management

This chapter introduces the LOMlite2 Lights Out Management facilities available for the Netra T4 server and explains how to use the /usr/sbin/lom utility, which provides a user interface to the device.

The chapter contains the following sections:

- "Introducing Lights Out Management" on page 91
- "Powering On or Resetting the Server From the LOMlite2 Shell" on page 93
- "Monitoring the Server From the LOMlite2 Shell" on page 97
- "Setting Up LOMlite2 Privileges for Named Users" on page 102
- "Configuring the LOMlite2 Device" on page 106
- "Separating LOMlite2 From the Console on the LOM Console Port" on page 108
- "Viewing the syslogd File" on page 110
- "The LOMlite2 Shell Command List" on page 111

### Introducing Lights Out Management

Management facilities that enable you to detect and respond quickly to problems are implemented by the LOMlite2 board, which is located as shown in FIGURE 10-1. The facilities are independent of Solaris—that is, they are available even when the system is in standby mode—and are particularly useful for managing servers that are deployed in a "lights out" environment. You can also use them to perform quick onsite management tasks at a locally-connected terminal.

You use the LOMlite facilities, remotely or from a local connection, to:

- Power on the server or power it down to standby mode
- Monitor the server's temperature and the status of its power supply, fans, supply rails, fault LED and alarms, even when the server is powered down
- Turn a Fault LED on or off
- Configure the server to restart automatically after a lockup
- Configure the behavior (boot) of the system after a reset

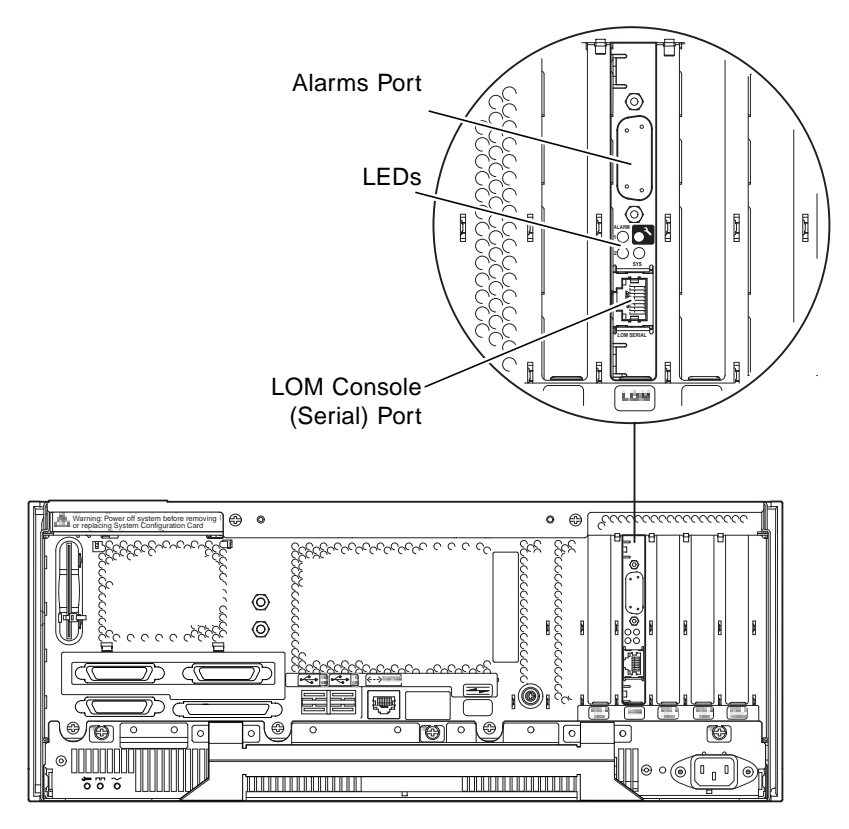

FIGURE 10-1 The Location of the Lights Out Management Device

#### LOM Console Port

LOMlite2 events are reported at the LOM console port, which it shares by default with the console. The LOM console port can be configured to display only LOMlite2 events, with normal console activity directed to ttya or ttyb. For further information, see "Separating LOMlite2 From the Console on the LOM Console Port" on page 108.

### Powering On or Resetting the Server From the LOMlite2 Shell

To use the Lights Out Management facilities either remotely or locally, you need a terminal connection to the LOM console port on the Netra T4 server.

There are two ways of interrogating the LOMlite2 device or of sending it commands to perform:

By executing LOMlite2 commands from the lom> shell prompt

The remainder of the current chapter explains this method.

By executing LOMlite2-specific Solaris commands from the console prompt

This facility is described in Chapter 11.

When a Netra T4 server is connected to a live electrical supply, it is always either fully powered or in standby power mode. The lom> prompt poweron and poweroff commands power on the system and return it to standby mode, respectively. To remove power entirely from the server you must disconnect its power cable or open all external circuit breakers.

**Note** – All commands that involve powering on or off, resetting, or specifying the boot mode of the server require you or the named user to have r-level LOMlite2 user permission. If you have not set up any named users of the LOMlite2 device, you have r-level permission by default. If you have set up one or more named users, you must explicitly give them r-level permission to execute these commands. For more information about user privileges, see "Setting Up LOMlite2 Privileges for Named Users" on page 102.

# Powering the Server On or Down to Standby Mode

The lom> prompt is accessible when the system is in standby mode. Remember that the LOMlite2 uses standby power and so remains active even when the Netra T4 server is not powered on.

• To power on the server, type:

lom> poweron

• To power the server down to standby mode, type:

lom> poweroff

#### Displaying the lom> Prompt

When you connect a terminal to the LOM console port, the lom> prompt is displayed only if the server is powered off. If the server is powered on and has not already been put into LOM mode, it will display the console prompt.

• To display the lom> prompt, type the following LOMlite2 escape sequence:

# **#.** 

When you type the LOMlite2 escape sequence, the LOMlite2 device takes control of the LOM console port and the lom> prompt appears on your terminal screen. You can type the LOMlite2 escape sequence at any time.

**Note** – If you are at the console and you type the first character of the LOM escape sequence (by default this is #), there is a second's delay before the character appears on the screen. This is because the server waits to see if you type the dot (.) character next. If you do, the lom> prompt is displayed. If you do not, the # character appears on the screen.

See also FIGURE 7-1 for a flow chart of the system prompts.

#### Exiting From the lom> Prompt

• To return to the Solaris console prompt from the lom> prompt, type:

lom> console

**Note** – If you have the LOM console port dedicated to the LOMlite2 device (instead of shared between the LOMlite2 and the console), this command will have no effect. For information about dedicating the LOM console port to the LOMlite2 device, see "Separating LOMlite2 From the Console on the LOM Console Port" on page 108.

**Note** – If you have set up named users for the LOMlite2 device, they must have c-level permission to execute the console command. Without it, the command will not work. For more information about setting up user permissions, see "Setting Up LOMlite2 Privileges for Named Users" on page 102.

#### **Resetting the Server**

• To reset the server, type:

lom> reset

#### Displaying the ok or kadb Prompt

To display the ok or kadb prompt, type the following at the lom> prompt:

lom> break

**Note** – If you have the LOM console port dedicated to the LOMlite2 device, this command has no effect. For information about dedicating the LOM console port to the LOMlite2 device, see "Separating LOMlite2 From the Console on the LOM Console Port" on page 108. To use the break command, you must have c-level LOMlite2 user privileges. For more information, see "Setting Up LOMlite2 Privileges for Named Users" on page 102.

#### Controlling the Server's Boot Behavior

The LOMlite2 shell includes a bootmode command:

bootmode [-u][normal|forth|reset\_nvram|diag|skip\_diag]

This command enables you to dictate the behavior of the server after a reset. Its functionality is identical to the functionality available on Sun keyboards via the L1 key combinations. (However, the bootmode command is provided because the L1 key combinations are not available for the Netra T4 server: you cannot use them from a keyboard that is connected to the server via a serial link.)

You must have r-level LOMlite2 permission to use the bootmode command. For information about user privileges, see "Setting Up LOMlite2 Privileges for Named Users" on page 102.

#### **Boot Modes**

If you use the bootmode command without arguments, the LOMlite2 device reports just the current boot mode. The boot modes available are listed in TABLE 10-1.

| Mode        | Description                                                                                                    |
|-------------|----------------------------------------------------------------------------------------------------|
| normal      | In this mode, the server boots using your OpenBoot <sup>TM</sup> PROM settings. To cause this parameter to take effect, you must reset the server after executing the bootmode command at the lom> prompt.                                                                                                    |
| forth       | In this mode, the server does not boot to Solaris but stops the boot cycle at the ok prompt. The command is equivalent to the L1-F key combination for Sun keyboards. To cause the parameter to take effect, you must execute the bootmode forth command at the lom> prompt and then reset the server. (It is only when the server resets that it reads the new forth parameter from the LOMlite2 device.)                                                                                                    |
| reset_nvram | In this mode, the server returns all NVRAM data to its factory-<br>default setting. The command is equivalent to the L1-N key<br>combination for Sun keyboards. To cause the parameter to take<br>effect, you must reset the server after executing the bootmode<br>command at the lom> prompt.                                                                                                    |
| diag        | In this mode, the server performs full self-diagnostics as part of the boot process. The command is equivalent to the L1-D key combination for Sun keyboards. To cause the parameter to take effect, you must power off and then power on the server within 10 minutes after executing the bootmode command at the lom> prompt.                                                                                                    |
| -u          | This option does not represent a boot mode. However, if you have<br>previously dedicated the LOM console port to the LOMlite2 device<br>and now want to share the port between the console and the<br>LOMlite2 device, you can use the -u option followed by a reset to<br>achieve this. It is a quick alternative to the procedure described for<br>sharing the LOM console port in the section called "Separating<br>LOMlite2 From the Console on the LOM Console Port" on page 108.<br>To cause the parameter to take effect, you must power off and then<br>power on the server within 10 minutes after executing the<br>bootmode command at the lom> prompt. |

 TABLE 10-1
 Boot Modes

# Monitoring the Server From the LOMlite2 Shell

This section describes the commands that enable you to check the status of the components monitored by the LOMlite2 device. It also describes how to view the events stored in the LOMlite2 device's event log.

### Checking the Current Status of All Components

To see the current status of all the components monitored by the LOMlite2 device, type:

lom> environment

CODE EXAMPLE 10-1 shows a sample output from the environment command. In this example, all the components are running normally and none is faulty.

If the fans, PSU output, or supply rails fail on your Netra T4 server, you may need to replace components. For information about ordering and installing field-replaceable components, see Appendix A.

CODE EXAMPLE 10-1 Sample Output from the environment Command

| lom> environment | t   |
|------------------|-----|
| LEDs:            |     |
| 1 Power          | ON  |
| 2 Fault          | OFF |
| 3 Supply A       | OFF |
| 4 Supply B       | OFF |
| 5 PSU ok         | ON  |
| 6 PSU fail       | OFF |
|                  |     |
| Alarms:          |     |
| 1 -              | OFF |
| 2 -              | OFF |
| 3 -              | OFF |
|                  |     |
| PSUs:            |     |
| 1 AC             | OK  |
|                  |     |

CODE EXAMPLE 10-1 Sample Output from the environment Command (Continued)

```
Fans:
        OK speed 88%
OK speed 84%
OK speed 83%
1 PSU1
2 PSU2
3 CPU
Temperature sensors:
1 Ambient OK 22degC
2 CPU0 enclosure OK 22degC
3 CPUO die OK 56degC
4 CPU1 enclosure OK 22degC
5 CPU1 die OK 55degC
Overheat sensors:
1 PSU
                 OK
Circuit breakers:
1 SCC
                 OK
2 PSU
                 OK
lom>
```

#### Fan Identification

Event reports about the fans inside the server include the number of the fan to which they relate:

- Fan 1 and Fan 2 are the PSU fans
- Fan 3 is the CPU fan

#### LOMlite2 Event Log

#### Viewing the Last Ten Events in the Event Log

Type the following:

lom> show eventlog

The example shows a sample event log display. The eventlog command reports the last 10 events. Note that the first event is the oldest and that each event has a time-stamp indicating the hours and minutes (and, if applicable, days) since:

- The LOMlite2 device was last powered off (that is, since all power to the server, including standby power, was last removed)
- The last reboot, if the server has been booted since all power was last removed

CODE EXAMPLE 10-2 Sample LOMlite2 Event Log (Oldest Event Reported First)

```
lom>show eventlog
Eventlog:
  +0h0m30s host FAULT: unexpected power off
  +0h0m0s LOM booted
  +0h0m0s PSU 1 FAULT: state change - inaccessible
  +0h0m0s host power on
  +2d+16h48m15s host FAULT: unexpected power off
  +2d+16h48m15s Fault LED ON
  +2d+16h48m24s host power on
  +5d+19h44m51s host FAULT: unexpected power off
  +5d+19h44m59s host power on
  +5d+23h15m3s host FAULT: unexpected power off
  lom>
```

**Note** – If the fans, PSU output, or supply rails fail on your Netra T4 server, you may need to replace components. For information about ordering and installing field-replaceable components, see Appendix A.

#### Viewing the Entire Event Log

• Type:

lom> loghistory [pause x] [level y]

where x is the number of lines you want the screen to display before pausing, and y is the severity level of the events you want to see. By default, the loghistory command displays all the events in the log and does not pause the display.

If you specify a severity level, the reports for the level you specify and above are displayed. For example, if you specify level 2, you will see reports of level 2 and level 1 events. If you specify level 3, you will see reports of level 3, level 2, and level 1 events (see TABLE 10-2.

 TABLE 10-2
 LOMlite2
 Severity
 Levels

| Level |                   |
|-------|-------------------|
| 1     | Fatal event       |
| 2     | Warning event     |
| 3     | Information event |
| 4     | User event        |

The default security level is 3.

For more information about severity levels, see "Viewing the syslogd File" on page 110.

Each entry in the log includes the time of the event, the server's host name, a unique identifier for the event and a user-friendly text message describing the event.

**Note** – The LOMlite2 device's Event Log is never cleared and can contain several hundred entries. Events are stored from the first time the server boots. Eventually the buffer can become full, but when this happens the LOMlite2 device will start again at the beginning of the buffer, over-writing the earliest events.

#### **Viewing All Events**

• To view all events from the first to the *n*th logged event, type:

```
lom> loghistory index +n [pause x] [level y]
```

where

- *n* is the number of events you want to see that have been logged since the first event in the current log
- *x* is the number of lines you want the screen to display before pausing
- *y* is the severity level of the events you want to see

By default, the loghistory command does not pause the display.

#### Viewing the Last and Previous *n* Logged Events

• To view the last event and the previous *n* events, type:

lom> loghistory index -n [pause x] [level y]

where

- *n* is the number of events you want to see listed that were logged before the last event in the current log
- *x* is the number of lines you want the screen to display before pausing
- *y* is the severity level of the events you want to see

By default, the loghistory command does not pause the display.

• To see the last five events, type:

```
lom> loghistory index -5
+0h39m34s Alarm 1 ON
+0h39m40s Alarm 3 ON
+0h39m54s Alarm 3 OFF
+0h40m0s Alarm 1 OFF
+0h40m58s Fault LED ON
```

#### Checking That a Component Has Been Fixed

If a monitored component has failed, the LOMlite2 device does not continue to report the failure.

• To check the status of the component, for example, after attempting to fix it, type:

lom> check

This causes the LOMlite2 device to update the status of all the components it monitors.

# Setting Up LOMlite2 Privileges for Named Users

You can specify up to four named users of the LOMlite2 device on a Netra T4 server. By default, no users are set up and therefore no user login prompt appears when you use the LOM escape sequence.

However, if you set up one or more users, each time you use the LOM escape sequence to display the lom> prompt you are prompted for a user name and password. Therefore, one of the user accounts you set up, must be for yourself.

Four areas of authorization are available for named users. By default, all four are open to them. However, if you specify any (using the lom> userperm command), only those that you specify will be available.

#### Permissions Available for LOMlite2 Users

The four areas of authorization available by default are:

Console permission (c-level)

This enables the named user to exit from the lom> prompt to the Solaris prompt (if the LOM console port is shared between the LOMlite2 and the console).

- User administration permission (u-level)
   This enables the named user to add and delete users and alter their permissions.
- Administration permission (a-level)
   This enables the named user to change the LOMlite2 device's configuration variables (see "Introducing Lights Out Management" on page 91).
- Reset permission (*r*-level)
   This enables the user you have named to reset the server and to power it on and off using the LOMlite2 device.

For information about how to specify one or more of these areas of authorization for a named user, see "Specifying Permissions for a Named User" on page 105.

#### Creating a LOMlite2 User Account

• To create a user account, type:

lom> useradd user name

where the *user name* is up to eight characters long, begins with an alphabetic character and contains at least one lower-case alphabetic character. You can use any of the following characters in the user name:

- Alphabetic
- Numeric
- Period (.)
- Underscore (\_)
- Hyphen (-)

**Note** – You must have User Administration (a-level) authorization to add a user (see "Permissions Available for LOMlite2 Users" on page 102). If you have not added any users, you have a-level and all other levels of authorization by default.

# Specifying the Password for a LOMlite2 User Account

• To specify a user account password, type:

lom> userpassword user name

where the user name is the name of a LOMlite2 user account that already exists.

**Note** – You must have User Administration (u-level) authorization to set a password for a user (see "Permissions Available for LOMlite2 Users" on page 102).

#### Viewing Details of a LOMlite2 User Account

• To view the details of a user account, type:

lom> usershow user name

where the *user name* is the name of an existing LOMlite2 user account.

**Note** – You must have User Administration (u-level) authorization to view the details of a LOMlite2 user account (see "Permissions Available for LOMlite2 Users" on page 102).

#### Changing Your Own User Password

1. To change the password for the account you are currently logged into, type:

lom> password

- 2. When prompted, type the current password.
- 3. When prompted, type the new password you want to use.
- 4. Type the new password again to confirm it.

#### Deleting a LOMlite2 User Account

• To delete a user account, type:

lom> userdel user name

where the *user name* is the name of an existing LOMlite2 user account.

**Note** – You must have User Administration (a-level) authorization to delete a user account (see "Permissions Available for LOMlite2 Users" on page 102).

If you delete all the users you have set up, you will no longer see the login prompt when you go to the lom> prompt.

#### Specifying Permissions for a Named User

By default, all four areas of authorization are available to each named user you set up.

• To limit users to a particular area or areas of authorization, type:

lom> userperm username [c][u][a][r]

You can specify:

- All four parameters (for example, userperm cuar)
   This also makes all four areas available to the named user.
- One, two or three parameters
   This makes available only the parameter or parameters you specify.

Note - If no parameters are specified, a command usage error is displayed.

The parameters are:

∎ C

This stands for "console permission". It enables the named user to exit from the lom> prompt to the Solaris prompt (as long as the LOM console port is shared between the LOMlite2 and the console).

∎ u

This stands for "user administration permission". It enables the named user to add and delete users and alter their areas of authorization by using the userperm command.

∎ a

This stands for "administration permission". It enables the named user to change the LOMlite2 device's configuration variables (see "Configuring the LOMlite2 Device" on page 106).

∎ r

This stands for "reset permission". It enables the named user to reset the server and to power it on and off using the LOMlite2 device.

#### Quitting a LOMlite2 Named User Session

• To quit a named user session, type:

lom> logout

This returns you to the LOMlite2 login prompt.

### Configuring the LOMlite2 Device

The LOMlite2 set command can take the following variables as arguments:

- faulton
- faultoff
- alarmon
- alarmoff
- event\_reporting

The first four duplicate the functions of the commands having the same name. The last enables you to stop the LOMlite2 device from sending event reports to the LOM console port.

**Note** – To execute the commands described in this section, a named user must have a-level permission. For more information, see "Setting Up LOMlite2 Privileges for Named Users" on page 102.

#### Turning the Fault LED on

• To turn the Fault LED on by setting the faulton variable, type:

lom> faulton

#### Turning the Fault LED off

• To turn the Fault LED off by setting the faultoff variable, type:

lom> faultoff

#### Setting the alarmon Software Flag

• Set the alarmon *n* variable by typing:

lom> **alarmon** *n* 

where *n* is the number of the alarm you want to turn on: 1, 2, or 3.

#### Setting the alarmoff Software Flag

• To set the alarmoff configuration variable, type:

lom> alarmoff n

where *n* is the number of the alarm you want to turn off: 1, 2, or 3.

# Stopping LOMlite2 Sending Event Reports to the LOM Console Port

• To set the event-reporting variable on, type:

lom> set event-reporting on

**Note** – This is the equivalent of using the lom -E on command from the Solaris shell.

• To set the event-reporting variable off, type:

```
lom> set event-reporting off
```

Note – This is the equivalent of using the lom  $\,$  –E  $\,$  off command from the Solaris shell.

# Separating LOMlite2 From the Console on the LOM Console Port

By default, the LOMlite2 device shares the LOM console port with the console, and when it has an event report to send it takes control of the LOM console port itself, interrupting any console activity you are performing. To prevent the LOMlite2 device from interrupting the console, either turn serial event reporting off, or dedicate the LOM console port to the LOMlite2 device and use one of the serial ports for console activity (see below).

The advantages of dedicating the LOM console port to the LOMlite2 device and using a serial port as your console port include:

- Preserving the ability to power on or reset the server (from the lom> prompt on LOM console) even if, for any reason, you lose access to Solaris on your console port (ttya or ttyb)
- Capturing all LOMlite2 events passively on a terminal connected to the dedicated LOM console port

Note, however, that if you dedicate the LOM console port to the LOMlite2 device, you cannot use the console command to quit the LOMlite2 shell. Instead, for access to Solaris, you must connect to the Netra T4 server using the serial port.

 Preventing a user with console access from using the LOMlite2 escape sequence to exit Solaris and access the LOMlite2 shell

If you dedicate the serial port to the console, you cannot bring up the LOMlite2 shell, which means that you cannot interrogate or reconfigure the LOMlite2 device.

Performing binary data transfers

To perform anything other than ASCII transfers, you must use the serial port.

#### Dedicating the LOM console to LOMlite2

- 1. Set up console connections to both the LOM console port and the serial A port.
- 2. At the Solaris prompt, type:

```
# eeprom input-device=ttya
```

- # eeprom output-device=ttya
- # reboot

The serial A port (ttya) is now your console port. The LOM console port remains under the control of the LOMlite2 device.

**Note** – You can also configure serial port B as the console by substituting ttyb for ttya in the above.

# Sharing the LOM Console Port Between LOMlite2 and the Console

By default, the LOM console port is shared by the LOMlite2 device and the console. Therefore, you need only to follow the instructions in this section if you have configured the Netra T4 server using the instructions in the previous section ("Dedicating the LOM console to LOMlite2" on page 109) and you now want to share the LOM console port between the LOMlite2 and the console.

To share the port between the LOMlite2 device and the console:

- 1. Set up console connections to both the LOM console port and the serial port.
- 2. At the Solaris prompt, type:

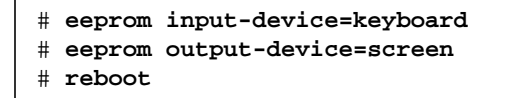

In the absence of a screen and keyboard, input-device and output-device default to lom-console, which is now shared between the LOMlite2 device and the console.

### Viewing the syslogd File

The LOMlite2 device monitors the status of the fans, supply rails, temperature, and power supply even when the server is powered down (the LOMlite2 device operates on standby power). If it detects a fault, it turns on the Fault LED on the server's front and back panels and stores a report in an event log, which resides in memory on the LOMlite2 device. When Solaris is running, the LOMlite2 device also sends event reports to syslogd, which handles these in the way it has been configured to handle event reports. This means that, by default, it sends them to the console and stores them in the following file:

#### /var/adm/messages

In this file the reports are displayed with a label identifying them as low reports and indicating their severity. The different levels of severity are, in descending order:

#### 1. Fatal

These events might concern, for example, exceeded temperature thresholds or supply rail failures. Fatal events may cause the server to shut itself down.

#### 2. Warning

These events might concern fans turning too slowly, the Fault LED having been turned on, or the System Configuration Card having been removed. They are not events that cause the server to shut down, but they do require immediate attention.

#### 3. Info

These events are most likely to inform you that some problem is now OK. For example, if you re-insert the System Configuration Card, the LOMlite2 device will generate an event to say that the System Configuration Card has been restored.

#### 4. User

User level events concern the activity of named users whom you have authorized to access the LOMlite2 device. For example, an event is generated when a user logs in or out.

### The LOMlite2 Shell Command List

The commands you can execute from the lom> prompt are listed in TABLE 10-3.

| Command          | Effect                                                                                                    |
|------------------|----------------------------------------------------------------------------------------------------|
| alarmoffn        | Sets alarm $n$ off (where n is 1, 2, or 3.)<br>These three alarms are software flags. They are associated with no<br>specific conditions but are available to be set by your own processes.                                                                                                    |
| alarmon <i>n</i> | Sets alarm <i>n</i> on<br>See the description for the alarmoff command.                                                                                                    |
| break            | Takes the server down to the ok prompt                                                                                                    |
| bootmode         | Determines the behavior of the server during the boot process                                                                                                    |
| check            | Resets monitoring to report all failures<br>If a monitored component has failed, the LOMlite2 device will not<br>continue to report the same failure. To check the status of the<br>component, for example, after attempting to fix it, issue the check<br>command. This updates the status of all monitored components. |
| console          | This command takes you out of the LOMlite2 shell and back to the #<br>prompt or ok prompt, depending on how you invoked the LOMlite2<br>shell. It returns control of the serial connection to the console.                                                                                                    |
| environment      | Displays the temperature of the server and the status of the fans, power supply, over-temperature monitors, alarms, and fault LED                                                                                                    |
| faulton          | Sets the Fault LED to On                                                                                                    |
| faultoff         | Sets the Fault LED to Off                                                                                                    |
| help             | Displays the list of LOM commands                                                                                                    |
| loghistory       | Displays all the events in the LOMlite2 device's Event Log                                                                                                    |
| logout           | This command is for use by named users you have set up with password access to the LOMlite2 device. It returns them to the LOM user login prompt.                                                                                                    |
| poweron          | Powers the server on                                                                                                    |
| poweroff         | Powers the server down to standby power mode                                                                                                    |
| reset            | Resets the Netra T4 server                                                                                                    |
| show model       | Displays the server model                                                                                                    |
| show hostname    | Displays the server name (this command is equivalent to the Solaris uname -n command)                                                                                                    |

 TABLE 10-3
 LOM Commands (Continued)

| Command       | Effect                                                                                                    |
|---------------|----------------------------------------------------------------------------------------------------|
| show eventlog | Displays the LOMlite2 device's event log<br>The event log is the list of the last 10 events to have been stored in the<br>LOMlite2 device. The most recent event is the one at the bottom of the<br>list. |
| show escape   | Displays the current LOMlite2 escape sequence                                                                                                    |
| show          | Displays all the information available with the show command                                                                                                    |
| useradd       | Adds a user to the LOMlite2 device's list of permitted users                                                                                                    |
| userdel       | Deletes a user from the LOMlite2 device's list of permitted users                                                                                                    |
| usershow      | Displays the details of a named user's LOMlite2 account                                                                                                    |
| userpassword  | Sets or changes a user's password                                                                                                    |
| userperm      | Sets the permission levels for a named user                                                                                                    |
| version       | Displays the version number of the LOMlite2 device                                                                                                    |

## **Operating LOMlite from Solaris**

This chapter explains how to use the LOMlite2-specific commands available in Solaris 8 for monitoring and managing a Netra T4 server.

For an introduction to the LOMlite2 device and a description of an alternative user interface to it, see Chapter 10.

The chapter contains the following sections:

- "Monitoring the System From Solaris" on page 113
- "Configuring the LOMlite2 to Restart the Server Automatically After a Lockup" on page 119
- "Other LOM Tasks Performed From Solaris" on page 121

### Monitoring the System From Solaris

To use the Lights-Out Management (LOM) facilities, either remotely or locally, you need a terminal connection to the LOM console port on the Netra T4 server (see the procedure described in "Local Installation" on page 36).

There are two ways of interrogating the LOMlite2 device or of sending it commands to perform:

By executing LOMlite2 commands from the lom> shell prompt

For information about how to do this, see Chapter 10.

By executing LOMlite2-specific Solaris commands from the UNIX # prompt

These commands are described in this chapter.

The Solaris commands described in this section, which are all available from the UNIX # prompt, run the /usr/sbin/lom utility.

Where appropriate, the command lines given in this section are accompanied by typical output from the commands.

#### Viewing Online LOMlite2 Documentation

• To view the manual pages for the LOMlite2 utility, type:

# man lom

#### Checking the Power Supply Unit (lom -p)

• To check that the input lines and the output line for the power supply unit are working normally, type:

# **lom -p** PSUs: 1 OK #

**Note** – If there are any failures of the PSU that affect more than just the input or output lines, Solaris will not run. However, if standby power is present, you can still use the LOMlite2 shell commands described in Chapter 10.

#### Checking the Fans (lom -f)

• To check status of the fans, type:

```
# lom -f
Fans:
1 OK speed 99%
2 OK speed 95%
3 OK speed 100%
#
```

To identify each fan, see "Fan Identification" on page 98. If you need to replace a fan, contact your local Sun sales representative and quote the part number of the component you need. For information, see Appendix A and the *Netra T4 AC100/DC100 Service and System Reference Manual*.

#### Checking the Internal Circuit Breakers (lom -v)

The -v option displays the status of the Netra T4 server's internal circuit breakers. For any that have been tripped, the status will read faulty. The system contains two circuit breakers: one for the PSU and one for the System Configuration Card reader. If there is a problem with the circuit breakers, remove the device connected to the relevant port. When you do this, the circuit breakers will automatically reset. If there is a problem with the circuit breaker for the System Configuration Card, it means that you do not have a valid System Configuration Card inserted. Insert one.

• To check the status of the supply rails and internal circuit breakers, type:

```
# lom -v
Supply voltages:
System status flags (circuit breakers):
1 SCC status=ok
2 PSU status=ok
#
```

#### Checking the Internal Temperature (lom -t)

• To check the internal temperature of the system and also the system's warning and shutdown threshold temperatures, type:

```
# lom -t
System Over-temperature Sensors:
 1
                    status=System Temperature Sensors:
 1
            Ambient 23 degC : warning 67 degC : shutdown 72 degC
 2
    CPU0 enclosure 23 deqC : warning 59 deqC : shutdown 61 deqC
 3
           CPU0 die 56 degC : warning 90 degC : shutdown 95 degC
 4
     CPU1 enclosure 22 degC : warning 59 degC : shutdown 61 degC
 5
           CPU1 die 56 degC : warning 90 degC : shutdown 95 degC
System Over-temperature Sensors:
 1
                    status=ok
#
```

# Checking the Status of the Fault LED and Alarms (lom -1)

• To check whether the Fault LED and alarms are on or off, type:

```
# lom -l
LOMlite alarm states:
Alarm1=off
Alarm2=off
Alarm3=off
Fault LED=off
#
```

Alarms 1, 2, and 3 are software flags. They are associated with no specific conditions but are available to be set by your own processes or from the command line (see "Turning Alarms On and Off (lom -A)" on page 122).

# Changing the LOMlite2 Device's Watchdog Configuration (lom -w)

For full information about enabling and using the LOMlite2's watchdog process, see "Configuring the LOMlite2 to Restart the Server Automatically After a Lockup" on page 119.

• To find out how the LOMlite2 watchdog is currently configured, type:

```
# lom -w
LOMlite watchdog (ASR) settings:
Watchdog=off
Hardware reset=off
Timeout=40 s
#
```

The LOMlite2 watchdog is enabled by default when Solaris boots. This means that if the watchdog does not receive a "pat" for 40 seconds, it will turn on the Fault LED on the front and back panels of the system, generate a LOM event report, and, if configured to do so, perform an automatic server restart. However, although the watchdog is enabled by default when Solaris boots, the Hardware reset option is not. This means that the LOMlite2 device does not, by default, automatically restart the server after a lockup. • To configure the LOMlite2 device to perform an automatic server restart (ASR) after a lockup, you must enable the Hardware reset option as well as the Watchdog option. For more information, see "Configuring the LOMlite2 to Restart the Server Automatically After a Lockup" on page 119.

#### Viewing the LOMlite 2 Configuration (lom -c)

• To view the settings of all the configurable variables for the LOMlite2 device, type:

```
# lom -c
LOMlite configuration settings:
serial escape character=#
serial event reporting=default
Event reporting level=fatal, warning & information
Serial security=enabled
Disable watchdog on break=enabled
Automatic return to console=disabled
alarm3 mode=user controlled
firmware version=4.0
firmware checksum=f92e
product revision=1.4
product ID=Netra T4
#
```

# Viewing All Component Status Data and the LOMlite2 Configuration Data (lom -a)

• To view all the status data stored by the LOMlite2 device plus the details of the device's own configuration, type:

# lom -a

#### Viewing the Event Log (lom -e)

• To see the event log, type:

# lom -e n, [x]

where *n* is the number of reports (up to 128) that you want to see and *x* specifies the level of reports you are interested in. There are four levels of events:

- 1. Fatal events
- 2. Warning events
- 3. Information events
- 4. User events

If you specify a level, you will see reports for that level and above. For example, if you specify level 2, you will see reports of level 2 and level 1 events. If you specify level 3, you will see reports of level 3, level 2, and level 1 events.

If you do not specify a level, you will see reports of level 3, level 2, and level 1 events.

CODE EXAMPLE 11-1 shows a sample event log display. Note that the first event is the oldest and that each event has a date-stamp indicating the days, hours and minutes since the system was last booted.

CODE EXAMPLE 11-1 Sample LOMlite2 Device Event Log (Oldest Event Reported First)

```
# lom -e 10
LOMlite Event Log:
+0h0m21s host reset
6/15/2001 17:35:28 GMT LOM time reference
+0h3m20s fault led state - ON
+0h3m24s fault led state - OFF
+0h39m34s Alarm 1 ON
+0h39m40s Alarm 3 ON
+0h39m54s Alarm 3 OFF
+0h40m0s Alarm 1 OFF
+0h48m52s fault led state - OFF
+0h49m39s Fan 1 FATAL FAULT: failed
+0h50m58s fault led state - ON
#
```

# Configuring the LOMlite2 to Restart the Server Automatically After a Lockup

You can configure the LOMlite2 device to restart the server automatically after a lockup. The LOMlite2 device has a watchdog process which, by default, expects to be patted every 10000 milliseconds, i.e., every 10 seconds. If it does not receive a pat after 40000 milliseconds (default)—i.e., every 40 seconds—the LOMlite2 device turns on the front and back Fault LEDs and generates a LOM event report. However, it does not automatically restart the system unless you have configured it to do so.

# Configuring the LOMlite2 Watchdog to Restart the System After a Lockup

• Remove the hash ('#') from the following line in the script file /etc/rc2.d/S251om to enable the LOMlite2 watchdog process:

priocntl -e -c RT lom -W on,40000,10000 -R on

When you have done this, the LOMlite2 device will restart the server whenever the watchdog times out.

You can turn the option on and off from the UNIX # prompt. For more information, see "Setting the Hardware Reset Option From a Script or Command (lom -R on)" on page 121.

However, as long as you have the -R on option set in /etc/rc2.d/S25lom, the Hardware Reset option will always be enabled when you start the system.

#### Enabling the LOMlite2 Watchdog Process From Your Own Script or Command (lom -W on)

**Note** – You do not normally need to do this. If you want to configure the LOMlite2 device to perform an automatic server restart after a lockup, see "Stopping LOMlite2 from Sending Reports to the Lom Console Port (lom -E off)" on page 123. Only use the lom -W on option on the command line or in another script file if for some reason you have removed the /etc/rc2.d/S251om script.

The LOMlite2 watchdog process is disabled by default. To enable the watchdog process type:

# priocntl -e -c RT lom -W on,40000,10000

The number 40000 on this command line indicates the watchdog's timeout period in milliseconds; you can specify a different number. The number 10000 indicates its pat interval in milliseconds; again, you can specify a different number.

**Note** – Do not specify a watchdog timeout period of less than 5000 milliseconds. If you do, you might find that the watchdog times out frequently even though the server has not locked up. And this could cause your server to panic unnecessarily.

If the watchdog process times out (in other words, if it does not receive its expected pat), the LOMlite2 device will turn on the server's front and back Fault LEDs and generate a LOM event report. However, it will not automatically reset the system. To make it reset the system, you must use the -R option.

• If you have no LOMlite2 watchdog process running already and you want the process to run, type the following, or add it to another script file:

# lom -W on,40000,10000

• If you want the LOMlite2 device to perform an automatic server restart after a lockup, you must include the -R on option in the command, as follows:

# lom -W on,40000,10000 -R on

**Note** – Unless you include the lom -W on and -R on options in a script file, you will need to execute the lom command every time you reboot the system if you want to use the automatic server restart facility. Otherwise the watchdog will not run, and the server will not reset after a lockup.

# Setting the Hardware Reset Option From a Script or Command (lom -R on)

To force the LOMlite2 watchdog to trigger an automatic server restart (ASR) after a lockup, add the -R on option to the command in the /etc/rc2.d/S251om script file. This is the script that runs the watchdog. For full instructions about how to do this, see "Configuring the LOMlite2 Watchdog to Restart the System After a Lockup" on page 119.

• However, if for any reason you are not using the script file provided with your system (/etc/rc2.d/S251om) but have instead enabled the watchdog from the command line or from another script file, you can turn the Hardware reset option on by typing the following at the command line:

# lom -R on

• To turn the Hardware reset option off from the command line, type:

# lom -R off

# Other LOM Tasks Performed From Solaris

This section explains how to turn the alarms and Fault LEDs on and off by using the lom command. It also explains how to:

- Change the first character of the lom escape sequence
- Stop the LOMlite2 device from sending reports to the LOM console port
- Remove driver protection from the device driver
- Make the LOMlite2 interface backward compatible
- Upgrade the firmware on the LOMlite2 device

#### Turning Alarms On and Off (lom -A)

There are three alarms associated with the LOMlite2 device. They are associated with no specific conditions but are software flags available to be set by your own processes or from the command line.

• To turn an alarm on from the command line, type:

```
# lom -A on,n
```

where *n* is the number of the alarm you want to set: 1, 2, or 3.

• To turn the alarm off again, type:

# lom -A off,n

where *n* is the number of the alarm you want to turn off: 1, 2, or 3.

#### Turning the Fault LED On and Off (lom -F)

• To turn the Fault LED on, type:

# lom -F on

• To turn the Fault LED off again, type:

# lom -F off

# Changing the lom> Prompt Escape Sequence (lom -X)

The character sequence #. (hash, dot) enables you to escape from Solaris to the lomprompt.

• To change the first character of this default lom escape sequence, type:

# lom -X x
where *x* is the alpha-numeric character you want to use instead of #.

**Note** – If you are at the console and you type the first character of the LOM escape sequence (by default this is #), there is a second's delay before the character appears on the screen. This is because the system waits to see if you type the dot (.) character next. And, if you do, the lom> prompt appears. If you do not, the # character appears. If you want to change the LOM escape character, use a character that is not included in many console commands. Otherwise the delay between when you strike the key and when the character appears on the screen may affect your typing at the console.

# Stopping LOMlite2 from Sending Reports to the Lom Console Port (lom -E off)

LOMlite2 event reports can interfere with information you are attempting to send or receive on the LOM console port.

• To stop the LOMlite2 device from sending reports to the LOM console port, type:

# lom -E off

By default, the LOM console port is shared by the console and the LOMlite2 device. The LOMlite2 interrupts the console whenever it needs to send an event report. To prevent the LOMlite2 from interrupting the console on Serial A/LOM, turn serial event reporting off.

• To turn serial event reporting on again, type:

# lom -E on

If you want to dedicate the LOM console port to the LOMlite2 device and to use the Serial B port as your console port, see "Separating LOMlite2 From the Console on the LOM Console Port" on page 108.

#### Removing Driver Protection From the LOMlite2 Driver (lom -U)

By default, the LOMlite2 driver cannot be unloaded. This is because the driver is required by the watchdog process and event reporting. If you unload the driver and you have configured the system to restart when the watchdog times out, the watchdog will time out causing a system reset. For information about configuring the system to restart automatically after a lock-up, see "Configuring the LOMlite2 to Restart the Server Automatically After a Lockup" on page 119).

To remove driver protection from the LOMlite2 driver so that you can unload the driver:

1. Turn the watchdog process off by typing:

```
# lom -W off
```

2. Unload the driver by typing:

# lom -U

# Making the LOMlite2 Interface Backward Compatible (lom -B)

If you have scripts written to the LOMlite interface on the Netra t1 Model 100/105 server or the Netra t 1400/1405 server and you want to use these scripts on the Netra T4 server, you can add file system links that make this possible. To do so, simply type:

# lom -B

When you have done this, you will be able to use the old scripts on the new system.

# Upgrading the LOMlite2 Firmware (lom -G *filename*)

To upgrade the firmware on the LOMlite2 device, obtain the new firmware package from SunSolve<sup>SM</sup> or from your local Sun Sales representative, and type the following:

```
# lom -G filename
```

where *filename* is the name of the file containing the new firmware.

**Note** – LOMlite2 firmware upgrades will be released as patches and will include detailed installation instructions.

# Accessing the System

This chapter states the antistatic precautions that must be taken before working on the Netra T4 system.

The chapter contains the following sections:

- "Tools" on page 127
- "Accessibility" on page 128
- "Antistatic Precautions" on page 128
- "Front Fascia" on page 131
- "Air Filter" on page 133

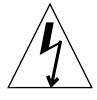

**Caution** – The plug at the end of the AC power cord is the primary means of disconnection for the Netra T4 AC100 system.

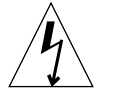

Caution – To isolate the Netra T4 DC100 system, open all external circuit breakers.

## Tools

To perform the removal and fitting procedures described in this part of the manual, you will need the following tools:

- Grounding wrist strap
- Antistatic mat

# Accessibility

The following components can be accessed while the system is in the rack:

- Front fascia
- Air filter
- Hard drive units

Access to all other components requires removal of the top cover. This is a service operation and is covered in the *Netra T4 AC100/DC100 Service and System Reference Manual* 

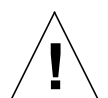

**Caution** – Owing to the weight of the unit, two persons are required to remove the unit from and replace it in the rack.

## **Antistatic Precautions**

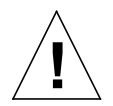

**Caution** – Wear an antistatic wrist strap and use an ESD-protected mat when handling components. When servicing or removing system unit components, use an antistatic wrist strap with a 10mm press stud connection and attach the antistatic wrist strap to the press stud at the rear or front of the chassis before removing the top access cover.

### Attaching the Antistatic Wrist Strap

• To attach the antistatic wrist strap to the chassis, connect the strap as shown in FIGURE 12-1 or FIGURE 12-2.

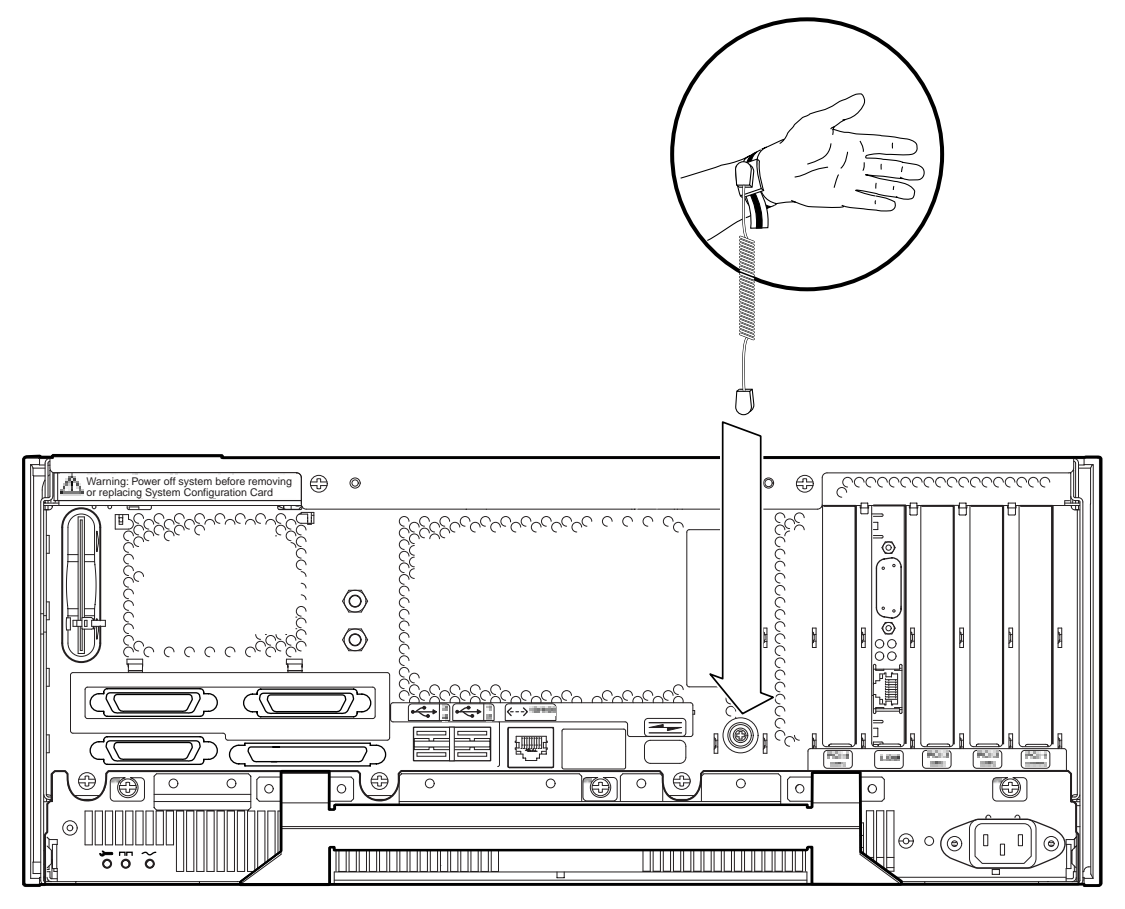

FIGURE 12-1 Attaching the Antistatic Wrist Strap to the Rear of the Chassis

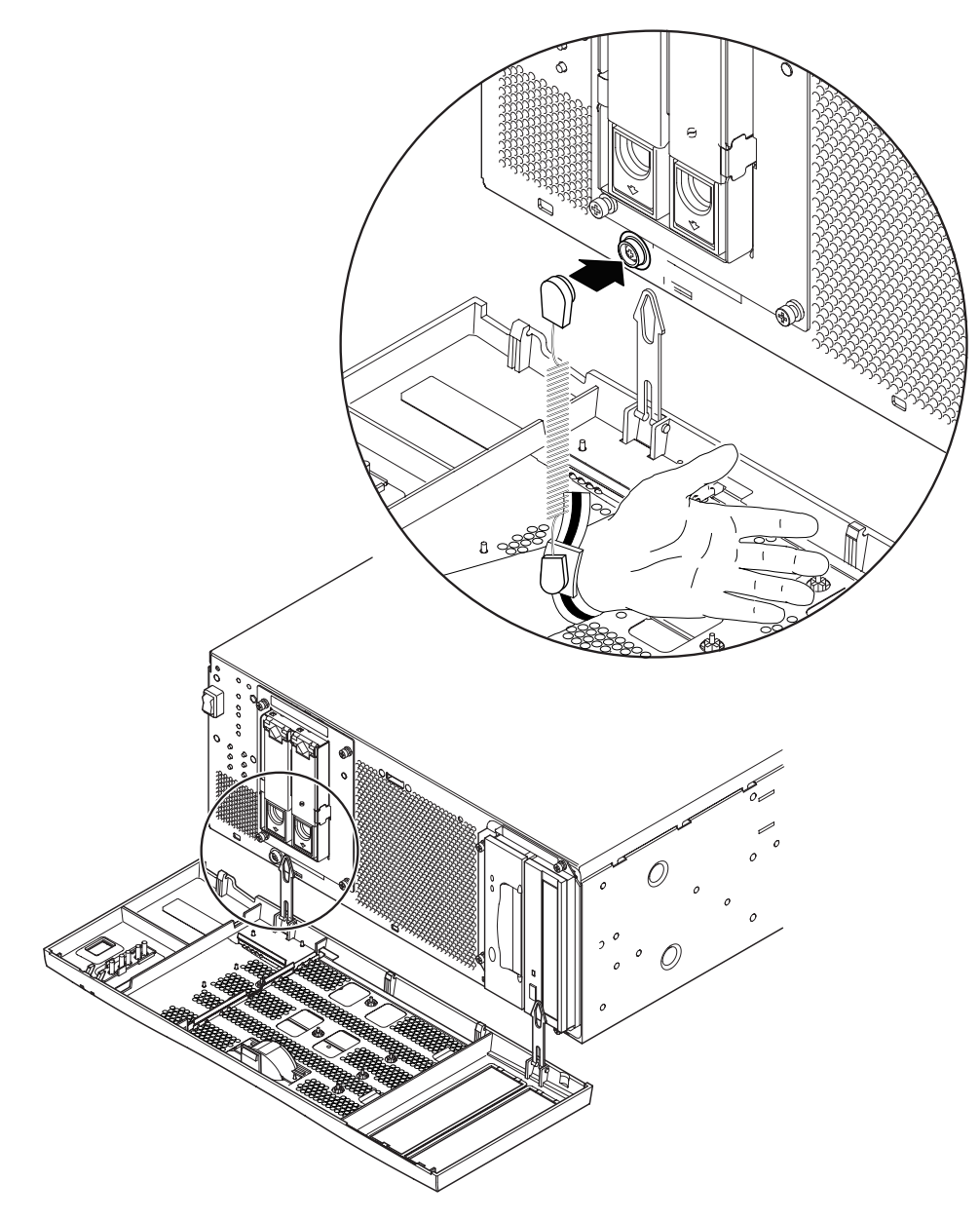

FIGURE 12-2 Attaching the Antistatic Wrist Strap to the Front of the Chassis

## Front Fascia

The detachable front fascia houses the optional air filter and is fastened to the system chassis at the bottom edge by two plastic tethers. You need to detach the fascia completely only to change the filter (to avoid dust from the filter being sucked back into the system); you can carry out all other procedures by lowering the fascia and leaving the tethers attached.

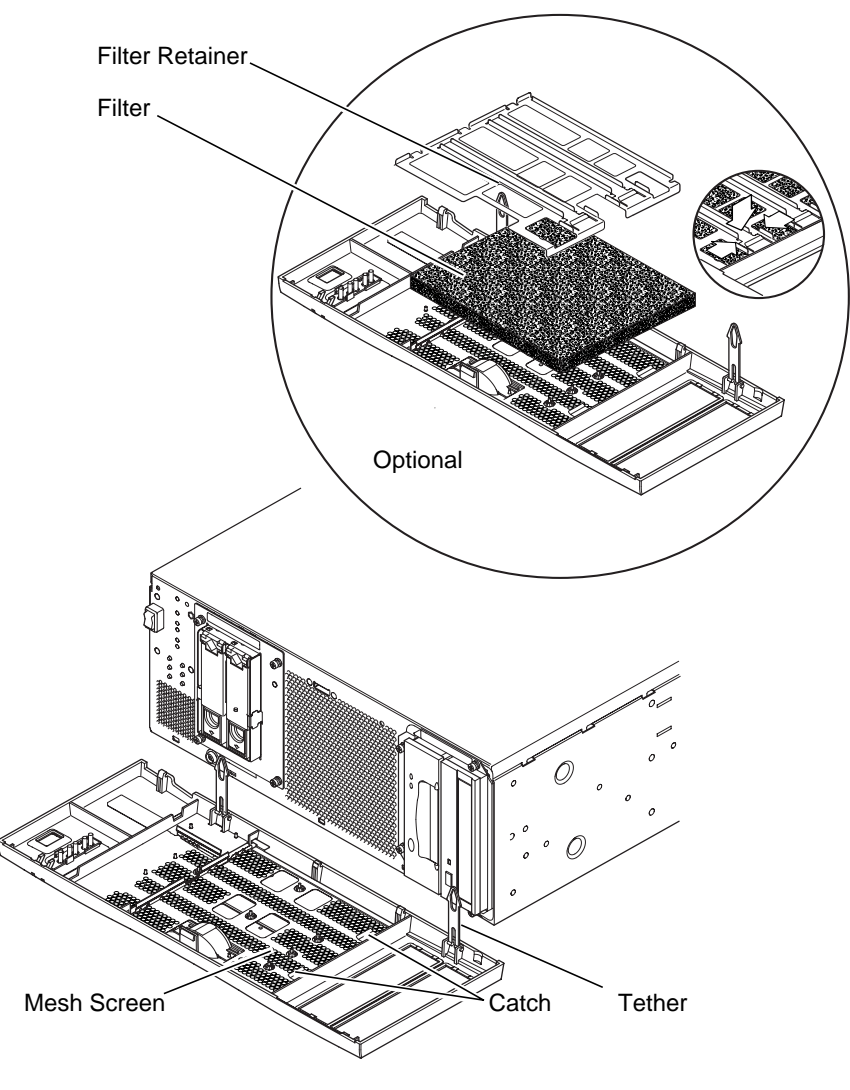

FIGURE 12-3 Front Fascia and Filter

#### **Removing the Front Fascia**

**Caution** – Exercise care when opening the fascia. You must detach the plastic locating pegs on the bottom edge of the fascia before lowering it.

- 1. Pull the fascia away from the top of the chassis not more than 2.5cm (1in.) using the finger hold in the middle of the fascia.
- 2. Lift the fascia forward and off the locating pegs on the bottom edge of the fascia.
- 3. Swing the fascia forward and down so that it hangs on the two plastic tethers.

**Detaching the Fascia Tethers** 

- 4. Squeeze together the sides of each plastic tether and pull it from the system chassis.
- 5. Similarly, squeeze together the sides of the tether to detach each locating pin in turn from the retainers on the fascia.

#### Fitting the Front Fascia

Follow Step 1 through Step 5 if you are refitting the tethers to the fascia, otherwise start at Step 6.

- 1. Insert one side of the locating pin on the tether in the retainer on the fascia.
- 2. Squeeze the sides of the tether together to insert the other locating pin.
- 3. Repeat Step 1 and Step 2 for the other tether.
- 4. Insert the other end of one of the tether in the corresponding slot in system chassis.

If the tether is a tight fit, squeeze the sides of the tether together.

- 5. Repeat Step 4 for the other tether.
- 6. Swing the fascia up until it is nearly vertical and insert the locating pegs on the bottom of the fascia in the slots on the system chassis.

**Caution** – Do not swing the fascia forward once you have inserted the locating pegs or they may break.

7. Press the top of the fascia forward until the catch on the fascia clicks into place on the system chassis.

## Air Filter

If required, you can replace the black mesh screen located behind the front fascia with the optional foam air filter and metal retainer supplied with the system (see FIGURE 12-3). Clean or replace the filter regularly to maintain the airflow through the system.

**Caution** – To ensure that dust is not sucked into the system when you replace the filter, remove the fascia completely from the system before proceeding.

#### Removing and Fitting the Mesh Screen

**1.** Detach the front fascia and place it on a workbench away from the immediate vicinity of the system.

See "Removing the Front Fascia" on page 132.

- 2. Press the two catches on the mesh screen and lift that side away from the fascia.
- 3. Carefully disengage the two tabs at the other side from the fascia and lift out the screen.

Take care that you do not damage the plastic locating lugs when you detach the screen.

- 4. Continue with Step a or Step b, as required.
  - a. Replace with a foam filter and retainer as described in Step 4 through Step 6 in "Replacing the Filter" on page 134.
  - b. Continue from the following step to replace the screen.
- 5. Insert the locating tabs one side of the mesh screen into the corresponding slots on the fascia.
- 6. Carefully swing the other side down until the catches on the screen engage with the fascia.
- 7. Re-attach the fascia to the system chassis.

See "Fitting the Front Fascia" on page 132.

#### **Replacing the Filter**

- If you have not already removed the front fascia, detach it and place it on a workbench away from the immediate vicinity of the system.
   See "Removing the Front Fascia" on page 132.
- 2. Release the two clips securing the filter retainer and lift it from the fascia.
- 3. Remove the filter and carefully dispose of it.
- 4. Clean the fascia to remove any remaining dust.
- 5. Insert a new filter and secure it with the retainer.
- 6. Re-attach the fascia to the system chassis.

See "Fitting the Front Fascia" on page 132.

## **Removing Disk Drives**

This chapter contains procedures for removing and installing an FC-AL hard disk drive.

The chapter contains the following sections:

- "Overview" on page 135
- "Hot Swapping a Disk Drive" on page 137
- "Changing a Disk Drive (Non Hot Swap)" on page 140

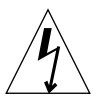

**Caution** – The plug at the end of the AC power cord is the primary means of disconnection for the Netra T4 AC100 system.

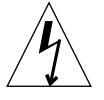

**Caution** – To isolate the Netra T4 DC100 system, open all external circuit breakers.

## Overview

The following procedure is concerned with the physical removal and replacement of a hard disk drive as

- A non hot swap device
- A hot swap device

From an operational point of view, whether a disk can be considered to be a hot swap device and can be removed without shutting down Solaris depends on how the disk drives are configured in the operating environment.

The disk is a hot swap device if:

• The disk is not a root disk.

or if both of the following statements are true:

- The disk is a root disk.
- The disk is mirrored or RAID-5 protected.

In other words, if the disk is a root disk and is not mirrored, you must treat it as a non hot swap device.

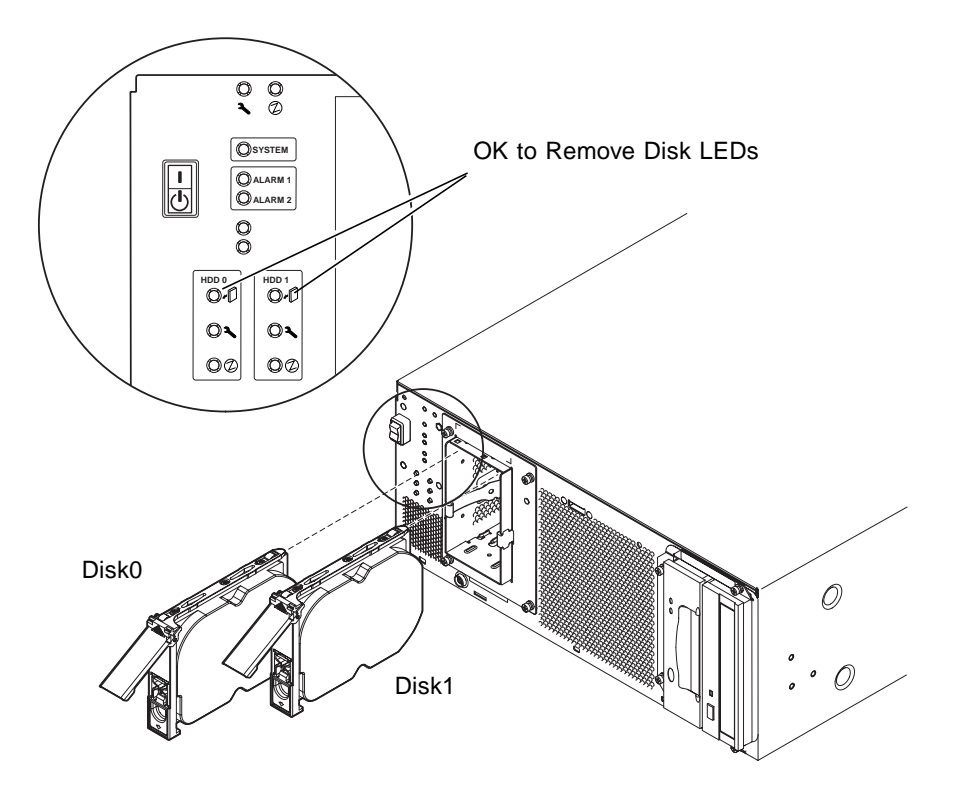

FIGURE 13-1 FC-AL Disk Drives

## Hot Swapping a Disk Drive

#### Preparation

Before proceeding to remove a hard disk drive, carry out the following:

1. Lower the front fascia.

See "Removing the Front Fascia" on page 132.

2. Use the World Wide Number (WWN) or Target ID to identify the disk.

```
# ls -als /dev/rdsk/*
```

```
2 lrwxrwxrws 1 root root 74 May 10 11:16 /dev/rdsk/c0t1d0s0 ->
../../devices/pci@8,600000/SUNW,qlc@4/fp@0,0/ssd@w2100002307652252,0:a,raw
[truncated for clarity]
2 lrwxrwxrws 1 root root 74 May 10 11:16 /dev/rdsk/c0t2d0s1 ->
../../devices/pci@8,600000/SUNW,qlc@4/fp@0,0/ssd@w2100002307653317,0:a,raw
[truncated for clarity]
```

- For internal FC-AL disks:
   Target ID Number = Disk Bay Number
- For external FC-AL disks:

Target ID = (Multipack ID x 8) + Drive Bay Number

- 3. Identify the disk to be removed and the bay in which it is installed.
- 4. Identify all volumes or applications using the drive.
  - If the volumes are mirrored or RAID 5-protected, you can replace the drive without taking down the volume.
  - Otherwise stop all I/O activity on the disk drive using the appropriate commands for the particular application.

#### Removing a Disk Drive

- 1. Carry out the steps listed in "Preparation" on page 137.
- 2. Isolate the drive from the operating environment.

**Caution** – Ensure that no file systems are mounted on the device and back up all data before proceeding.

Logically remove the drive from the FC-AL bus by typing:

```
# luxadm remove_device /dev/rdsk/cltld0s2
The list of devices which will be removed is:
1: Device /dev/rdsk/cltld0s2
Please enter q to Quit or <Return> to Continue:
Stopping: /dev/rdsk/cltld0s2....Done
Offlining: /dev/rdsk/cltld0s2....Done
Hit <Return> after removing the device(s)
```

- 3. Ensure that the OK to Remove Disk LED is lit, then push the disk drive latch downwards to release the drive handle.
- 4. Using the drive handle, ease the drive from the drive bay until you feel the drive connector disengage from the FC-AL backplane connector.
- 5. Holding the disk by the handle, slide the disk drive out of the bay.

Support the weight of the drive with your other hand to avoid unnecessary pressure on the drive handle.

6. Place the disk drive on an antistatic mat.

#### Installing a Disk Drive

1. Logically add the drive to the FC-AL bus by typing:

```
# luxadm insert_device
The list of devices which will be inserted is:
1: Device /dev/rdsk/clt2d0s2
Please enter q to Quit or <Return> to Continue:
Stopping: /dev/rdsk/clt1dos2....Done
Offlining: /dev/rdsk/ccc11t1dos2....Done
Hit <Return> after insertion of the device(s)
```

2. If necessary, lower the front fascia.

See "Removing the Front Fascia" on page 132.

- 3. Align the disk drive with the slot in the drive bay.
- 4. Slide the disk drive into the drive bay until it makes contact with the FC-AL backplane connector.

Do not force it home.

5. Lock the drive in the bay by pressing on the drive handle until the drive latch closes.

This action engages the drive with the FC-AL backplane connector.

6. Refit the front fascia.

See "Fitting the Front Fascia" on page 132.

7. Press <Return> to answer the last line of Step 1.

## Changing a Disk Drive (Non Hot Swap)

This section describes how to change an unmirrored root disk drive.

#### Preparation

Before proceeding to remove a hard disk drive, carry out the following:

1. Use the World Wide Number (WWN) or Target ID to identify the disk.

```
# ls -als /dev/rdsk/*
```

```
2 lrwxrwxrws 1 root root 74 May 10 11:16 /dev/rdsk/c0t1d0s0 ->
../../devices/pci@8,600000/SUNW,qlc@4/fp@0,0/ssd@w2100002307652252,0:a,raw
[truncated for clarity]
2 lrwxrwxrws 1 root root 74 May 10 11:16 /dev/rdsk/c0t2d0s1 ->
../../devices/pci@8,600000/SUNW,qlc@4/fp@0,0/ssd@w2100002307653317,0:a,raw
[truncated for clarity]
```

- For internal FC-AL disks:
   Target ID Number = Disk Bay Number
- For external FC-AL disks:
   Target ID = (Multipack ID x 8) + Drive Bay Number
- 2. Lower the front fascia.

See "Removing the Front Fascia" on page 132.

- 3. Identify the disk to be removed and the bay in which it is installed.
- 4. If the system is running, shut it down and remove the power.
- 5. Initiate antistatic precautions.

See "Antistatic Precautions" on page 128.

#### Removing an Unmirrored Root Disk

- 1. Perform the steps listed in "Preparation" on page 140.
- 2. Push the disk drive latch downwards to release the drive handle.

- **3.** Using the drive handle, ease the drive from the drive bay until you feel the drive connector disengage from the FC-AL backplane connector.
- 4. Holding the disk by the handle, slide the disk drive out of the bay.

Support the weight of the drive with your other hand to avoid unnecessary pressure on the drive handle.

5. Place the disk drive on an antistatic mat.

#### Installing an Unmirrored Root Disk

- 1. Perform the steps listed in "Preparation" on page 140, as required.
- 2. Align the disk drive with the slot in the drive bay.
- **3.** Slide the disk drive into the drive bay until it makes contact with the FC-AL backplane connector.

Do not force it home.

4. Lock the drive in the bay by pressing on the drive handle until the drive latch closes.

This action engages the drive with the FC-AL backplane connector.

5. Refit the front fascia.

See "Fitting the Front Fascia" on page 132.

6. Power on the system and perform a reconfiguration boot by typing:

ok boot -r

## **Illustrated Parts List**

Α

This appendix lists the authorized replaceable parts for the Netra T4 system unit. FIGURE A-1 is an exploded view of the system unit with numerical references that correlate to the replaceable components listed in TABLE A-1 and TABLE A-2. A brief description of each listed component is also given and, where appropriate, a reference to the section in this manual containing the replacement procedure.

The part numbers listed in TABLE A-1 and TABLE A-2 were correct at the time of publication of this manual, but are subject to change without notice. Consult your authorized Sun sales representative or service provider to confirm a part number before ordering the replacement part.

**Note** – There are no user-serviceable parts within the system chassis. With the exception of the front fascia, air filter and hard disk drive, which can be accessed without removing the chassis lid, only qualified Sun service personnel may fit, remove or change the components listed in TABLE A-1 and TABLE A-2.

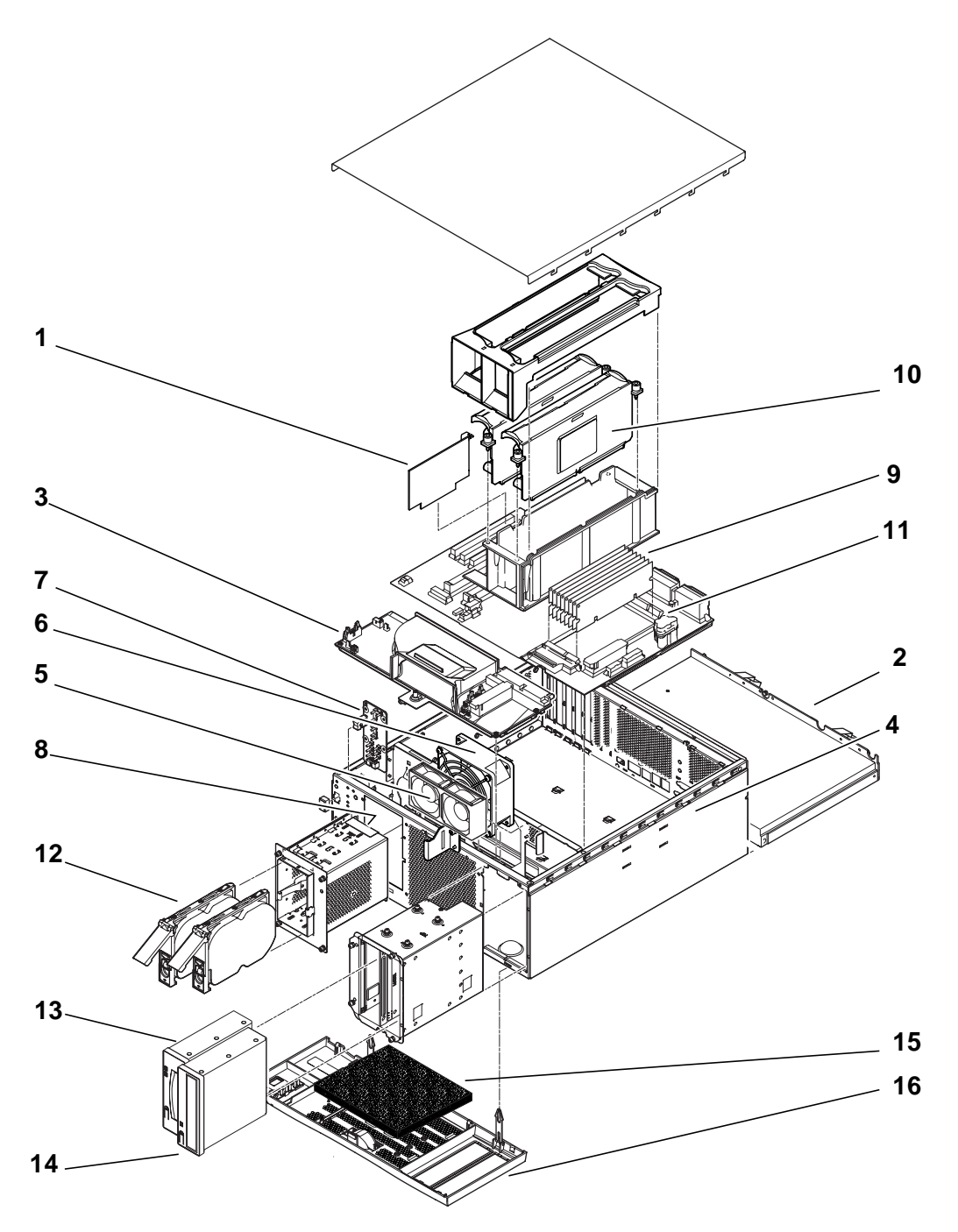

FIGURE A-1 Exploded View of the Netra T4 System Unit

| Ref       | FRU Number             | Description                               |
|-----------|------------------------|-------------------------------------------|
| 1         | #501-5893              | LOMlite2 Module                           |
| 2         | #300-1496              | AC PSU (AC100)                            |
| 2         | #300-1497              | DC PSU (DC100)                            |
| 3         | #540-4795              | Power Distribution Board (PDB)            |
| 4         | #501-5965              | System Configuration Card Reader (SCCR)   |
| 5         | #540-5023              | Fan Assembly, 80mm (PSU)                  |
| 6         | #370-4360              | Fan Assembly, 127mm (CPU)                 |
| 7         | #501-5915              | LED Card and Switch Assembly              |
| 8         | #540-4794              | FC-AL Backplane                           |
| 9         | #501-5938              | Motherboard                               |
| 10        | $\#501-5675^1$         | Processor, 750MHz (AC100)                 |
| 10        | $\#501-6248^{1}$       | Processor, 750MHz (DC100)                 |
| 11        | $\#501-4489^{1}$       | Memory Module, 128MByte                   |
| 11        | $\#501-5401^1$         | Memory Module, 256MByte                   |
| 11        | $\#501-5030^{1}$       | Memory Module, 512MByte                   |
| 11        | $\#501-5031^1$         | Memory Module, 1GByte                     |
| 12        | $\#540-4525^{1}$       | FC-AL Disk Drive, 36GByte                 |
| 13        | #390-0028 <sup>1</sup> | DDS-4 DAT Drive                           |
| 14        | $#390-0025^{1}$        | DVD Drive                                 |
| Not shown | $\#501-5656^{1}$       | PCI Card, 10/100BaseT Fast/Wide UltraSCSI |
| Not shown | $\#501-5019^{1}$       | PCI Card, 10BaseT FastEthernet            |
| Not shown | $#375-0006^1$          | PCI Card, Dual Differential SCSI          |
| Not shown | $#370-2728^{1}$        | PCI Card, HSI/P 2.0                       |
| Not shown | #375-0100 <sup>1</sup> | PCI Card, SAI/P 3.0                       |
| Not shown | $\#501-3028^{1}$       | PCI Card, ATM-155MMF P/4.0                |
| Not shown | $\#501-3027^1$         | PCI Card, ATM-155-UTP P/4.0               |
| Not shown | $\#501-5406^1$         | PCI Card, Quad Fast Ethernet II           |
| Not shown | #501-5373 <sup>1</sup> | PCI Card, Gigabit Ethernet P/2.0          |

 TABLE A-1
 Netra T4 Field-Replaceable Units

 TABLE A-1
 Netra T4 Field-Replaceable Units (Continued)

| Ref       | FRU Number             | Description                                   |
|-----------|------------------------|-----------------------------------------------|
| Not shown | #501-5901 <sup>1</sup> | PCI Card, Gigabit Ethernet MMF P/3.0          |
| Not shown | $\#501-5902^{1}$       | PCI Card, Gigabit Ethernet UTP P/3.0          |
| Not shown | $\#501-5426^{1}$       | PCI Card, Combined FC-AL and Gigabit Ethernet |
| Not shown | $#375-0130^1$          | PCI Card, SSL Crypto Accelerator              |
| Not shown | $#375 - 3019^1$        | PCI Card, Single FC Network Adaptor           |
| Not shown | $#370-3868^{1}$        | PCI Card, Cluster SCI PCI-64 Adaptor          |
| Not shown | $#375-0078^1$          | PCI Card, H/W RAID Controller                 |
| Not shown | $#375-0005^1$          | PCI Card, Dual Channel SE UltraSCSI           |
| Not shown | $\#540-4372^{1}$       | Redundant FC 8-Port Switch                    |
| Not shown | #560-2631              | Cable Kit, Power                              |
| Not Shown | #560-2632              | Cable Kit, Data                               |
| Not Shown | #530-3032              | Power Cable                                   |

1. Also an optional component

| TABLE A-2 | Netra | T4 | Optional | Components |
|-----------|-------|----|----------|------------|
|           |       |    | 1        | -          |

| Ref       | Part Number | Description                                  |
|-----------|-------------|----------------------------------------------|
| 10        | X6990A      | Processor, 750MHz (AC100)                    |
| 10        | X6988A      | Processor, 750MHz (DC100)                    |
| 11        | X7050A      | 512MByte Memory Expansion 4 x 128MByte DIMMs |
| 11        | X7053A      | 1 GByte Memory Expansion 4 x 256 MByte DIMMs |
| 11        | X7051A      | 2GByte Memory Expansion 4 x 512MByte DIMMS   |
| 11        | X7052A      | 4GByte Memory Expansion 4 x 1GByte DIMMS     |
| 12        | X6724A      | 36 GByte FC-AL Disk Drive                    |
| 13        | X6295A      | DDS-4 DAT Drive                              |
| 14        | X6168A      | DVD-R Drive (10x)                            |
| Not shown | X1032A      | PCI Card, 10/100BaseT Fast/Wide UltraSCSI    |
| Not shown | X1033A      | PCI Card, 10BaseT FastEthernet               |
| Not shown | X6541A      | PCI Card, Dual Differential SCSI             |
| Not shown | X1155A      | PCI Card, HSI/P 2.0                          |
| Not shown | X2156A      | PCI Card, SAI/P 3.0                          |

| Ref       | Part Number | Description                          |
|-----------|-------------|--------------------------------------|
| Not shown | X1157A      | PCI Card, ATM-155MMF P/4.0           |
| Not shown | X1158A      | PCI Card, ATM-155UTP P/4.0           |
| Not shown | X1034A      | PCI Card, Quad Fast Ethernet         |
| Not shown | X1141A      | PCI Card, Gigabit Ethernet P/2.0     |
| Not shown | X1150A      | PCI Card, Gigabit Ethernet UTP P/3.0 |
| Not shown | X1151A      | PCI Card, Gigabit Ethernet MMF P/3.0 |
| Not shown | X6799A      | PCI Card, Single FC Network Adaptor  |
| Not shown | X1133A      | PCI Card, SSL Crypto Accelerator     |
| Not shown | X2069A      | PCI Card, Combined FC-AL and GBE     |
| Not shown | X1074A      | PCI Card, Cluster SCI PCI-64 Adaptor |
| Not shown | X6542A      | PCI Card, H/W RAID Controller        |
| Not shown | X6540A      | PCI Card, Dual Channel SE UltraSCSI  |
| Not shown | X6746A      | Redundant FC 8-Port Switch           |
| 15        | X7216A      | Filter Pack (10)                     |
| 16        | X7217A      | Front Bezel                          |

 TABLE A-2
 Netra T4 Optional Components (Continued)

## **Memory Configuration**

This appendix describes the memory configurations available for the Netra T4 system

**Note** – The information was correct at the time of printing but you should contact your Sun sales representative for the latest information.

The system supports up to eight Next Generation Dual-Inline Memory Modules (NG-DIMMs), which are available in the following sizes:

- 128MByte
- 256 MByte
- 512 MByte
- 1.0 GByte

There are two memory groups, each comprising four slots (marked 0 and 1 on the motherboard). For a configuration to be valid, all four slots of at least one memory group must be filled with DIMMs of the same size. Either group can be used if a single group is filled, and different size DIMMs can be used in each group provided that all the DIMMs in a single group are of the same size.

The system therefore supports configuration from 512MByte to 8.0Gbyte, as shown in TABLE B-1.

For details of the procedures for removing and installing memory modules, refer to of the *Netra T4 AC100/DC100 Service and System Reference Manual*.

| Total Configured<br>Memory Density | Even Bank 0 DIMMs | Odd Bank 1 DIMMs | Interleaving |
|------------------------------------|-------------------|------------------|--------------|
| 512 MByte                          | 128MByte          | empty            | 2-way        |
| 512 MByte                          | empty             | 128MByte         | 2-way        |
| 1.0GByte                           | 128MByte          | 128MByte         | 2-way/4-way  |
| 1.0GByte                           | 256 MByte         | empty            | 2-way        |
| 1.0GByte                           | empty             | 256 MByte        | 2-way        |
| 1.5 GByte                          | 256 MByte         | 128MByte         | 2-way        |
| ·                                  | 128MByte          | 256 MByte        | 2-way        |
| 2.0GByte                           | 256 MByte         | 256 MByte        | 2-way/4-way  |
| 0                                  | 512 MByte         | empty            | 2-way        |
|                                    | empty             | 512 MByte        | 2-way        |
| 2.5 GByte                          | 512 MByte         | 128MByte         | 2-way        |
| ·                                  | 128 MByte         | 512 MByte        | 2-way        |
| 3.0GByte                           | 512 MByte         | 256 MByte        | 2-way        |
| ·                                  | 256 MByte         | 512 MByte        | 2-way        |
| 4.0GByte                           | 512 Mbyte         | 512 MByte        | 2-way/4-way  |
|                                    | 1 GByte           | empty            | 2-way        |
|                                    | empty             | 1 GByte          | 2-way        |
| 4.5 GByte                          | 1 GByte           | 128MByte         | 2-way        |
| -                                  | 128 MByte         | 1 GByte          | 2-way        |
| 5.0GByte                           | 1 GByte           | 256 MByte        | 2-way        |
| ·                                  | 256 MByte         | 1 GByte          | 2-way        |
| 6.0GByte                           | 1 GByte           | 512 MByte        | 2-way        |
| -                                  | 512 MByte         | 1 GByte          | 2-way        |
| 8.0GByte                           | 1 GByte           | 1 GByte          | 2-way/4-way  |

#### TABLE B-1 Valid Memory Configurations

## Connecting to the Netra T4 Server

This appendix describes how to connect a terminal and other equipment to the external ports on your Netra T4 server.

The appendix contains the following sections:

- "Connecting to the LOM Serial Port" on page 151
- "Connecting to the Serial Ports" on page 152
- "POST Output" on page 153

## Connecting to the LOM Serial Port

The LOM serial port is the default console port. To connect a terminal to the LOM serial (RJ45) port you require one of the following:

- RJ-45 (male) to DB-25 (male) cable, wired as shown in TABLE C-1
- CAT5 Ethernet cable RJ45 (male) to RJ45 (male), part no. 530-2961, and an RJ45 (female) to DB-25 (male) adaptor, part no. 530-2889, wired as shown in TABLE C-1

| RJ-45 (LOM Port) | Signal  | DB-25 (Terminal) |
|------------------|---------|------------------|
| 1                | RTS/CTS | 5                |
| 2                | DTR/DSR | 6                |
| 3                | TXD/RXD | 3                |
| 4                | REF/GND | N/C or GND       |
| 5                | REF/GND | N/C or GND       |

| TABLE C-1 | LOM Serial | Port Adaptor | Pinouts |
|-----------|------------|--------------|---------|
|-----------|------------|--------------|---------|

| RJ-45 (LOM Port) | Signal  | DB-25 (Terminal) |
|------------------|---------|------------------|
| 6                | RXD/TXD | 2                |
| 7                | DSR/DTR | 20               |
| 8                | CTS/RTS | 4                |

 TABLE C-1
 LOM Serial Port Adaptor Pinouts (Continued)

To communicate with your Netra T4 server, connect the cable from serial port A on your terminal to the LOM serial port on the Netra T4 server.

- 1. Power on your terminal and open a window.
- 2. Connect your Netra T4 server to the mains power supply.

The lom> prompt is displayed on the terminal.

3. Power on the server by pressing the ON switch until the server starts to power up and wait for the ok prompt to appear on the terminal.

### **Connecting to the Serial Ports**

You can also use the Netra T4 serial ports A and B (ttya and ttyb) as a console port. You require one of the following:

- DB-25 male to DB-25 (male) crossover cable wired as shown in TABLE C-2
- DB-25 (male) to DB-25 (male) straight through cable with a crossover adaptor wired as shown in TABLE C-2

| DB-25 (Netra T4) | Signal  | DB-25 (Terminal) |
|------------------|---------|------------------|
| 1                |         | 1                |
| 2                | RXD/TXD | 3                |
| 3                | TXD/RXD | 2                |
| 4                | RTS/CTS | 5                |
| 5                | CTS/RTS | 4                |
| 6                | DSR/DTR | 20               |
| 7                | GND/GND | 7                |

 TABLE C-2
 Netra T4 Serial Port Crossover Adaptor Pinouts

 TABLE C-2
 Netra T4 Serial Port Crossover Adaptor Pinouts (Continued)

| DB-25 (Netra T4) | Signal  | DB-25 (Terminal) |
|------------------|---------|------------------|
| 8                | DCD/DTR | 20               |
| 20               | DTR/DSR | 6                |
| 20               | DTR/DCD | 8                |

You must also configure the Netra T4 serial port as the input and output device:

```
ok setenv input-device ttya
ok setenv output-device ttya
```

**Note** – Tip hardware usually defaults to serial port B (ttyb).

### **POST Output**

To obtain POST output you must set configuration variable diag-switch? to true, either from the ok prompt:

```
ok setenv diag-switch? true
```

or from the shell prompt:

# eeprom diag-switch?=true

You should also set auto-boot? to false since, using the default settings, the system attempts to boot from the net when diag-switch? is true.

To run POST, power cycle the system; a reset is not sufficient.

By default, the POST output is directed to the LOM console port, which shares LOM event reporting with normal console activity. To direct POST output to the ttya, set the configuration variable diag-out-console to true, either from the ok prompt or the shell prompt, as described above.

# Glossary

| address      | (1) A number used by the system software to identify a storage location. (2) In networking, a unique code that identifies a node to the network.                                                                            |
|--------------|----------------------------------------------------------------------------------------------------|
| ASIC         | Application-specific integrated circuit                                                                                                    |
| Asynchronous | An operation that is not synchronized with the timing of any other part of the system.                                                                                                    |
| boot         | To load the system software into memory and start it running.                                                                                                    |
| boot PROM    | In Sun workstations, the boot PROM contains a PROM monitor program, a command interpreter used for booting, resetting, low-level configuring, and simple testing.                                                           |
| DAT          | Digital audio tape                                                                                                    |
| DIMM         | Dual in-line memory module. A small printed circuit card that contains dynamic random-access memory chips.                                                                                                    |
| DMA          | Direct memory address                                                                                                    |
| DRAM         | Dynamic random-access memory. Read/write dynamic memory in which the data can be read or written in approximately the same amount of time for any memory location.                                                          |
| DTAG         | Dual tag or data tag                                                                                                    |
| DVD          | Digital video disk                                                                                                    |
| EEPROM       | Electrically erasable programmable read only memory                                                                                                    |
| EMI          | Electromagnetic interference. Electrical characteristic that directly or indirectly contributes to a degradation in performance of an electronic system.                                                                    |
| ESD          | Electrostatic discharge                                                                                                    |
| Ethernet     | A type of local area network that enables real-time communication between<br>network devices, connected directly together through cables. A widely<br>implemented network from which the IEEE 802.3 standard for contention |

networks was developed, Ethernet uses a bus topology (configuration) and relies on the form of access known as CSMA/CD to regulate traffic on the main communication line. Network nodes are connected by coaxial cable (in either of two varieties) or by twisted-pair wiring. See also **10BASE-T**, and **100BASE-T**.

- FC-AL Fiber channel arbitrated loop
- **FIFO** First-in, first-out
- **flash PROM** A type of programmable read-only memory (PROM) that can be reprogrammed by a voltage pulse. See also **PROM**.
  - FRU Field-replaceable unit
  - **Gbyte** Gigabyte, 10<sup>9</sup> bytes
    - HSI High speed serial interface
    - I/O Input/output
  - **Kbyte** Kilobyte, 10<sup>3</sup> bytes
  - LED Light-emitting diode
  - LOMlite2 Lights Out Management
    - MBps Megabyte per second
    - Mbps Megabit per second
    - Mbyte Megabyte, one million bytes
    - MHz Megahertz
  - **Network** A configuration of data processing devices and software connected together for information exchange.
- NG-DIMM Next generation dual inline memory module
  - **Node** An addressable point on a network. Each node in a Sun network has a different name. A node can connect a computing system, a terminal, or various other peripheral devices to the network.
    - ns Nanosecond, 10<sup>-9</sup> seconds
  - **NVRAM** Nonvolatile random-access memory. A type of RAM that retains information when power is removed from the system. In Sun systems, contains the system hostID number and Ethernet address. In Netra T4 systems, this information is stored on the system configuration card.
    - **OBP** OpenBoot PROM. A routine that tests the network controller, diskette drive system, memory, cache, system clock, network monitoring, and control registers.

- **PCI bus** Peripheral component interconnect bus. A high-performance 32 or 64 bit-wide bus with multiplexed address and data lines.
  - **PCIO** PCI-to-EBus/Ethernet controller. An ASIC that bridges the PCI bus to the EBus, enabling communication between the PCI bus and all miscellaneous I/O functions, as well as the connection to slower on-board functions.

**Peripheral assembly** Removable media assembly. Can include a card reader, CD-ROM drive, DVD-ROM drive, 4-mm tape drive, a diskette drive, and any other 3.5-inch device.

- PID Process ID
- **POR** Power on reset
- **POST** Power on self-test. A series of tests that verify that system board components are operating properly. Initialized at system power-on or when the system is rebooted
- **PROM** Programmable Read-Only Memory. A type of read-only memory (ROM) that allows data to be written into the device with hardware device called a PROM programmer. After the PROM has been programmed, it is dedicated to that data and cannot be reprogrammed.
  - QFE Quad fast Ethernet
- **RAID** Redundant array of inexpensive disks
  - SAI Serial asynchronous interface
- SBus Serial bus
- SCC System configuration card
- SCCR System configuration card reader
- SCSI Small computer system interface
- SLVM Sun Logical Volume Manager
- SRAM Static random access memory
  - STP Shielded twisted-pair
- SunVTS Validation Test Suite, a diagnostic application designed to test hardware.
- **Synchronization** The action of forcing certain points in the execution sequences of two or more asynchronous processes to coincide in time.
  - **TIP** A connection that enables a remote shell window to be used as a terminal to display test data from a system.
  - **TPE** Twisted-pair Ethernet
  - UTP Unshielded twisted-pair

- **10BASE-T** An evolution of Ethernet technology that succeeded 10BASE5 and 10BASE2 as the most popular method of physical network implementation. A 10BASE-T network has a data transfer rate of 10 megabits per second and uses unshielded twisted-pair wiring with RJ-45 modular telephone plugs and sockets.
- **100BASE-T** Also known as Fast Ethernet, an Ethernet technology that supports a data transfer rate of 100 megabits per second over special grades of twisted-pair wiring. 100BASE-T uses the same protocol as 10BASE-T. There are three subsets of the 100BASE-T technology: 100BASE-TX defines digital transmission over two pairs of shielded twisted-pair wire. 100BASE-T4 defines digital transmission over four pairs of unshielded twisted-pair wire. 100BASE-TX defines digital transmission over fiber-optic cable.
# Index

#### SYMBOLS

# prompt, 84

# A

AC power circuit breaker, 16, 17 connector, 15 filtering, 17 source requirements, 16 AC PSU DC output, 18 LEDs, 80 air filter. 10 replacement, 133 airflow requirements, 10, 11 alarm LEDs. 107 alarms, 107 checking the status, 116 alarms serial port connector, 45 alarms service port connector, 44 alarms, setting, 122 antistatic mat, 127 antistatic precautions, 128 auto-boot?, 83,88 automatic server restart, 116, 119 to 121

#### В

boot modes, 96 bootmode command, 95

# С

cable AC power cord, 15 SCSI, 41 cable lengths STP-5, 43 connectivity **TPE**, 43 connector alarms serial port, 45 service port, 44 Ethernet, 42 FC-AL, 43 lom-console, 45 parallel, 36 SCSI, 39 serial, 38 cooling, 10

### D

DC input connector, 19 assembly, 23 DC output AC PSU, 18

DC PSU, 23 DC power chassis ground, 21 ground conductor, 22 source requirments, 19 DC power and grounding connector, 25 DC power requirements, 19 DC PSU DC output, 23 LEDs, 82 diag-level, 88 diag-out-console, 153 diag-switch?, 88,153 dimensions, 3,8 disconnection AC100 system, 15 DC100 system, 20 disk drives, 135 hot swap, 135, 137 identification, 136 installation, 139, 141 LEDs, 77, 136 non hot swap, 140 removal, 138, 140

## Ε

electrical supply installation, 15 elevation, 8 environment, 8 cooling, 10 Ethernet cable, 43 TPE connectivity, 43 Ethernet connector, 42 event log, viewing, 98 event reporting, 92, 107, 123 external cables lengths, 43

#### F

fans, 98 checking the status, 114 fault LED checking the status of (remotely), 116 turning off, 107, 122 turning on, 106, 122 FC-AL connector, 43 forced air cooling, 10 front fascia, 131 fitting, 132 mesh screen, 133 removal, 132

## G

ground AC requirements, 17 DC chassis, 21 DC conductor, 22 DC connections, 23 DC requirements, 22

## Н

host id, 87 humidity, 8

# I

idprom, 87 input connector (DC), 23 input-device, 89 installation, 58 electrical supply, 15 environment, 8 requirements, 7 installing LOMlite2 software, 58 Solaris. 50 SunVTS software. 63 installing software from CD-ROM, 48 JumpStart, 64 internal circuit breakers, 115 internal temperature checking, 115

### J

JumpStart finish script, 69 profile, 68 rules file, 67 sysidcfg file, 67 JumpStart installation, 64

## L

LEDs alarm. 107 disk drives. 77. 136 fault, 106, 107, 110, 122 LOMlite2. 78 PSU AC100, 80 DC100. 82 system, 75 Lights Out Management. See LOMlite2 log, viewing, 98 lom -A, 122 lom -B, 124 lom -E. 123 lom -F. 122 lom -f, 114 lom -G. 125 lom -1, 116 lom -p, 114 lom -R. 121 lom -t. 115 lom -U, 124 lom -v, 115 lom -w. 116 lom -X, 122 lom> alarmoff. 107 alarmon, 107 break. 95 check. 101 console, 94 environment, 97 faultoff. 107 faulton, 106 loghistory, 99

logout, 106 password, 104 poweroff, 94 poweron, 93 prompt, 94 reset, 95 show eventlog, 98useradd. 103 userdel, 104 userpassword, 103 userperm, 105 usershow, 104 lom> prompt, 84 lom-console connector. 45 LOMlite2. 58 alarms. 107 backwards compatibility, 124 commands. 111 configuring, 106 displaying the version number, 112 escape sequence, 94 changing, 122 event reporting, 92, 107 fault LED, 110 monitoring the system, 113 to 118 named users, 102 to 106 online documentation, 114 powering on, 93 PSU, 114 removing driver protection, 124 restarting the system after a lockup, 119 sample Event Log, 99, 118 serial port, 123 connecting to, 151 dedicating to the LOMlite2 device, 109 separating LOMlite2 from the console, 108 sharing with the console, 109 stopping event reporting, 107, 123 setting the alarms, 122 upgrading firmware, 125 user account creating, 103 deleting, 104 logging out, 106 password, 103, 104 permissions, 105 viewing, 104

user accounts security, 102 to 106 viewing the Event Log, 98 LOMlite2 LEDs, 78

#### Μ

MAC address, 87 memory configuration, 149 mirrored root disk, 136 mounting flanges, 12 rack stabilization, 13

#### Ν

NG-DIMMS, 149 nvram, 87

### 0

OBP diagnostics, 88 ok prompt, 84 ON/STBY switch, 30 OpenBoot PROM. See OBP optional components, 146 output-device, 89 overcurrent protection, 20

#### Ρ

parallel connector, 36 parts list, 143 pinout alarms serial port, 45 alarms service port, 44 Ethernet connector, 42 FC-AL connector, 43 lom-console, 45 parallel connector, 36 SCSI connector, 39 serial connector, 38

USB connector. 44 POST. 153 power AC supply and ground, 17 DC source requirements, 19 DC supply and ground, 22 switch. 93 power cord, 15 power switch, 30 powering down, 85 powering off AC100 system, 32 DC100 system, 33 powering on AC100 system, 30 DC100 system, 30 powering up, 83 priocntl, 119 PSU monitoring, 114 monitoring PSU and fans, 97 **PSU LEDs** AC100. 80 DC100, 82

#### R

RAID-5, 136 remote reset, 95 resetting remotely, 95 restart after lockup, 119

#### S

SCSI bus length, 41 cable, 41 cabling procedure, 41 configuration, 41 external, 40 external devices, 41 implementation, 40 internal, 40 limitations, 41 SCSI-2 devices, 41 SCSI connector, 39 serial connector, 38 serial ports connecting to, 152 shipping plates, 13 site issues, 15 site requirements AC power, 16 software installation outline, 48 Solaris installation, 50 SunVTS installation, 63 syslogd file, 110 system configuration card, 87 installation, 7 power off, 32 power on, 30 prompts, 84 shut down, 85 starting, 83 system LEDs, 75 system restart, 119

## Т

temperature, 8 tools, 127

## U

unmirrored root disk, 140

#### W

weight, 3 wrist strap, 127, 129